# **SONY**®

# Portable MiniDisc Recorder MZ-NH1

# Portable MiniDisc Recorder

# Manual de instruções

| Operação do gravador   | página 10 |
|------------------------|-----------|
| Operação do software _ | página 98 |

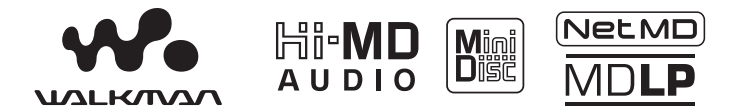

"WALKMAN" é uma marca registada da Sony Corporation em representação dos produtos Headphone Stereo. **Wolfertor** é uma marca comercial da Sony Corporation.

MZ-NH1

© 2004 Sony Corporation

# CUIDADO

Para evitar riscos de incêndio ou de descargas eléctricas, não exponha o aparelho à chuva ou à humidade.

Não instale o aparelho num espaço fechado, como, por exemplo, uma estante ou um armário.

Para evitar riscos de incêndio, não tape a ventilação do aparelho com jornais, toalhas de mesa, cortinas, etc. Não coloque velas acesas sobre o aparelho.

Para evitar riscos de incêndio ou de descargas eléctricas, não coloque objectos com líquido, tais como vasos, em cima do aparelho.

Determinados países podem regulamentar a eliminação da pilha utilizada para alimentar este produto. Consulte o seu agente local.

ATENÇÃO — RADIAÇÕES LASER, SE ABERTO

EVITE A EXPOSIÇÃO AO RAIO LASER

ATENÇÃO — RADIAÇÕES LASER INVISIVEIS DE CLASSE 1M, SE ABERTO

NÃO OLHE DIRECTAMENTE ATRAVÉS DE INSTRUMENTOS ÓPTICOS

### Informação

O VENDEDOR NÃO PODE, EM NENHUMA CIRCUNSTÂNCIA, SER RESPONSABILIZADO POR DANOS DIRECTOS, ACIDENTAIS OU CONSEQUENCIAIS DE QUALQUER NATUREZA, NEM POR PERDAS OU DESPESAS RESULTANTES DE UM PRODUTO DEFEITUOSO OU PROVOCADAS PELA UTILIZAÇÃO DE QUALQUER PRODUTO.

A validade da marca CD está limitada aos países onde a sua circulação é obrigatória, sobretudo nos países EEE (Espaço Económico Europeu).

# Aviso aos utilizadores

#### Sobre o software fornecido

- A legislação sobre direitos de autor proíbe a reprodução, total ou parcial, do software e do respectivo manual, bem como o seu empréstimo ou cedência, sem o consentimento do titular dos direitos de autor.
- A SONY não se responsabiliza por quaisquer prejuízos financeiros ou perda de lucros, incluindo reclamações efectuadas por terceiros, resultantes da utilização do software fornecido com este gravador.
- Se ocorrerem problemas resultantes de defeitos no software, a SONY responsabilizar-se-á pela sua substituição. Todavia, a SONY não assume quaisquer outras responsabilidades.
- O software fornecido com este gravador não pode ser utilizado com qualquer outro equipamento.
- Devido aos desenvolvimentos contínuos que visam a melhoria da qualidade, as especificações do software poderão ser alteradas sem aviso prévio.
- A garantia não cobre operações do gravador com outro software que não o fornecido.
- A capacidade de apresentar os idiomas no software irá depender do sistema operativo instalado no computador. Para obter melhores resultados, assegure-se de que o sistema operativo instalado é compatível com o idioma que pretende apresentar.
  - Não garantimos que todos os idiomas possam ser apresentados de forma correcta no software.
  - Os caracteres criados pelo utilizador e alguns caracteres especiais poderão não ser apresentados.
- Dependendo do tipo de texto e de caracteres, o texto apresentado no software poderá não ser apresentado de forma correcta no dispositivo. Isto devese:
  - À capacidade do dispositivo ligado.
  - Ao facto de o dispositivo não estar a funcionar de forma normal.

- SonicStage e o logótipo SonicStage são marcas comerciais ou marcas comerciais registadas da Sony Corporation.
- MD Simple Burner, OpenMG, "Magic Gate", "MagicGate Memory Stick", "Memory Stick", Hi-MD, Net MD, ATRAC, ATRAC3, ATRAC3plus e os seus logótipos são marcas registadas da Sony Corporation.
- Microsoft, Windows, Windows NT e Windows Media são marcas comerciais ou marcas comerciais registadas da Microsoft Corporation, nos Estados Unidos e/ou noutros países.
- IBM e PC/AT são marcas comerciais registadas da International Business Machines Corporation.
- Macintosh é uma marca comercial da Apple Computer, Inc., nos Estados Unidos e/ou noutros países.
- Pentium é uma marca comercial ou registada da Intel Corporation.
- Todas as outras marcas comerciais e marcas comerciais registadas são marcas comerciais ou marcas comerciais registadas dos respectivos proprietários.
- As marcas <sup>TM</sup> e ® são omitidas neste manual.
- CD and music-related data from Gracenote, Inc., copyright © 2000-2003 Gracenote. Gracenote CDDB® Client Software, copyright 2000-2003 Gracenote. This product and service may practice one or more of the following U.S. Patents: #5,987,525; #6,061,680; #6,154,773, #6,161,132, #6,230,192, #6,230,207, #6,240,459, #6,330,593 and other patents issued or pending. Gracenote and CDDB are registered trademarks of Gracenote. The Gracenote logo and logotype, the Gracenote CDDB logo, and the "Powered by Gracenote" logo are trademarks of Gracenote.

Programa © 2001, 2002, 2003, 2004 Sony Corporation

Documentação © 2004 Sony Corporation

# Índice

| Acerca das funções disponíveis e dos<br>manuais fornecidos                                   |          |
|----------------------------------------------------------------------------------------------|----------|
| Operação do gravador                                                                         |          |
| Apresentação dos controlos                                                                   | 11       |
| Como começar                                                                                 | 15       |
| Gravar um disco imediatamente!                                                               | 18       |
| Reproduzir um disco imediatamente!                                                           | 23       |
| Utilizar os menus                                                                            |          |
| Como utilizar as funções do menu                                                             | 25       |
| Lista de menus                                                                               | 27       |
| Os vários métodos de gravação                                                                |          |
| Antes de gravar                                                                              |          |
| Visualizar diversas informações                                                              | 30       |
| Gravar com um microfone                                                                      | 33       |
| Gravar a partir de um televisor ou rádio (gravação analógica)                                | 34       |
| Seleccionar o modo de gravação                                                               | 35       |
| Regular manualmente o nível de gravação                                                      | 36       |
| Adicionar marcas de faixa durante a gravação                                                 | 37       |
| Utilizar a função de grupo durante a gravação                                                |          |
| Para iniciar/terminar uma gravação em sincronia com a fonte de se<br>(gravação sincronizada) | om<br>40 |

| Os vários modos de reprodução                       | 41 |
|-----------------------------------------------------|----|
| Visualizar diversas informações                     | 41 |
| Seleccionar o modo de reprodução                    | 42 |
| Procurar uma faixa (Search)                         | 46 |
| Regular o som (Virtual-Surround • 6-Band Equalizer) | 47 |
| Mudar a velocidade de reprodução (Speed Control)    | 49 |
| Ligar a um sistema estéreo (LINE OUT)               | 50 |

# Editar faixas gravadas ......51

| Antes de fazer a edição                                  | 51 |
|----------------------------------------------------------|----|
| Adicionar títulos (Title)                                | 51 |
| Registar faixas ou grupos como um novo grupo (Group Set) | 55 |
| Libertar uma definição de grupo (Group Release)          | 56 |
| Mover faixas ou grupos gravados (Move)                   | 56 |
| Apagar faixas e o disco inteiro (Erase)                  | 58 |
| Dividir uma faixa (Divide)                               | 60 |
| Combinar faixas (Combine)                                | 61 |
| Formatar o disco (Format)                                | 62 |
|                                                          |    |

# Outras operações .....64

| Mudar as opções de menu apresentadas (Menu Mode)            | 64 |
|-------------------------------------------------------------|----|
| Proteger a audição (AVLS)                                   | 64 |
| Desligar o sinal sonoro                                     | 65 |
| Ligar/desligar a luz de fundo                               | 65 |
| Armazenar as definições de discos individuais (Disc Memory) | 66 |
| Iniciar rapidamente a reprodução (Quick Mode)               | 67 |
| Seleccionar o modo de disco (Disc Mode)                     | 67 |
| Regular o contraste do visor (Contrast Adjustment)          | 68 |
| Mudar o sentido funcional do visor                          | 68 |
| Acertar o relógio                                           | 69 |
|                                                             |    |

# 

| O que pode fazer através da ligação a um computador | .70 |
|-----------------------------------------------------|-----|
| Ligar o gravador ao computador                      | .70 |
| Armazenar dados que não sejam de áudio num disco    | .72 |

| Informações adicionais | 74 |
|------------------------|----|
| Precauções             |    |
| Especificações         |    |

| Resolução de problemas e explicações | 78 |
|--------------------------------------|----|
| Resolução de problemas               | 78 |
| Mensagens                            |    |
| Explicações                          | 92 |

# **Operação do software**

# O que pode fazer com o MD Simple Burner/ SonicStage ......98

| Instalação1                            | 00   |
|----------------------------------------|------|
| Facultar o ambiente de sistema exigido | .100 |
| Instalar o software no computador      | .101 |

| Utilizar o MD Simple Burner                             | 103 |
|---------------------------------------------------------|-----|
| Antes de utilizar o MD Simple Burner                    |     |
| Gravar utilizando operações do MD Walkman (Simple mode) | 104 |
| Gravar com operações de computador (Standard mode)      | 105 |

| Utilizar o SonicStage                                  | 107 |
|--------------------------------------------------------|-----|
| Importar dados áudio                                   | 107 |
| Transferir dados áudio do computador para o MD Walkman | 109 |
| Transferir dados áudio do MD Walkman para o computador | 111 |
| Utilizar SonicStage Help                               | 114 |
| Consultar SonicStage Help                              | 116 |

| Outras informações                        | 118 |
|-------------------------------------------|-----|
| Desinstalar o SonicStage/MD Simple Burner | 118 |
| Sobre a protecção dos direitos de autor   | 119 |
| Resolução de problemas                    | 120 |

| Índice remissivo | )) | 123 |
|------------------|----|-----|
|------------------|----|-----|

# Acerca das funções disponíveis e dos manuais fornecidos

Esta secção explica as funções deste gravador portátil de MiniDisc e os manuais que foram fornecidos com o mesmo. Consulte o manual que se aplica a cada utilização do gravador.

# Aprender mais acerca do Hi-MD

"Hi-MD" é um novo formato de MiniDisc, com capacidades avançadas em relação ao formato padrão MD.

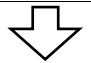

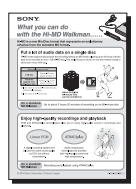

#### O folheto "O que pode fazer com o Walkman Hi-MD"

Este folheto explica as principais características do Walkman Hi-MD e as diferenças entre este e o Walkman MD padrão.

# Utilizar o gravador

Pode fazer gravações através de um leitor de CDs ou de um microfone e depois desfrutar dessas gravações.

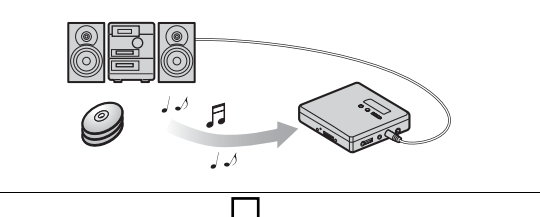

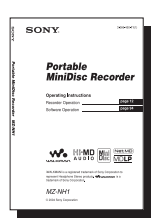

### Operação do gravador (páginas 10 a 96)

Esta secção explica todas as funções do gravador. Também proporciona detalhes sobre os problemas que pode encontrar durante a utilização do gravador e como os resolver, bem como o que fazer quando aparece uma mensagem no visor.

 Quando se deparar com qualquer problema ou precisar de mais explicações

Consulte "Resolução de problemas e explicações" (página 78).

## Utilizar o gravador ligado a um computador

O software fornecido SonicStage permite transferir dados áudio entre o gravador e o computador.

O software fornecido MD Simple Burner permite gravar dados áudio para o gravador.

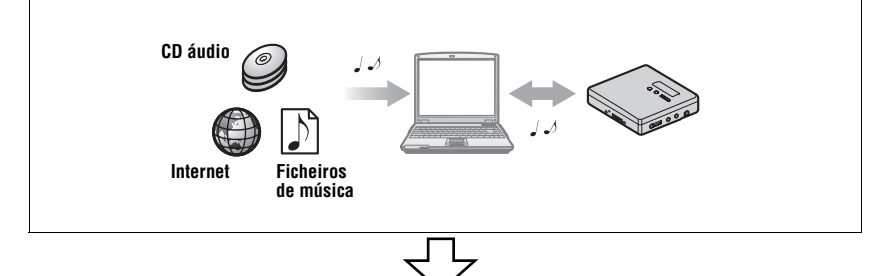

#### Operação do software (páginas 98 a 122)

Esta secção explica as operações básicas e de instalação do software SonicStage/ MD Simple Burner fornecido.

| Control [ Igano   Search ]                                                                                                    | Fasheres                                                                                                    |
|----------------------------------------------------------------------------------------------------|----------------------------------------------------------------------------------------------------|
| Conserve      Conserve      Conserve | International and the second second s |
|                                                                                                    | Description attive is our should be impact three works in the standard of the standard built of the standard built of the standar    |

#### Ajuda do SonicStage

Trata-se de uma ajuda on-line que pode visualizar no monitor do computador.

A ajuda online explica as operações detalhadas e as informações sobre o software SonicStage. Também pode consultar a ajuda online se tiver problemas quando utilizar o SonicStage.

#### Notas sobre a secção "Funcionamento do software"

- Na secção Funcionamento do software, "Net MD" refere-se ao gravador com um disco padrão inserido, enquanto que "Hi-MD" se refere ao gravador com um disco Hi-MD ou um disco padrão no modo Hi-MD inserido.
- Os itens mostrados nas figuras desta secção poderão ser diferentes dos itens exibidos pelo software.
- As explicações dadas nesta secção pressupõem que o utilizador está familiarizado com as operações básicas do Windows. Para obter mais informações sobre a utilização do computador e do sistema operativo, consulte os respectivos manuais.
- As explicações contidas nesta secção referem-se aos produtos Hi-MD/Net MD em geral. Por esta razão, algumas explicações (e algumas ilustrações) podem não se aplicar ao seu Hi-MD/Net MD. Consulte também o manual de instruções do seu Hi-MD/Net MD.

# Verificar os acessórios fornecidos

Transformador de CA

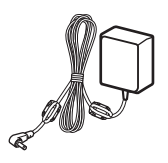

Auscultadores/ auriculares

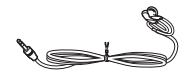

Estojo para a bateria recarregável

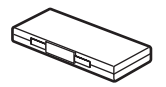

Cabo óptico

Filtros de núcleo de ferrite (excepto os modelos do sudoeste asiático, africanos e turísticos) Para obter mais informações sobre a utilização dos filtros de núcleo de ferrite, consulte o documento "Como utilizar os filtros de núcleo de ferrite fornecidos", fornecido em conjunto com a unidade.

#### CD-ROM (SonicStage/MD Simple Burner)\*

Bolsa de transporte (excepto modelo para os EUA)

\* Não reproduza um CD-ROM num leitor de CDs de áudio.

#### Nota

Quando utilizar esta unidade, lembre-se de seguir as precauções seguintes para evitar danificar a caixa ou provocar avarias.

• Certifique-se de que não se senta com a unidade no bolso de trás.

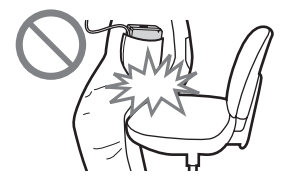

Suporte de carregamento da bateria

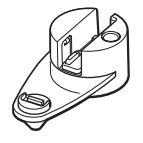

Cabo USB dedicado

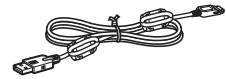

Telecomando

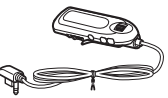

Os modelos norte-americano e chinês são fornecidos com um filtro de núcleo de ferrite no cabo.

Bateria recarregável de lítio LIP-4WM

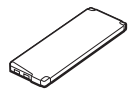

 Certifique-se de que não coloca a unidade num saco com o telecomando ou os auscultadores/ auriculares enrolados em seu redor, submetendo depois o saco a forte impacto.

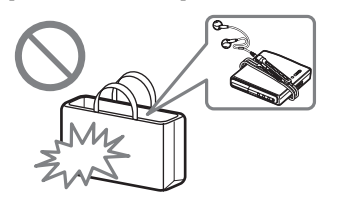

# Apresentação dos controlos

rebobinar

encontrar o início

da faixa seguinte, avanço rápido

Prima na

direcção FF

# O gravador

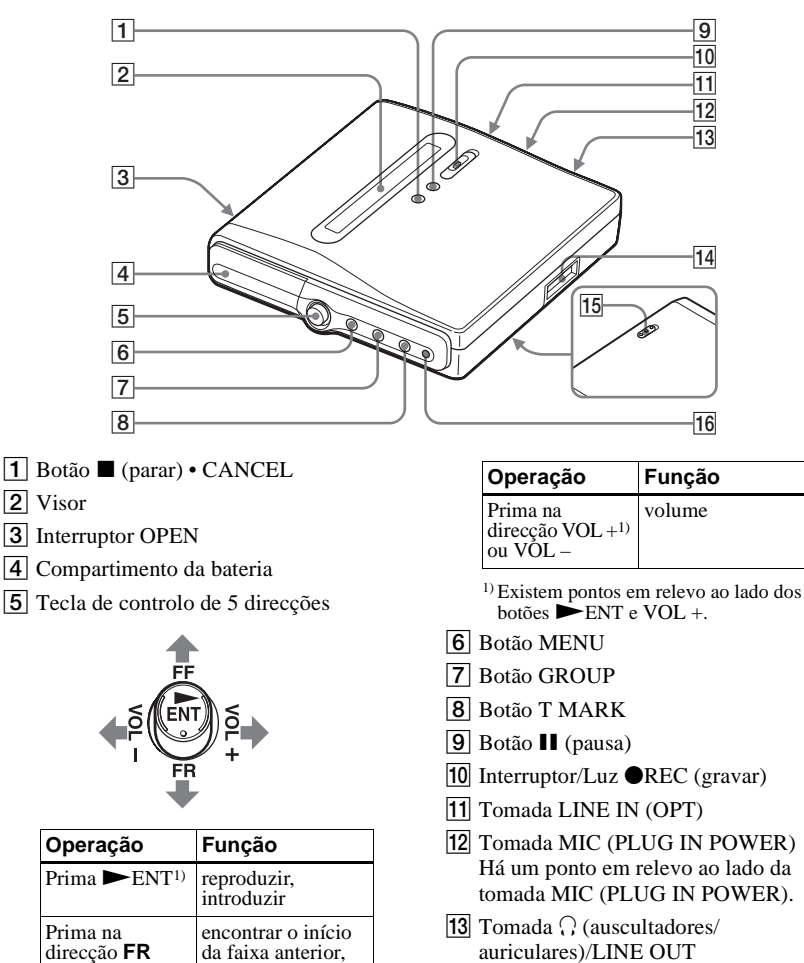

14 Tomada de ligação USB

15 Interruptor HOLD (na parte de trás) Faça deslizar o interruptor na direcção da seta para desactivar os botões do gravador. Utilize esta função para impedir que os botões sejam accionados acidentalmente durante o transporte do gravador.

# A janela do visor do gravador

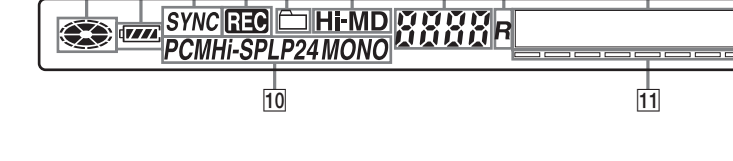

6

 Indicação de disco Mostra que o disco está a rodar para gravação ou reprodução.

1

2 3 4 5

- [2] Indicação de bateria Mostra a carga que resta na bateria. Se a carga da bateria recarregável estiver fraca, a indicação fica vazia e intermitente.
- 3 Indicação SYNC (gravação sincronizada)
- [4] Indicação REC Acende durante a gravação ou transferência de ficheiros do computador. Se estiver intermitente, o gravador está em modo de espera de gravação.
- 5 Indicação do grupo

6 Indicação Hi-MD/MD "Hi-MD" acende-se quando o modo de funcionamento do gravador for o modo Hi-MD e "MD" acende-se quando o modo de funcionamento for o modo MD.

9

- 7 Visor do número das faixas
- [8] A indicação "R" (Remain) Acende-se quando o tempo de gravação restante é apresentado.
- [9] Visor de informações em caracteres Mostra as opções de menu, a data, as mensagens de erro, etc.
- 10 Indicação do modo de faixas (PCM, Hi-SP, Hi-LP, SP, LP2, LP4, MONO)
- [11] Indicador de nível de som

16 Luz CHG (Carga)

8

7

# Auscultadores/auriculares com um telecomando

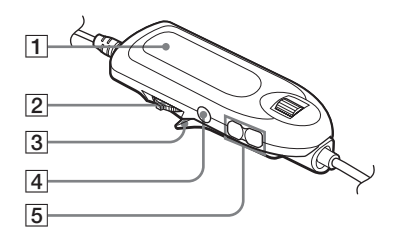

1 Visor

3 4

2 Botão rotativo (►II • ENTER, I◀◀, ►►I)

| Operação                         | Função                                                          |  |  |
|----------------------------------|-----------------------------------------------------------------|--|--|
| Prima ►Ⅱ•<br>ENTER               | reprodução, pausa,<br>executar                                  |  |  |
| Rodar na<br>direcção de াবব      | avançar para o<br>início da faixa<br>anterior, rebobinar        |  |  |
| Rodar na<br>direcção de <b>D</b> | avançar para o<br>início da faixa<br>seguinte, avanço<br>rápido |  |  |
| Mola                             |                                                                 |  |  |
| Botão                            |                                                                 |  |  |
| Deta NOL                         |                                                                 |  |  |

5 Botões VOL +, –

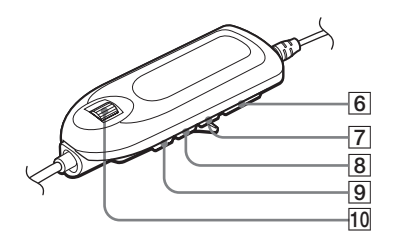

6 Indicador HOLD

Faça deslizar o indicador na direcção da seta (aparece uma marca amarela) para desactivar os botões no telecomando. Utilize esta função para impedir que os botões sejam accionados acidentalmente durante o transporte do gravador.

- 7 Botão •DISPLAY, ●BACKLIGHT\*
- 8 Botão •P-MODE, ●REPEAT\*
- 9 Botão •SOUND, •SOUND SET\*
- 10 Selector rotativo (•NAVI/•MENU/ ENTER)\*
- indica a função que requer que prima ligeiramente o botão. 

   indica a função que requer que prima o botão durante 2 segundos ou mais.

#### Utilizar a mola do telecomando

Poderá ser difícil ler as indicações no visor se o telecomando estiver encaixado de pernas para o ar, com a mola na posição actual. Neste caso, rode a mola na direcção oposta até que fique presa, conforme mostrado abaixo.

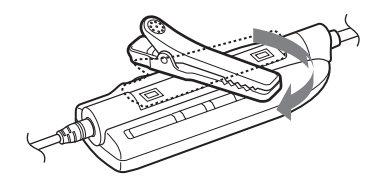

# O visor do telecomando

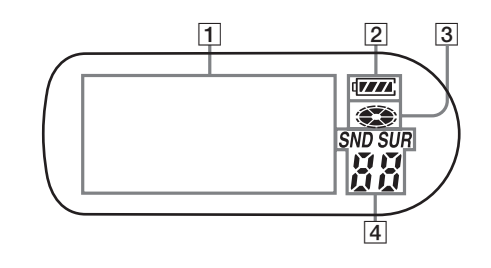

- **1** Visor de informações em caracteres
- 2 Indicação do nível de carga da bateria/ pilha
- **3** Indicação de disco
- 4 Indicações SND (som), SUR (surround)

# Como começar

Carregue a bateria recarregável antes de a utilizar.

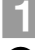

# Inserir a bateria recarregável.

🛙 Deslize a tampa do compartimento da bateria.

**2** Insira a bateria recarregável de lítio.

> Introduza a bateria a começar pela extremidade terminal  $\bigoplus$  e  $\bigoplus$ .

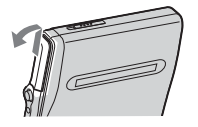

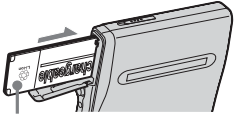

Insira a bateria recarregável com a parte da frente virada para a frente.

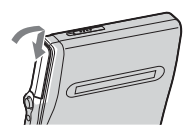

**3** Feche a tampa.

# Carregar a bateria recarregável.

D Ligar o transformador de CA ao suporte de carregamento da bateria e a uma tomada de parede.

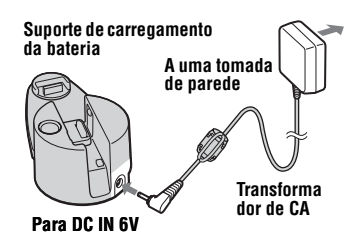

3 Verifique se a luz de carga está acesa.

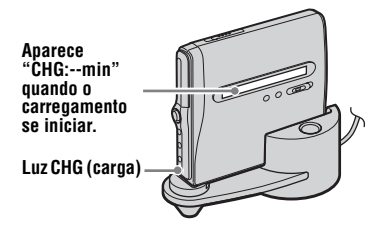

2 Colocar o gravador no suporte de carregamento da bateria.

Encaixe o gravador no suporte de carregamento da bateria.

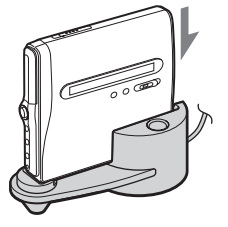

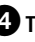

**4** Terminado o carregamento, prima RELEASE para retirar o gravador do suporte de carregamento da bateria.

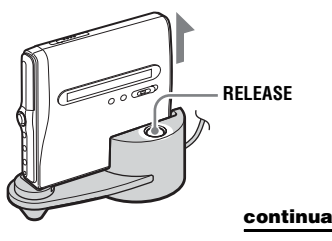

15

## Ϋ́

- O visor apresenta as seguintes alterações: "CHG:--min" → "CHG:60min" (60 minutos para a conclusão do carregamento) → "CHG:59min" → ... → "CHG:00min" → Nada no visor (a luz de carga CHG desliga-se) Quando a luz de carga CHG se desliga, a bateria está 80% carregada e o gravador pode ser usado.
- Se a luz de carga CHG se desliga depois de um período curto, a bateria recarregável está suficientemente carregada.
- Se a bateria está completamente sem carga no começo do carregamento, demorará cerca de uma hora para que a luz CHG se desligue, e a bateria esteja suficientemente carregada para que seja possível utilizar o gravador. Nessa altura a luz CHG desliga-se, a bateria está cerca de 80% carregada. Depois de mais de 2 horas, a bateria estará completamente carregada.

# Fazer ligações e desbloquear os controlos.

Ligue os auscultadores/auriculares com o telecomando em \\/LINE OUT.

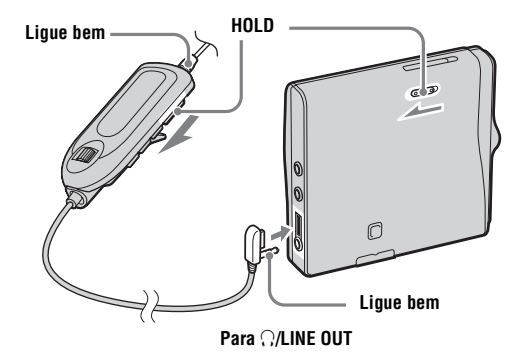

<del>ک</del>

Durante o carregamento, as operações poderão ser efectuadas no gravador ou no telecomando. Todavia, nessa altura, o tempo de carga restante não será mostrado.

#### Para os modelos fornecidos com o adaptador de ficha CA

Se o transformador de CA não for compatível com a tomada de parede, utilize o adaptador de ficha CA.

### Notas

- Certifique-se de que insere a bateria recarregável antes de encaixar o gravador no suporte de carregamento da bateria. O carregamento não poderá ser efectuado se inserir a bateria recarregável depois de encaixar o gravador no suporte de carregamento da bateria.
- Devido às características da bateria recarregável, esta poderá ter uma capacidade menor do que o normal quando utilizada pela primeira vez ou após um longo período de inactividade. Neste caso, carregue e descarregue a bateria algumas vezes. Essa operação reporá a duração normal da bateria.
- Carregue a bateria recarregável a uma temperatura entre +5°C e +35°C. O tempo de carregamento poderá variar em função da temperatura ambiente.
- É preferível utilizar o gravador ligado à corrente doméstica durante a gravação ou montagem. Quando alimentar o gravador a pilhas, certifique-se de que a bateria recarregável está completamente carregada.

#### Quando carregar a bateria recarregável

Pode verificar a carga da bateria recarregável das seguintes maneiras.

 Verificando a indicação da bateria no visor do gravador ou do telecomando.

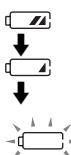

Carga da bateria a diminuir

Bateria fraca

A bateria está sem carga. A indicação "LOW BATT" fica intermitente no visor do gravador ("LOW BATTERY" no telecomando) e o gravador desliga-se. O indicador do nível da bateria é aproximado. Pode ter mais ou menos energia em relação ao indicado, dependendo das condições ou do ambiente de funcionamento.

 Premindo o botão DISPLAY no telecomando para visualizar o nível da bateria. (Consulte "Visualizar diversas informações" nas página 30 e 41.)

## Duração da bateria<sup>1)</sup>

#### ModoHi-MD (quando utilizar um disco Hi-MD de 1GB)

(Unidade: horas aprox.)(JEITA<sup>2)</sup>)

| Se                         | PCM<br>linear | Hi-SP | Hi-LP |
|----------------------------|---------------|-------|-------|
| A gravar continuamente     | 6             | 8,5   | 9,5   |
| A reproduzir continuamente | 10            | 15,5  | 18    |

 Quando utilizar uma bateria recarregável de lítio 100% carregada

<sup>2)</sup> Medida segundo a norma da JEITA (Japan Electronics and Information Technology Industries Association).

#### Modo Hi-MD (Quando utilizar um disco standard de 60/74/80 minutos)

(Unidade: horas aprox.)(JEITA)

| Se                         | PCM<br>linear | Hi-SP | Hi-LP |
|----------------------------|---------------|-------|-------|
| A gravar continuamente     | 5             | 8     | 9     |
| A reproduzir continuamente | 8             | 14,5  | 17,5  |

### Modo MD

(Unidade: horas aprox.)(JEITA)

| Se                         | SP<br>estéreo | LP2<br>estéreo | LP4<br>estéreo |
|----------------------------|---------------|----------------|----------------|
| A gravar continuamente     | 8             | 10             | 10,5           |
| A reproduzir continuamente | 14,5          | 17             | 18,5           |

## Notas

- Antes de substituir a bateria, pare o gravador.
- Quando utilizar um disco Hi-MD de 1 GB, o tempo de gravação contínua pode ser reduzido se fizer repetidamente pequenas gravações.

# Gravar um disco imediatamente!

Esta secção descreve o procedimento básico para efectuar gravações digitais utilizando um cabo óptico ligado a um leitor de CD, TV digital ou outro equipamento digital. Utilize o cabo óptico.

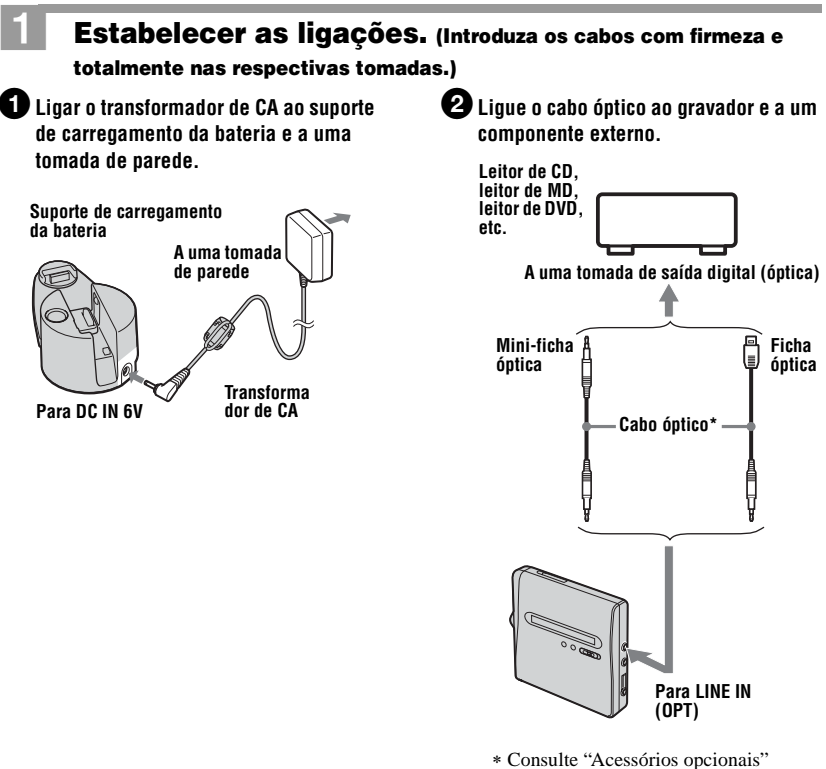

 Consulte "Acessórios opcionais" (página 77).

#### Nota

Certifique-se de que desliga o cabo USB dedicado antes de gravar.

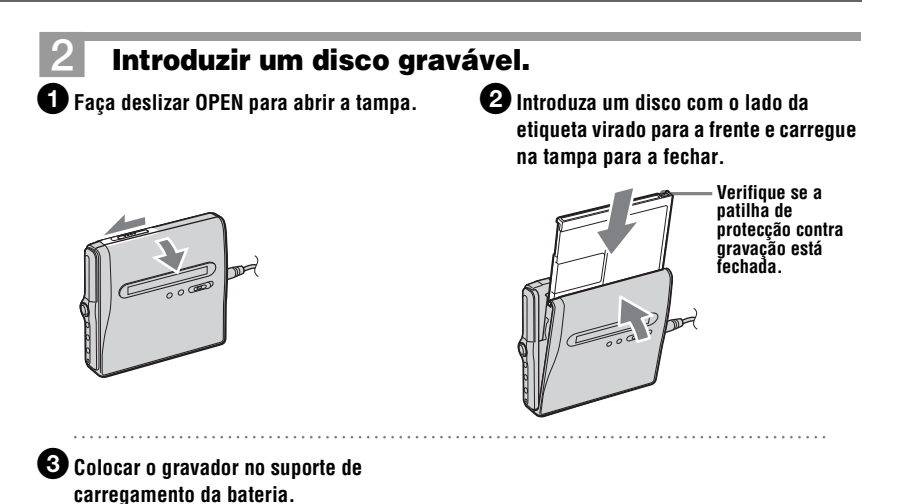

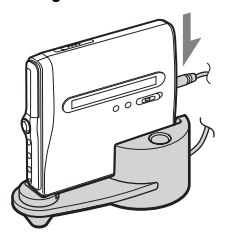

# **3** Confirmar o modo de funcionamento.

Este gravador tem dois modos de funcionamento: o "modo Hi-MD" e o "modo MD". O modo de funcionamento é automaticamente reconhecido sempre que um disco é inserido. Depois de inserir o disco, verifique o modo de operação na janela do visor do gravador.

"Hi-MD" acende-se quando o modo de operação é Hi-MD e "MD" acende-se quando o modo de operação é MD.

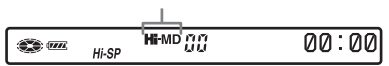

- Quando utilizar um disco Hi-MD de 1 GB, o modo de funcionamento é apenas Hi-MD.
- Quando utiliza um disco padrão (60/74/80 minutos), o modo de funcionamento pode ser definido da seguinte forma.

| Estado do disco                                   | Modo de funcionamento                                                                                                    |
|---------------------------------------------------|----------------------------------------------------------------------------------------------------|
| Disco virgem                                      | O modo fica definido como "Disc Mode" no menu. <sup>1)</sup><br>O "Disc Mode" vem programado de fábrica como<br>"Hi-MD".<br>Se quiser utilizar o disco noutro componente que não<br>suporte Hi-MD, defina "Disc Mode" como "MD" para<br>utilizar o disco no modo MD. |
| O disco contém material gravado<br>no modo Hi-MD. | Hi-MD                                                                                                    |
| O disco contém material gravado<br>no modo MD.    | MD                                                                                                    |

<sup>1)</sup> Consulte "Seleccionar o modo de disco (Disc Mode)" (página 67) para a definição "Disc Mode".

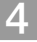

# Gravar um disco.

D Seleccione a fonte de som que pretende gravar e cologue-a em modo de pausa.

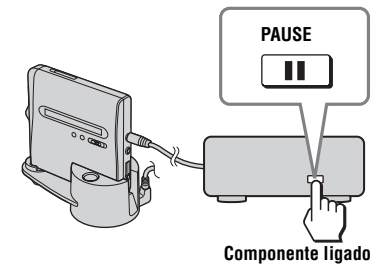

## 3 Com o gravador parado, prima e deslize o interruptor OREC no gravador.

"REC" e a luz REC acendem-se e a gravação começa.

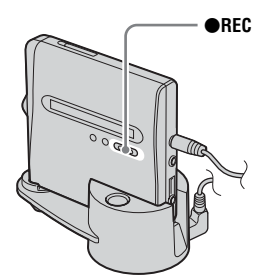

2 Certifique-se de que a indicação do disco parou de girar no visor do aravador.

Certifique-se de que a indicação de disco parou.

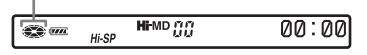

## A Reproduza o som que pretende gravar.

Se inserir um disco previamente gravado, a gravação começa depois do conteúdo já existente.

As marcas de faixa são

automaticamente adicionadas no mesmo ponto em que estavam na fonte do som e o conteúdo é gravado em conjunto como um grupo.

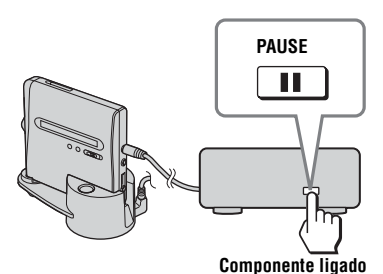

Para Prima Parar Prima Prima 11) Fazer uma pausa Prima II de novo para continuar a gravação. Retirar o disco Prima 🔳 e abra a tampa. (A tampa não se abre enquanto "SYS WRITE" estiver intermitente no visor.)

<sup>1)</sup>É adicionada uma marca de faixa no ponto em que voltou a premir **II** para continuar a gravação após a pausa; no entanto, a parte restante da faixa é contada como uma faixa nova.

## Se a gravação não começar

- Verifique se o gravador não está bloqueado (páginas 12, 16).
- Certifique-se de que o disco não está protegido contra gravação (páginas 19, 76).
- Os discos pré-masterizados não podem ser gravados por cima.

#### Para saber em que situação se encontra a gravação

A luz REC acende-se de acordo com a situação da gravação.

| Situação da<br>gravação                              | LED REC                                                                                                    |
|------------------------------------------------------|----------------------------------------------------------------------------------------------------|
| Durante a gravação                                   | acende-se<br>pisca de acordo<br>com o volume da<br>fonte, enquanto se<br>grava com um<br>microfone (voz<br>reflectida) |
| No modo de espera de gravação                        | pisca                                                                                                    |
| Restam menos de<br>3 minutos de tempo<br>de gravação | pisca lentamente                                                                                                    |
| Uma marca de faixa<br>foi adicionada<br>manualmente  | apaga-se<br>momentaneamente                                                                                            |
| Ao transferir do<br>computador                       | pisca mais<br>rapidamente                                                                                              |

#### Notas

- Certifique-se de que coloca o gravador num local estável, livre de vibrações, durante a gravação.
- Se iniciar a gravação quando a indicação de disco ainda estiver a girar no visor, os primeiros segundos do material podem não ser gravados. Certifique-se de que a indicação de disco parou de girar antes de dar início à gravação.
- Não mova ou abane o gravador, nem desligue a fonte de alimentação enquanto estiver a gravar, ou enquanto "DATA SAVE" ou "SYS WRITE" estiver intermitente no visor. Se o fizer, os dados gravados até esse ponto podem não ser gravados no disco, ou os dados do disco podem ficar danificados.

- Não é possível efectuar a gravação quando não há espaço de gravação suficiente no disco.
- Se a fonte de alimentação for interrompida (se por exemplo a bateria for removida ou estiver gasta, ou se o transformador de CA estiver desligado) durante uma gravação ou montagem, ou enquanto "DATA SAVE" ou "SYS WRITE" forem visíveis no visor, não será possível abrir a tampa até a fonte de alimentação ser restabelecida.
- Verifique os seguintes passos quando gravar a partir de um leitor de CD portátil:
  - —Alguns leitores de CD portáteis podem não ter saídas digitais, quando o transformador de CA estiver desligado. Neste caso, ligue o transformador de CA ao leitor de CD portátil e utilize um transformador de CA como fonte de alimentação.
  - —Nalguns leitores de CDs portáteis, pode não ser possível a saída óptica aquando da utilização da função anti-salto (p. ex., ESP\* ou G-PROTECTION). Neste caso, desligue a função anti-salto.
  - \* Electronic Shock Protection (Protecção electrónica anti-choque)

# Ϋ́

- O gravador vem programado de fábrica para criar um novo grupo sempre que se realizar uma gravação. Se não quiser criar um novo grupo, defina ": REC" como ": REC Off" (página 39).
- Para começar a gravação a partir de um determinado ponto, coloque o gravador em pausa no ponto pretendido e depois dê início à gravação a partir desse ponto.
- Pode controlar o som durante a gravação. Ligue os auscultadores/auriculares com o telecomando a \(\carCollectric)/LINE OUT e regule o volume premindo VOL + ou - no telecomando (premindo a tecla de controlo de 5 direcções na direcção de VOL + ou - no gravador). Isto não afecta o nível de gravação.

# **Reproduzir um disco imediatamente!**

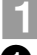

# Introduza um disco gravado.

🛈 Faça deslizar OPEN para abrir a tampa.

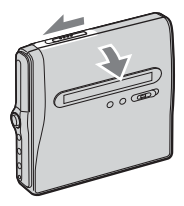

Introduza um disco com o lado da etiqueta virado para a frente e carregue na tampa para a fechar.

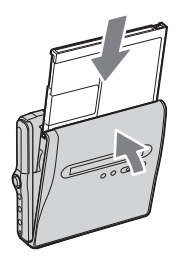

# Reproduzir um disco.

Prima a tecla de 5 direcções (► ENT) no gravador.

# Prima o botão rotativo (►II • ENTER) no telecomando.

Quando efectuar operações ouve um sinal sonoro curto nos auscultadores/ auriculares.

Prima a tecla de controlo de 5 direcções no sentido de VOL + ou – para regular o volume no gravador. Prima VOL + ou – no telecomando. O volume aparece indicado no visor.

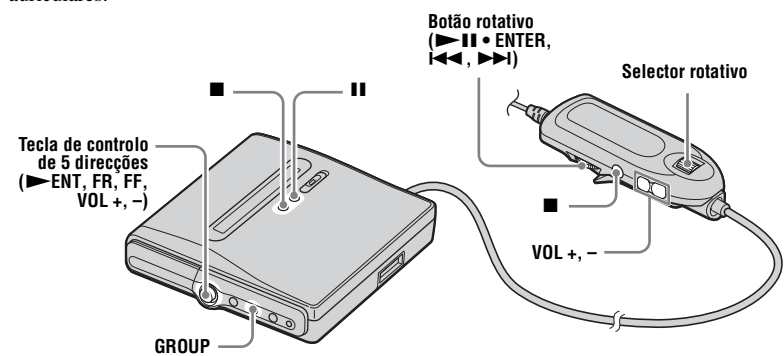

#### Para parar a reprodução, prima **E**.

Quando efectuar operações ouve um sinal sonoro longo nos auscultadores/auriculares. A reprodução começa a partir do ponto em que parou pela última vez.

| Para                                                                                                    | Operações no gravador                                                                                                    | Operações no telecomando                                                                                                    |
|----------------------------------------------------------------------------------------------------|----------------------------------------------------------------------------------------------------|----------------------------------------------------------------------------------------------------|
| Parar                                                                                                    | Prima ■.                                                                                                    | Prima ■.                                                                                                    |
| Fazer uma pausa                                                                                                    | Prima II. Volte a premir II para retomar a reprodução.                                                                                                    | Prima o botão rotativo ( <b>FII</b> •<br>ENTER).<br>Prima novamente o botão rotativo<br>para retomar a reprodução.                                      |
| Seleccionar uma faixa<br>visualizando<br>directamente o nome ou<br>número de faixa                                                  |                                                                                                    | Rode o selector rotativo para<br>seleccionar uma faixa e depois<br>prima o selector para introduzir a<br>selecção.                                      |
| Localizar o início da<br>faixa actual                                                                                               | Prima a tecla de controlo de<br>5 direcções na direcção de <b>FR</b> .<br>Prima várias vezes essa tecla de<br>controlo de 5 direcções na<br>direcção de <b>FR</b> até alcançar o<br>início da faixa pretendida. | Rode o botão rotativo na direcção<br>de I◀◀ . Rode várias vezes o<br>botão rotativo na direcção de I◀◀<br>até alcançar o início da faixa<br>pretendida. |
| Localizar o início da faixa seguinte                                                                                                | Prima a tecla de controlo de 5 direcções na direcção de <b>FF</b> .                                                                                                    | Rode o botão rotativo na direcção de ►►I.                                                                                                    |
| Recuar ou avançar<br>durante a reprodução                                                                                           | Prima e mantenha premida a tecla de controlo de 5 direcções na direcção de <b>FR</b> ou <b>FF</b> .                                                                                                    | Rode, sem largar, o botão rotativo<br>na direcção de I◀◀ ou ►►I.                                                                                        |
| Procure um ponto numa<br>faixa quando visualizar o<br>tempo decorrido<br>(Procura de hora)                                          | Durante o modo de pausa, prima<br>e mantenha premida a tecla de<br>controlo de 5 direcções na<br>direcção de <b>FR</b> ou <b>FF</b> .                                                                           | Durante o modo de pausa, rode e<br>mantenha o botão rotativo na<br>direcção de I◀◀ ou ►►I.                                                              |
| Procurar uma faixa<br>específica enquanto<br>visualiza os números das<br>faixas (Procura de<br>marcas de indexação)                 | Com o gravador parado, prima e<br>mantenha premida a tecla de<br>5 direcções na direcção de <b>FR</b><br>ou <b>FF</b> .                                                                                         | Com o gravador parado, rode e<br>mantenha o botão rotativo na<br>direcção de I◀◀ ou ►►I.                                                                |
| Avançar para o grupo<br>seguinte ou anterior<br>enquanto estiver a<br>reproduzir uma faixa<br>num grupo (Group skip) <sup>1</sup> ) | Prima GROUP e, em seguida,<br>prima a tecla de controlo de<br>5 direcções na direcção de <b>FR</b><br>ou <b>FF</b> .                                                                                            |                                                                                                    |
| Começar na primeira<br>faixa do disco                                                                                               | Com o gravador parado, prima<br>►ENT durante 2 segundos ou mais.                                                                                                    | Com o gravador parado, prima o botão rotativo (►Ⅱ • ENTER) durante 2 ou mais segundos.                                                                  |
| Retirar o disco                                                                                                    | Prima 🔳 e abra a tampa. <sup>2)</sup>                                                                                                    | Prima 🔳 e abra a tampa. <sup>2)</sup>                                                                                                    |

<sup>1)</sup> Passa para o início de cada 10.ª faixa durante a reprodução do disco sem programações de grupo.
 <sup>2)</sup> Depois de abrir a tampa, o ponto de início da reprodução muda para o princípio da primeira faixa.

### Se a reprodução não começar

Certifique-se de que o gravador não está bloqueado (páginas 12, 13, 16).

### Nota

O som de reprodução pode saltar se:

- o gravador sofrer pancadas violentas e repetidas.
- for reproduzido um disco sujo ou riscado. Quando utilizar um disco no modo Hi-MD, o som poderá desaparecer durante um máximo de 12 segundos.

# Como utilizar as funções do menu

Os menus disponibilizam funções úteis para gravação, reprodução e edição, etc. Para definir as opções do menu, execute o seguinte procedimento.

Se estiver a realizar uma função do menu pela primeira vez depois de ter adquirido o gravador, a indicação "Menu Mode" fica intermitente no visor. Antes de realizar a função do menu, pode definir "Menu Mode" como "Simple" (só aparecem as opções de menu básicas) ou "Advanced" (aparecem todas as opções de menu). Consulte a secção "Mudar as opções de menu apresentadas (Menu Mode)" (página 64) para definir o modo do menu.

# Sobre o telecomando

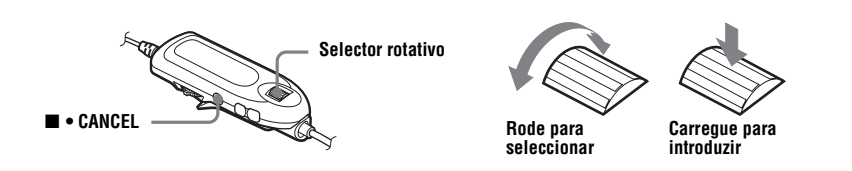

**1** Prima o selector rotativo (NAVI/MENU/ENTER) durante 2 segundos ou mais para aceder ao menu.

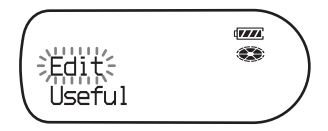

**2** Rode o selector rotativo repetidamente para seleccionar a opção pretendida.

**3** Prima o selector rotativo para introduzir a selecção.

**4** Repita os passos 2 e 3.

A definição será introduzida quando, no fim, carregar no selector rotativo.

## Para regressar à definição anterior

Prima 
• CANCEL.

## Para cancelar a operação durante a definição

Prima ■ • CANCEL durante 2 segundos ou mais.

## No gravador

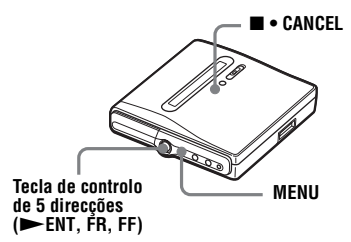

Prima MENU para aceder ao menu.

| HI-SP HI-MD # FEDITE | <b>**</b> | Hi-MD 🎽 | ; 浜dit: |  |
|----------------------|-----------|---------|---------|--|
|----------------------|-----------|---------|---------|--|

- **2** Prima a tecla de controlo de 5 direcções na direcção de **FR** ou **FF** para seleccionar a opção pretendida.
- **3** Prima a tecla de controlo de 5 direcções (►ENT) para introduzir a selecção.
- **4** Repita os passos 2 e 3.

A definição será introduzida quando, no fim, premir a tecla de controlo de 5 direcções.

#### Para regressar à definição anterior

Prima 
• CANCEL.

#### Para cancelar a operação durante a definição

Prima ■ • CANCEL durante 2 segundos ou mais.

# Lista de menus

A tabela abaixo apresenta as opções de menu que podem ser seleccionadas. Algumas funções podem ser programadas tanto com o gravador como com o telecomando e algumas podem ser programadas apenas com o gravador ou com o telecomando.

As opções listadas em "Menu 1" são as opções seleccionáveis que aparecem quando se acede ao menu, e as opções listadas em "Menu 2" são as opções seleccionáveis que aparecem quando se selecciona uma opção em "Menu 1".

Só é possível apresentar todas as opções de menu quando "Menu Mode" está definido como "Advanced". As opções de menu com um asterisco (\*) não são apresentadas quando "Menu Mode" está definido como "Simple". Para obter mais informações, consulte "Mudar as opções de menu apresentadas (Menu Mode)" (página 64).

#### Nota

Podem aparecer indicações diferentes consoante as condições de funcionamento e as definições do disco.

| Menu 1  | Menu 2        | Função                                                                                                    | Página do<br>manual |
|---------|---------------|----------------------------------------------------------------------------------------------------|---------------------|
| Edit    | Title Input*  | Para adicionar o nome de uma faixa, o nome de<br>um artista, o nome de um álbum, o nome de um<br>grupo ou o nome de um disco. | página 51           |
|         | Group Set*    | Regista faixas gravadas ou grupos num novo grupo.                                                                             | página 55           |
|         | GroupRelease* | Desactiva as definições de grupo.                                                                                             | página 56           |
|         | Move*         | Altera a ordem das faixas ou dos grupos.                                                                                      | página 56           |
|         | Erase         | Apaga faixas, grupos ou o conteúdo completo do disco.                                                                         | página 58           |
|         | Format*       | Formata o disco e devolve-o à condição em que<br>se encontrava no momento da compra (apenas<br>no modo Hi-MD).                | página 62           |
| Useful* | Search*       | Procura faixas por nome de faixa, nome de grupo, nome do artista ou nome do álbum.                                            | página 46           |
|         | SpeedControl* | Altera a velocidade de reprodução sem afectar o tom.                                                                          | página 49           |

## Menus do telecomando

| Menu 1       | Menu 2       | Função                                                                                                    | Página do<br>manual |
|--------------|--------------|----------------------------------------------------------------------------------------------------|---------------------|
| REC Settings | REC Mode     | Selecciona o modo de gravação (PCM, Hi-SP<br>ou Hi-LP para o modo Hi-MD/SP, LP2, LP4 ou<br>mono para o modo MD). | página 35           |
|              | REC Volume*  | Regula manualmente o nível de gravação.                                                                          | página 36           |
|              | MIC AGC*     | Define o modo de ajuste do nível de gravação com microfone.                                                      | página 33           |
|              | MIC Sens*    | Ajusta a sensibilidade do microfone à fonte de som.                                                              | página 33           |
|              | Time Mark*   | Adiciona marcas de faixa automaticamente,<br>com um intervalo de tempo específico.                               | página 37           |
|              | Group REC*   | Configura o gravador para criar um novo grupo<br>com cada operação de gravação (gravação de<br>grupo).           | página 38           |
|              | SYNC REC*    | Simplifica as operações durante uma gravação digital (gravação sincronizada).                                    | página 40           |
| Option       | Menu Mode    | Muda as opções de menu apresentadas.                                                                             | página 64           |
|              | AVLS*        | Programa um limite para o volume máximo de som, com vista a proteger a audição.                                  | página 64           |
|              | Beep*        | Activa ou desactiva o sinal sonoro.                                                                              | página 65           |
|              | Backlight    | Selecciona o estado da luz de fundo no visor do telecomando.                                                     | página 65           |
|              | Disc Memory* | Guarda as programações do gravador.                                                                              | página 66           |
|              | Quick Mode*  | Define o gravador para iniciar rapidamente a reprodução.                                                         | página 67           |
|              | Disc Mode    | Selecciona o modo MD ou o modo Hi-MD quando é inserido um disco virgem.                                          | página 67           |
|              | Contrast*    | Regula o contraste do visor no telecomando.                                                                      | página 68           |
|              | Jog Dial*    | Altera a direcção funcional no visor quando se roda o selector rotativo.                                         | página 68           |
|              | Clock Set    | Define a data e a hora (definição do relógio).                                                                   | página 69           |

# Menus do gravador

| Menu 1  | Menu 2     | Função                                                                                                    | Página do<br>manual |
|---------|------------|----------------------------------------------------------------------------------------------------|---------------------|
| Edit*   | Format*    | Formata o disco e devolve-o à condição em que<br>se encontrava no momento da compra (apenas<br>no modo Hi-MD).   | página 62           |
| Display | Lap Time   | Apresenta várias informações no visor, tais                                                                      | página 32           |
|         | RecRemain  | como o estado do gravador, etc.                                                                                  |                     |
|         | Clock      |                                                                                                    |                     |
| Useful* | Audio Out* | A saída do som é feita pela tomada \u03c7/LINE<br>OUT, quando se ouve a partir de um<br>componente ligado.       | página 50           |
| REC Set | REC Mode   | Selecciona o modo de gravação (PCM, Hi-SP<br>ou Hi-LP para o modo Hi-MD/SP, LP2, LP4 ou<br>mono para o modo MD). | página 35           |
|         | RECVolume* | Regula manualmente o nível de gravação.                                                                          | página 36           |
|         | MIC AGC*   | Define o modo de ajuste do nível de gravação<br>com microfone.                                                   | página 33           |
|         | MIC Sens*  | Ajusta a sensibilidade do microfone à fonte de som.                                                              | página 33           |
|         | Time Mark* | Adiciona marcas de faixa automaticamente, com um intervalo de tempo específico.                                  | página 37           |
|         | E:REC*     | Configura o gravador para criar um novo grupo<br>com cada operação de gravação (gravação de<br>grupo).           | página 38           |
|         | SYNC REC*  | Simplifica as operações durante uma gravação digital (gravação sincronizada).                                    | página 40           |
| Option  | Menu Mode  | Muda as opções de menu apresentadas.                                                                             | página 64           |
|         | AVLS*      | Programa um limite para o volume máximo de<br>som, com vista a proteger a audição.                               | página 64           |
|         | Beep*      | Activa ou desactiva o sinal sonoro.                                                                              | página 65           |
|         | Disc Mem*  | Armazena as definições do gravador (Disc<br>Memory).                                                             | página 66           |
|         | QuickMode* | Define o gravador para iniciar rapidamente a reprodução.                                                         | página 68           |
|         | Disc Mode  | Selecciona o modo MD ou o modo Hi-MD quando é inserido um disco virgem.                                          | página 67           |

# Antes de gravar

#### Seleccionar o modo de funcionamento

Este gravador tem dois modos de funcionamento: o "modo Hi-MD" e o "modo MD". O modo de funcionamento é automaticamente reconhecido sempre que um disco é inserido. Depois de inserir o disco, verifique o modo de operação na janela do visor do gravador.

"Hi-MD" acende-se quando o modo de operação é Hi-MD e "MD" acende-se quando o modo de operação é MD.

| <b>*</b> | Hi-SP | HIMD | 00:00 |
|----------|-------|------|-------|

Quando insere um disco padrão (virgem) no gravador, pode utilizar a função Disc Mode para especificar a utilização do disco no modo Hi-MD ou no modo MD. Se pretende usar o disco gravado nesta unidade noutro componente que não suporta Hi-MD, grave o disco com "Disc Mode" no menu definido como "MD". Consulte a secção "Seleccionar o modo de disco (Disc Mode)" (página 67) para obter mais detalhes.

## Seleccionar o modo de menu

Se estiver seleccionado o modo de menu "Simple", algumas opções de menu não serão apresentadas. Se não conseguir encontrar determinadas opções de menu enquanto utiliza o gravador, certifique-se de que o modo de menu está definido como "Advanced".

Para obter detalhes sobre como seleccionar o modo de menu, consulte a secção "Mudar as opções de menu apresentadas (Menu Mode)" (página 64).

### Notas

 Se o cabo USB dedicado estiver ligado ao gravador, a gravação poderá não ocorrer. Certifique-se de que desliga o cabo USB dedicado antes de gravar.

- Se iniciar a gravação quando a indicação de disco ainda estiver a girar no visor, os primeiros dez segundos do material não serão gravados. Certifique-se de que a indicação de disco parou de girar antes de dar início à gravação.
- Não mova ou abane o gravador, nem desligue a fonte de alimentação enquanto estiver a gravar, ou enquanto a indicação "DATA SAVE" ou "SYSTEM FILE WRITING" ("DATA SAVE" ou "SYS WRITE" no gravador) estiver intermitente no visor. Se o fizer, os dados gravados até esse ponto podem não ser gravados no disco, ou os dados do disco podem ficar danificados.

# Visualizar diversas informações

Pode ver o tempo restante, o número da faixa, etc., tanto durante a gravação como com o gravador parado.

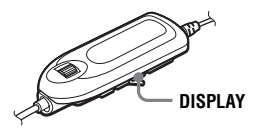

Prima DISPLAY várias vezes. Sempre que premir este botão, o visor muda da forma seguinte.

### Visor do telecomando

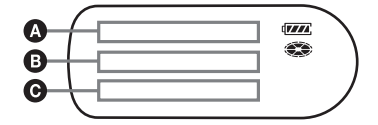

As indicações têm os seguintes significados:

- C : Nome do disco
- 🎜 🛛 : Nome da faixa
- → : Nome do grupo
- Nome do artista
- Nome do álbum

#### Com o gravador parado (A/B/G)

| ۵                                                                                                    | 6                                                                                                    | 0                                                                                                    |
|----------------------------------------------------------------------------------------------------|----------------------------------------------------------------------------------------------------|----------------------------------------------------------------------------------------------------|
| Número do<br>grupo <sup>1)</sup>                                                                                                    | Número da<br>faixa e tempo<br>decorrido                                                                                                    | <ul> <li>Nome da<br/>faixa e nome<br/>do artista<br/>(Hi-MD)</li> <li>Nome da<br/>faixa (MD)</li> </ul> |
| Número da<br>faixa <sup>1)</sup>                                                                                                    | <ul> <li>Tempo de<br/>gravação<br/>restante/<br/>espaço<br/>livre<br/>restante<br/>(Hi-MD)</li> <li>Tempo de<br/>gravação<br/>restante<br/>(MD)</li> </ul> | • "REC<br>Remain"/<br>"Free Space"<br>(Hi-MD)<br>• "REC<br>Remain"<br>(MD)                              |
| Números<br>das faixas a<br>seguir à<br>faixa<br>actual <sup>1)</sup>                                                                      | Tempo<br>restante<br>depois da<br>posição<br>actual no<br>disco                                                                                            | "All Remain"<br>e nome do<br>disco                                                                      |
| <ul> <li>Nome do<br/>disco e<br/>nome do<br/>artista<br/>(Hi-MD)<sup>2</sup>)</li> <li>Nome do<br/>disco<br/>(MD)<sup>2</sup>)</li> </ul> | <ul> <li>Nome do<br/>grupo e<br/>nome do<br/>álbum<br/>(Hi-MD)<sup>5)</sup></li> <li>Nome do<br/>grupo<br/>(MD)<sup>5)</sup></li> </ul>                    | Nome da faixa                                                                                           |
| Nome do Indicação do r<br>modo de seleccionado <sup>3</sup>                                                                               |                                                                                                    | nodo de som                                                                                             |
| Ano, mês e<br>data                                                                                                    | Duração                                                                                                    | "Clock"                                                                                                 |
| Carga residual da bateria/<br>estado da bateria <sup>4)</sup>                                                                             |                                                                                                    | "Batt Status"                                                                                           |

- <sup>1)</sup> A indicação do modo de reprodução Principal (Main Playl) aparece quando se selecciona o modo de reprodução Principal.
- <sup>2)</sup> O número da faixa aparece se a faixa actualmente seleccionada não constar de um grupo.
- <sup>3)</sup> Isto não aparece quando "Menu Mode" está definido como "Simple" (página 64).

- <sup>4)</sup> O tempo exibido é a duração aproximada de uma gravação contínua a +25°C. "Plenty" aparece no visor quando a bateria está suficientemente carregada, e "Almost Empty" aparece quando a bateria está quase totalmente gasta. Estas indicações não aparecem quando o transformador de CA está a ser utilizado.
- <sup>5)</sup>O nome do disco aparece quando a faixa actualmente seleccionada não consta de um grupo.

#### A ß Θ "REC", Indicador de Tempo decorrido nível de som número do grupo e número da faixa "REC". Tempo "REC Remain" número do restante de grupo e gravação número da faixa Nome do Nome da Nome do disco e grupo e faixa nome do nome do artista álbum (Hi-MD) (Hi-MD) Nome do Nome do disco (MD) grupo (MD) "Clock" Ano, mês e Duração data Carga residual da bateria/ "Batt Status" estado da bateria

#### Com o gravador a gravar (A/B/O

#### Notas

- Quando utilizar o disco no modo Hi-MD, o espaço livre aparece como "2.0MB" quando o tempo de gravação restante é "-0:00:00". Trata-se de uma limitação do sistema, sendo que "2.0MB" é a capacidade do domínio de reserva.
- O utilizador poderá ficar impossibilitado de seleccionar determinadas indicações, ou estas poderão ser mostradas de modo diferente, dependendo da utilização das definições de grupo, das condições de operação e das definições do disco.

 A carga residual da bateria/estado da bateria aparece um minuto depois do começo da gravação. A carga residual da bateria poderá não ser exibida com precisão devido ao ambiente de funcionamento ou à condição da bateria recarregável.

# Å.

Se quiser verificar a posição de reprodução ou o nome da faixa durante a reprodução, consulte "Visualizar diversas informações" (página 41).

# No gravador

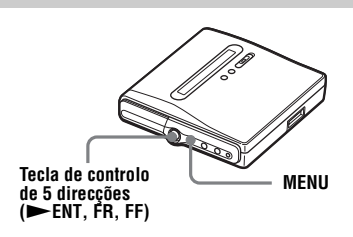

- Aceda ao menu e seleccione "Display".
- Prima a tecla de controlo de 5 direcções na direcção de FR ou FF até que a informação que pretende apareça no visor e, em seguida, prima a tecla de controlo para introduzir a selecção.

Sempre que premir a tecla de controlo de 5 direcções (na direcção de **FR** ou **FF**), o visor muda de acordo com o seguinte:

Lap Time  $\rightarrow$  RecRemain  $\rightarrow$  Clock Quando prime a tecla de controlo de 5 direcções, a informação

seleccionada aparece em  $\mathbf{D}$  e  $\mathbf{B}$ .

#### Visor do gravador

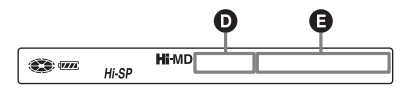

#### Com o gravador parado ou a gravar ❶∕❶

| Ø               | 0                                                                                                    |
|-----------------|----------------------------------------------------------------------------------------------------|
| Número da faixa | Tempo decorrido                                                                                                    |
| Número da faixa | <ul> <li>Tempo de gravação<br/>restante/espaço livre<br/>restante (Hi-MD)</li> <li>Tempo de gravação<br/>restante (MD)</li> </ul> |
| — (vazio)       | Duração                                                                                                    |

#### Notas

- Quando utilizar o disco no modo Hi-MD, o espaço livre aparece como "2.0MB" quando o tempo de gravação restante é "-0:00:00". Trata-se de uma limitação do sistema, sendo que "2.0MB" é a capacidade do domínio de reserva.
- O utilizador poderá ficar impossibilitado de seleccionar determinadas indicações, ou estas poderão ser mostradas de modo diferente, dependendo da utilização das definições de grupo, das condições de operação e das definições do disco.

## Gravar com um microfone

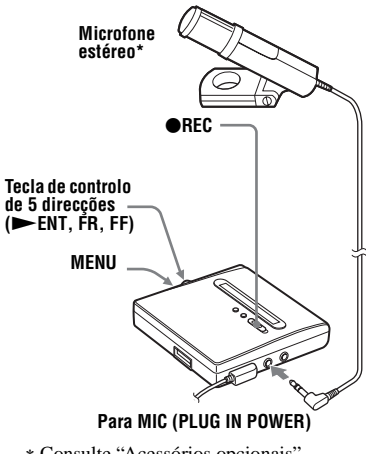

 Consulte "Acessórios opcionais" (página 77).

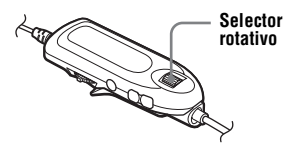

- Ligue o microfone estéreo à tomada MIC (PLUG IN POWER).
- 2 Prima e faça deslizar ●REC para começar a gravar.

# Para seleccionar a sensibilidade do microfone

Pode seleccionar a sensibilidade do microfone dependendo do volume da fonte de som.

 Enquanto o gravador está a gravar ou parado, aceda ao menu e seleccione "REC Set" - "MIC Sens" ("REC Settings" - "MIC Sens" no telecomando). 2 Prima a tecla de controlo de 5 direcções na direcção de FR ou FF (rode o selector rotativo no telecomando) até aparecer "Sens High" ou "Sens Low" no visor e, em seguida, prima a tecla de controlo (o selector rotativo) para introduzir a selecção.

Sens High: Quando estiver a gravar um som fraco ou com um volume normal.

Sens Low: Quando estiver a gravar um som alto ou a uma distância curta, como por exemplo durante um concerto ou uma gravação oral.

## Para alterar o modo de ajuste do nível de gravação com microfone

Quando gravar com um microfone, pode seleccionar o modo de ajuste automático que define o nível de gravação do microfone de acordo com a fonte do som.

Enquanto o gravador está a gravar ou parado, aceda ao menu e seleccione "REC Set" - "MIC AGC" ("REC Settings" - "MIC AGC" no telecomando).

2 Prima a tecla de controlo de 5 direcções na direcção de **FR** ou **FF** (rode o selector rotativo no telecomando) até "Standard" ou "LoudMusic" ("ForLoudMusic" no telecomando) aparecer no visor, e depois prima a tecla de controlo (o selector rotativo) para introduzir a selecção.

Standard: Quando estiver a gravar uma fonte de som com um volume normal, como uma conversa ou música suave.

LoudMusic (ForLoudMusic): Quando gravar uma fonte de som com um volume comparativamente alto, como por exemplo um concerto ou uma sessão de ensaio com um instrumento musical. Ϋ́

- Quando "MIC AGC" está definido para "LoudMusic", o som pode ser gravado com menos distorção durante a entrada de sons altos, e com transições de volume naturais semelhantes às do original.
- Se utilizar um microfone ligado ao gravador, aquele poderá ser manuseado mesmo com o interruptor de alimentação desligado, em virtude de receber energia do gravador.

#### Notas

- O gravador muda automaticamente a entrada pela seguinte ordem: entrada óptica, entrada do microfone e entrada analógica. Não pode gravar com um microfone se estiver um cabo óptico ligado à tomada LINE IN (OPT).
- Não pode definir "MIC AGC" se estiver a gravar com o nível de gravação ajustado manualmente (página 36).
- O microfone pode captar o som do funcionamento do próprio gravador. Se isso acontecer, afaste o microfone do gravador. O som das operações do gravador pode ficar registado se o microfone utilizado tiver um conector curto.
- Só é gravado o som do canal esquerdo quando utiliza um microfone mono.
- Certifique-se de que não toca na ficha ou no cabo do microfone quando grava com o transformador de CA ligado. Se o fizer, pode introduzir ruído na gravação.
- Quando estiver a gravar um som com volume normal (música suave, etc.), defina "MIC AGC" para "Standard". Se inesperadamente der entrada um som alto quando "MIC AGC" está definido para "LoudMusic", o volume de gravação a partir desse momento pode ser muito baixo, dependendo da fonte de som.

# Gravar a partir de um televisor ou rádio (gravação analógica)

Esta secção descreve como gravar a partir de um equipamento analógico como um gravador de cassetes, rádio ou televisor. Esta operação só pode ser efectuada no gravador.

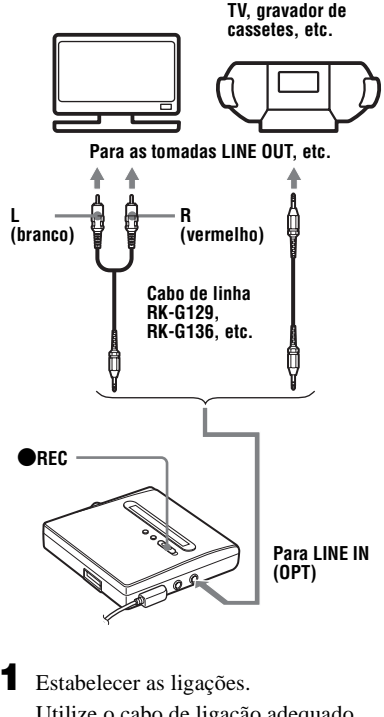

Utilize o cabo de ligação adequado que seja compatível com o equipamento principal. Para obter mais informações, consulte "Acessórios opcionais" (página 77).

- 2 Prima e faça deslizar ●REC para começar a gravar.
- **3** Reproduza o som que pretende gravar.

# Seleccionar o modo de gravação

Seleccione o modo de gravação de acordo com o tempo de gravação pretendido. Os discos gravados no modo Hi-MD ou MD (MDLP) podem ser reproduzidos apenas nos leitores de MD ou nos leitores com o modo de reprodução Hi-MD ou MD (MDLP).

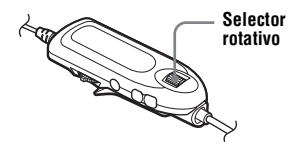

- Com o gravador parado, aceda ao menu e seleccione "REC Settings" -"REC Mode".
- 2 Rode o selector rotativo para seleccionar o modo de gravação pretendido. Prima o selector rotativo para introduzir a selecção.

O gravador mantém a definição do modo de gravação quando efectuar a próxima gravação.

#### Quando gravar num disco utilizado no modo Hi-MD

| Modo de<br>gravação   | Ver | Tempo de<br>gravação                                                                                                    |
|-----------------------|-----|----------------------------------------------------------------------------------------------------|
| PCM linear<br>estéreo | PCM | <ul> <li>Aprox. 28 min.<br/>num disco<br/>padrão de<br/>80 minutos</li> <li>Aprox. 94 min.<br/>num disco<br/>Hi-MD de<br/>1 GB</li> </ul> |

| Modo de<br>gravação | Ver   | Tempo de<br>gravação                                                                                                    |
|---------------------|-------|----------------------------------------------------------------------------------------------------|
| Hi-SP<br>estéreo    | Hi-SP | <ul> <li>Aprox.<br/>140 min. num<br/>disco padrão de<br/>80 minutos</li> <li>Aprox.<br/>475 min. num<br/>disco Hi-MD<br/>de 1 GB</li> </ul>   |
| Hi-LP<br>estéreo    | Hi-LP | <ul> <li>Aprox.<br/>610 min. num<br/>disco padrão de<br/>80 minutos</li> <li>Aprox.<br/>2.040 min. num<br/>disco Hi-MD<br/>de 1 GB</li> </ul> |

# Quando gravar num disco utilizado no modo MD

| Modo de<br>gravação <sup>1)</sup> | Ver  | Tempo de<br>gravação <sup>3)</sup> |
|-----------------------------------|------|------------------------------------|
| SP estéreo                        | SP   | Aprox. 80 min.                     |
| LP2 estéreo                       | LP2  | Aprox. 160 min.                    |
| LP4 estéreo                       | LP4  | Aprox. 320 min.                    |
| Mono <sup>2)</sup>                | MONO | Aprox. 160 min.                    |

 Para obter uma melhor qualidade de som, grave nos modos estéreo normal (SP) ou LP2 estéreo.

- <sup>2)</sup> Se gravar uma fonte estéreo em mono, o som da esquerda e o da direita são misturados.
- <sup>3)</sup> Quando utilizar um disco gravável de 80 minutos.

### Ϋ́

Os componentes de áudio que suportam os modos PCM linear estéreo, Hi-SP estéreo e Hi-LP estéreo são indicados pelos logótipos MUDIO ou HI-MD. Os componentes de áudio que suportam os modos LP2 estéreo e LP4 estéreo são indicados pelos logótipos MDLP ou MDLP.

#### Notas

- Recomenda-se a utilização do transformador de CA para gravações longas.
- Se gravar no modo LP4, determinadas fontes de som podem, ocasionalmente, produzir um ruído momentâneo. Isto deve-se à tecnologia especial de compressão de áudio digital, que permite a gravação de longa duração. Se houver ruído, faça a gravação no modo normal estéreo ou no modo LP2, para obter uma melhor qualidade de som.
- Recomendamos que utilize o gravador para editar (dividindo ou combinando) faixas longas gravadas em PCM linear estéreo. Transferir essas faixas e editá-las num computador poderá ser muito moroso.

# No gravador

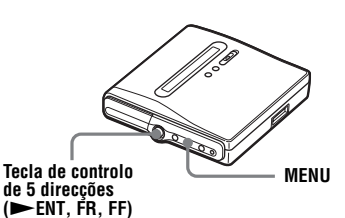

- Com o gravador parado, aceda ao menu e seleccione "REC Set" - "REC Mode".
- Prima a tecla de controlo de 5 direcções na direcção de FR ou FF para seleccionar o modo de gravação desejado, e depois prima a tecla de controlo para introduzir a selecção.

Para os modos de gravação seleccionáveis ou tempo de gravação, consulte o passo 2 da operação do telecomando.

# Regular manualmente o nível de gravação

O nível de gravação é regulado automaticamente durante a gravação. Se necessário, pode definir o nível de gravação manualmente durante a gravação analógica e digital.

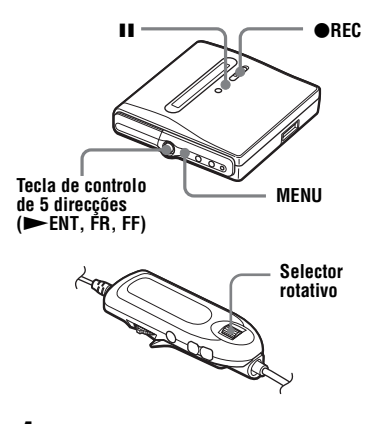

■ Enquanto prime II, prima e faça deslizar ●REC.

O gravador entra no modo de espera de gravação.

- 2 Aceda ao menu e seleccione "REC Set" - "RECVolume" - "Manual" ("REC Settings" - "REC Volume" -"Manual" no telecomando).
- **3** Reproduza a fonte.
  - Enquanto observa o indicador de nível no visor, regule o nível da gravação premindo a tecla de controlo de 5 direcções na direcção de **FR** ou **FF** (rode o selector rotativo no telecomando).

Regule o nível de forma a que os segmentos do indicador se acendam até cerca do segmento dos –12dB.
Se um nível de som alto fizer o indicador de som atingir o segmento OVER, reduza o nível de gravação.

#### Visor do gravador

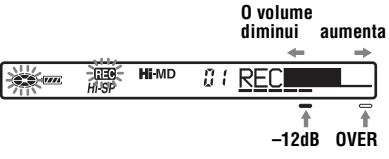

Visor do telecomando

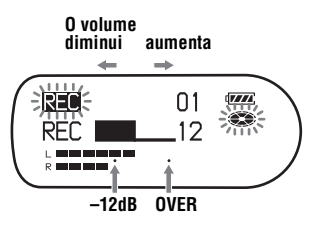

**5** Prima **II** novamente para iniciar a gravação.

Se a fonte for externa, reproduza a fonte no início do material a gravar, e depois comece a gravação.

#### Para voltar ao controlo de nível automático

Seleccione "Auto(AGC)" ("Auto (AGC)" no telecomando) no passo 2.

#### Notas

- Não pode regular individualmente o som dos canais esquerdo e direito.
- Assim que pára a gravação, o gravador muda para o modo de regulação do nível de gravação automático quando iniciar novamente uma gravação.
- Para regular manualmente o nível de gravação durante a gravação sincronizada, execute os passos 1 a 4 do procedimento descrito nesta secção, com "SYNC REC" definido para "SYNC REC Off". Seguidamente, defina "SYNC REC" para "SYNC REC On" e comece a gravar (página 40).

# Adicionar marcas de faixa durante a gravação

Pode adicionar marcas de faixa (número da faixa) enquanto está a gravar para dividir o material em partes separadas, o que lhe permite ir para faixas específicas rápida e facilmente.

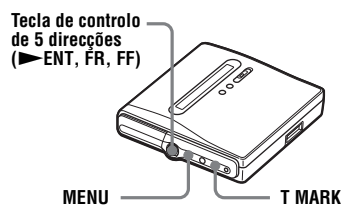

# Adicionar manualmente marcas de faixa

Enquanto o gravador está a gravar, prima T MARK no ponto em que pretende adicionar uma marca de faixa.

## Adicionar marcas de faixa automaticamente (Marca temporal automática)

Utilize esta função para adicionar automaticamente marcas de faixa em intervalos especificados quando efectuar uma gravação através de um conector de entrada analógica ou de um microfone. Esta função é óptima para gravações longas como em palestras, conferências, reuniões, etc.

Enquanto o gravador está a gravar ou em pausa de gravação, aceda ao menu e seleccione "REC Set" - "Time Mark" - "On". Prima a tecla de controlo de 5 direcções na direcção de FR ou FF até que o intervalo de tempo pretendido apareça no visor e, em seguida, prima a tecla de controlo para introduzir a selecção.

Cada vez que premir altera a definição de tempo (Time:) em 1 minuto, dentro do intervalo de 1 a 60 minutos.

#### Para cancelar a marca temporal (Time Mark)

Seleccione "Off" no passo 1.

#### Utilizar a função Time Mark para adicionar marcas de faixa durante a gravação

#### Quando o tempo de gravação decorrido excede o intervalo de tempo para Time Mark:

O gravador adiciona marcas de faixa no ponto em que programa o intervalo de tempo e, a partir desse ponto, o gravador adiciona uma marca de faixa sempre que decorrer um intervalo de tempo.

**Exemplo:** Completou-se oito minutos de gravação com o intervalo de tempo da marca temporal definido com 5 minutos. Uma marca de faixa será adicionada no ponto dos 8 minutos (após o início da gravação) e após cada intervalo de 5 minutos daí em diante.

#### Quando o intervalo de tempo programado para a marca temporal excede o tempo de gravação decorrido:

O gravador adiciona marcas de faixa quando o intervalo de tempo programado para a marca temporal tiver decorrido. **Exemplo:** Completou-se três minutos de gravação com o intervalo de tempo da marca temporal definido com 5 minutos. Uma marca de faixa será adicionada no ponto dos 5 minutos (após o início da gravação) e após cada intervalo de 5 minutos daí em diante.

# Ϋ́

Aparece "T" antes do tempo, para as marcas de faixa adicionadas através da função Time Mark.

## Notas

- Se, durante a gravação, adicionar uma marca de faixa premindo T MARK ou II, etc., a função Time Mark será automaticamente activada, adicionando marcas de faixa sempre que o intervalo de tempo seleccionado tiver decorrido.
- A definição é cancelada quando liga um cabo óptico digital ao gravador.

# Utilizar a função de grupo durante a gravação

## O que é a função de grupo?

A função de grupo possibilita a reprodução de discos com definições de grupo. A função de grupo é prática para reproduzir discos em que foram gravados diversos álbuns ou singles em CD.

#### O que é um disco com definições de grupo?

O gravador pode realizar várias funções em unidades de grupo, ou seja, faixas que foram gravadas num disco como parte de um grupo individual, conforme mostrado a seguir.

#### Antes de as definições de grupo serem efectuadas

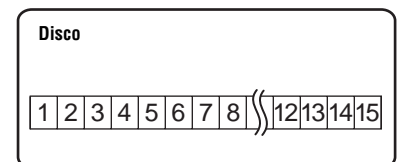

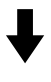

As faixas 1 a 5 estão registadas no grupo 1. As faixas 8 a 12 foram registadas no grupo 2. As faixas 13 a 15 foram registadas no grupo 3. As faixas 6 e 7 não pertencem a nenhum grupo.

Após o registo dos grupos

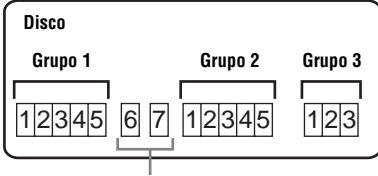

As faixas não registadas num grupo são tratadas como fazendo parte de "Group - -".

Pode criar um máximo de 255 grupos num disco Hi-MD ou num disco padrão no modo Hi-MD e 99 grupos num disco padrão no modo MD.

#### Nota

Não é possível criar uma definição de grupo se as faixas, grupos e nome do disco ultrapassarem o número máximo que pode ser introduzido (somente no modo MD).

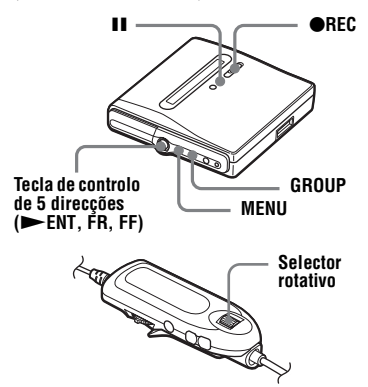

## Para criar um novo grupo automaticamente durante a gravação

O gravador vem programado de fábrica para criar um novo grupo automaticamente, fazendo deslizar •REC para a direita. Esta função é óptima para gravar vários CDs consecutivos. Pode verificar a definição da gravação de grupo efectuando o seguinte.

Enquanto o gravador está parado, aceda ao menu e seleccione "REC Set" -"
:REC" - "
:REC On" ("REC Settings" - "Group REC" - "GroupREC On" no telecomando).

#### Para gravar sem criar um novo grupo

Seleccione ": REC Off" ("GroupREC Off" no telecomando) no fim do procedimento descrito acima.

# Gravar faixas num grupo existente

Pode adicionar uma faixa num grupo existente. Esta operação só pode ser efectuada no gravador.

#### Adicionar uma nova faixa no fim do grupo seleccionado

Enquanto o gravador está parado e o grupo ao qual pretende adicionar a faixa está seleccionado, deslize
 REC para a direita ao mesmo tempo que prime GROUP.

2 Reproduza a fonte de som. É adicionada uma nova faixa no fim do conteúdo actual que faz parte do grupo.

#### Adicionar uma faixa numa determinada posição dentro do grupo seleccionado

- Enquanto o gravador está em pausa de reprodução no ponto do grupo em que pretende adicionar a nova faixa, deslize ●REC para a direita ao mesmo tempo que prime GROUP.
- **2** Prima **II** para iniciar a gravação e reproduzir a fonte do som.

# Para iniciar/terminar uma gravação em sincronia com a fonte de som (gravação sincronizada)

Durante a gravação sincronizada, o início e o fim da gravação ocorrem em sincronia com a fonte de som. Isto simplifica as gravações digitais (por exemplo, a partir de um leitor de CD), em virtude de não ser necessário manusear o gravador ou a fonte de som. A gravação sincronizada apenas será possível com o cabo óptico ligado.

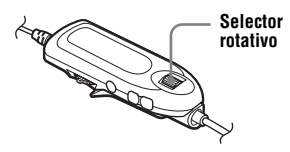

- Estabelecer as ligações. Utilize o cabo óptico adequado que seja compatível com o equipamento principal. Para obter mais informações, consulte "Acessórios opcionais" (página 77).
- 2 Com o gravador parado, aceda ao menu e seleccione "REC Settings" -"SYNC REC" - "SYNC REC On".

# Ϋ́

Se o leitor não emitir som durante 3 segundos durante a gravação sincronizada, o gravador fica automaticamente em modo de espera. Assim que o leitor voltar a emitir som, o gravador retoma a gravação sincronizada. O gravador pára automaticamente se estiver em modo de espera durante 5 minutos ou mais.

#### Notas

- A função de pausa não pode ser activada ou desactivada manualmente durante a gravação sincronizada.
- Não altere a definição "SYNC REC" durante a gravação. A gravação pode não ficar bem feita.
- Mesmo que não haja som na fonte de som, há casos em que a gravação não pára automaticamente durante a gravação sincronizada, devido ao ruído emitido pela fonte de som.
- Se houver um espaço em branco com cerca de 2 segundos durante a gravação sincronizada de uma fonte de som diferente do CD ou do MD, uma nova marca de faixa é adicionada automaticamente no ponto em que termina o espaço em branco.

# No gravador

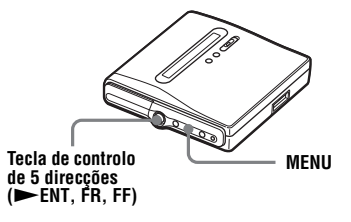

Estabelecer as ligações. Utilize o cabo óptico adequado que seja compatível com o equipamento

principal. Para obter mais informações, consulte "Acessórios opcionais" (página 77).

2 Com o gravador parado, aceda ao menu e seleccione "REC Set" -"SYNC REC" - "SYNC On".

# Visualizar diversas informações

Pode verificar o nome da faixa, o nome do disco, etc., durante a reprodução.

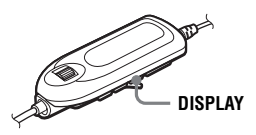

Durante a reprodução, prima DISPLAY.

Cada vez que premir DISPLAY, o visor muda da seguinte forma. As indicações têm os seguintes significados:

- : Nome do disco
- 🎜 : Nome da faixa
- : Nome do grupo
- : Nome do artista
- Nome do álbum

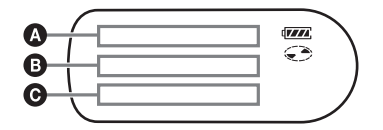

#### Visor: @/@/@

| A                                | B                                       | Ø                                                                                                    |
|----------------------------------|-----------------------------------------|----------------------------------------------------------------------------------------------------|
| Número do<br>grupo <sup>1)</sup> | Número da<br>faixa e tempo<br>decorrido | <ul> <li>Nome da<br/>faixa e nome<br/>do artista<br/>(Hi-MD)</li> <li>Nome da<br/>faixa (MD)</li> </ul>                                  |
| Número da<br>faixa <sup>1)</sup> | Tempo<br>restante da<br>faixa actual    | <ul> <li>"1 Remain",<br/>nome da<br/>faixa e nome<br/>do artista<br/>(Hi-MD)</li> <li>"1 Remain"<br/>e nome da<br/>faixa (MD)</li> </ul> |

| ۵                                                                                                    | 0                                                                                                    | O                                                                         |
|----------------------------------------------------------------------------------------------------|----------------------------------------------------------------------------------------------------|---------------------------------------------------------------------------|
| Números<br>das faixas a<br>seguir à<br>faixa<br>actual <sup>1)</sup>                                                                      | Tempo<br>restante<br>depois da<br>posição actual<br>no disco                                                                            | "All Remain"<br>e nome do<br>disco                                        |
| <ul> <li>Nome do<br/>disco e<br/>nome do<br/>artista<br/>(Hi-MD)<sup>2</sup>)</li> <li>Nome do<br/>disco<br/>(MD)<sup>2</sup>)</li> </ul> | <ul> <li>Nome do<br/>grupo e<br/>nome do<br/>álbum<br/>(Hi-MD)<sup>5)</sup></li> <li>Nome do<br/>grupo<br/>(MD)<sup>5)</sup></li> </ul> | Nome da faixa                                                             |
| Nome do<br>modo de<br>som <sup>3)</sup>                                                                                                   | Indicação do modo de som<br>seleccionado <sup>3)</sup>                                                                                  |                                                                           |
| Ano, mês e<br>data da<br>gravação                                                                                                    | Hora da<br>gravação                                                                                                    | "REC Date"                                                                |
| Carga residu<br>estado da ba                                                                                                    | al da bateria/<br>teria <sup>4)</sup>                                                                                                   | "Batt Status"                                                             |
| Codec<br>(Hi-MD) <sup>3)</sup> (nenhum)<br>MD <sup>3)</sup>                                                                               | <ul> <li>Modo de<br/>faixas e taxa<br/>de bits<br/>(Hi-MD)<sup>3</sup></li> <li>Modo de<br/>faixas<br/>(MD)<sup>3</sup></li> </ul>      | • "Codec"<br>(Hi-MD) <sup>3)</sup><br>• "TrackMode"<br>(MD) <sup>3)</sup> |

- A indicação do modo de reprodução Principal (Main Playl) aparece quando se selecciona o modo de reprodução Principal.
- <sup>2)</sup> O número da faixa aparece se a faixa actualmente seleccionada não constar de um grupo.
- <sup>3)</sup> Isto não aparece quando "Menu Mode" está definido como "Simple" (página 64).
- <sup>4)</sup> O tempo exibido é a duração aproximada de uma gravação contínua a +25°C. "Plenty" aparece no visor quando a bateria está suficientemente carregada, e "Almost Empty" aparece quando a bateria está quase totalmente gasta. Estas indicações não aparecem quando o transformador de CA está a ser utilizado.
- <sup>5)</sup>O nome do disco aparece quando a faixa actualmente seleccionada não consta de um grupo.

#### Notas

- O utilizador poderá ficar impossibilitado de seleccionar determinadas indicações, ou estas poderão ser mostradas de modo diferente, dependendo da utilização das definições de grupo, das condições de operação e das definições do disco.
- A carga residual da bateria/estado da bateria aparece um minuto depois do começo da reprodução. A carga residual da bateria poderá não ser exibida com precisão devido ao ambiente de funcionamento ou à condição da bateria recarregável.

# Å.

Se quiser verificar o tempo restante ou a posição de gravação durante a gravação ou no modo de paragem, consulte "Visualizar diversas informações" (página 30).

# Seleccionar o modo de reprodução

Pode ouvir faixas em vários modos de reprodução. O modo de reprodução pode consistir numa combinação do modo de reprodução Principal (Main Play), do modo de reprodução Secundário (Sub Play) e da reprodução Repetitiva (Repeat Play).

- Modo de reprodução Principal: selecciona a unidade de reprodução, como faixas ou grupos
- Modo de reprodução Secundário: selecciona o tipo de reprodução
- Modo de reprodução Repetitiva: selecciona a reprodução Repetitiva

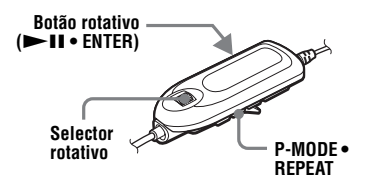

# Reproduzir faixas no modo de reprodução Principal

Entre no modo de navegação usando o selector rotativo, e depois seleccione o modo de reprodução Principal e a faixa que vai ser reproduzida primeiro.

Durante a reprodução, prima o selector rotativo.

O gravador entra no modo de navegação e aparece o visor do modo de reprodução Principal.

2 Rode o selector rotativo para seleccionar o modo de reprodução pretendido e depois prima o selector para introduzir a selecção.

| Indicação                 | Modo de<br>reprodução                                                                                        |
|---------------------------|----------------------------------------------------------------------------------------------------|
| Normal Play               | Reprodução Normal<br>(Todas as faixas são<br>reproduzidas uma vez.)                                          |
| Group Play                | Reprodução de Grupo<br>(Group Play) (São<br>reproduzidas as faixas<br>do grupo seleccionado.)                |
| Artist Play <sup>1)</sup> | Reprodução por Artista<br>(Artist Play) (São<br>reproduzidas as faixas<br>do artista especificado.)          |
| Album Play <sup>1)</sup>  | Reprodução de Álbum<br>(Album Play) (São<br>reproduzidas as faixas<br>do álbum especificado.)                |
| BookmarkPlay              | Reprodução por<br>Marcador (Bookmark<br>Play) (São reproduzidas<br>as faixas assinaladas<br>com marcadores.) |
| Program Play              | Reprodução de<br>Programa (As faixas são<br>reproduzidas por uma<br>ordem especificada.)                     |

Aparece apenas para os discos utilizados no modo Hi-MD.

#### Reproduzir faixas no modo normal (Normal Play)

Efectue o passo 1 e seleccione "Normal Play" no passo 2 da secção "Reproduzir faixas no modo de reprodução Principal" (página 42).

Quando seleccionar uma faixa num grupo, ignore este passo. Quando seleccionar uma faixa num grupo, rode o selector rotativo até que o grupo ao qual pertence a faixa desejada apareça no visor, e depois prima para introduzir.

A lista de faixas do grupo seleccionado aparece no visor.

3 Rode o selector rotativo até aparecer a faixa pretendida e depois prima o selector para introduzir a selecção.

> A faixa seleccionada começa a ser reproduzida. O gravador reproduz desde a faixa seleccionada até à última faixa do disco.

#### Reproduzir as faixas de um grupo (Group Play)

Efectue o passo 1 e seleccione "Group Play" no passo 2 da secção "Reproduzir faixas no modo de reprodução Principal" (página 42). Aparece uma lista dos grupos no disco.

**2** Rode o selector rotativo até aparecer o grupo pretendido e depois prima o selector.

Aparece uma lista das faixas que fazem parte do grupo seleccionado.

**3** Rode o selector rotativo até aparecer a faixa pretendida e depois prima o selector para introduzir a selecção.

A faixa seleccionada começa a ser reproduzida. O gravador reproduz desde a faixa seleccionada até à última faixa do grupo seleccionado.

# Ϋ́

Pode avançar para o início de um grupo. Durante a reprodução, prima GROUP no gravador e prima a tecla de controlo de 5 direcções na direcção de **FR** ou **FF** para seleccionar o grupo pretendido.

#### Ouvir as faixas de um determinado artista (Artist Play) (apenas no modo Hi-MD)

Se os dados das faixas incluírem o nome do artista, pode ouvir apenas as faixas de um determinado artista.

Efectue o passo 1 e seleccione "Artist Play" no passo 2 da secção "Reproduzir faixas no modo de reprodução Principal" (página 42). A lista dos artistas incluídos no disco aparece por ordem alfabética.

2 Rode o selector rotativo até aparecer o nome do artista pretendido e depois prima o selector.

A lista de faixas do artista seleccionado aparece pela ordem de gravação.

3 Rode o selector rotativo até aparecer a faixa pretendida e depois prima o selector para introduzir a selecção.

> A faixa seleccionada começa a ser reproduzida. O gravador reproduz desde a faixa seleccionada até à última faixa do artista seleccionado.

# Ϋ́

Pode passar para a primeira faixa do artista seguinte ou anterior. Durante a reprodução, prima GROUP no gravador e prima a tecla de controlo de 5 direcções na direcção de **FR** ou **FF**.

#### Ouvir as faixas de um álbum seleccionado (Album Play) (apenas no modo Hi-MD)

Se os dados das faixas incluírem o nome do álbum, pode ouvir apenas as faixas de um determinado álbum.

Efectue o passo 1 e seleccione "Album Play" no passo 2 da secção "Reproduzir faixas no modo de reprodução Principal" (página 42).

A lista dos álbuns incluídos no disco aparece por ordem alfabética.

2 Rode o selector rotativo até aparecer o nome do álbum pretendido e depois prima o selector.

A lista de faixas do álbum seleccionado aparece pela ordem de gravação.

**3** Rode o selector rotativo até aparecer a faixa pretendida e depois prima o selector para introduzir a selecção.

> A faixa seleccionada começa a ser reproduzida. O gravador reproduz desde a faixa seleccionada até à última faixa do álbum.

# Ϋ́

Pode passar para a primeira faixa do álbum seguinte ou anterior. Durante a reprodução, prima GROUP no gravador e prima a tecla de controlo de 5 direcções na direcção de **FR** ou **FF**.

#### Ouvir apenas faixas seleccionadas (Bookmark Play)

Pode seleccionar faixas num disco e reproduzi-las. A sequência das faixas seleccionadas não poderá ser alterada.

#### Para seleccionar as faixas

Durante a reprodução da faixa que pretende seleccionar, carregue no botão rotativo durante 2 segundos ou mais.

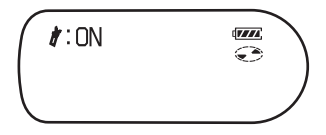

Será definida a primeira faixa da reprodução por marcador.

**2** Repita o passo 1 para seleccionar outras faixas.

# Para reproduzir as faixas seleccionadas

- Efectue o passo 1 e seleccione "BookmarkPlay" no passo 2 da secção "Reproduzir faixas no modo de reprodução Principal" (página 42).
- 2 Rode o selector rotativo para seleccionar uma faixa e depois prima o selector para introduzir a selecção.

As faixas com marcadores seleccionadas começam a ser reproduzidas. O gravador reproduz desde a faixa com marcador seleccionada até à última faixa com marcador.

#### Para apagar faixas seleccionadas

Durante a reprodução da faixa cuja selecção pretende apagar, carregue no botão rotativo durante 2 segundos ou mais.

#### Ouvir faixas ou grupos numa determinada sequência (Program Play)

Pode ouvir faixas ou grupos numa sequência pretendida.

## Definir faixas (Track Program)

Efectue o passo 1 e seleccione "Program Play" no passo 2 da secção "Reproduzir faixas no modo de reprodução Principal" (página 42).

**2** Rode o selector rotativo até aparecer "Track" e depois prima o selector.

**3** Execute os passos 2 a 4 da secção "Procurar uma faixa (Search)" (página 46).

A primeira faixa do programa é armazenada.

**4** Repita o passo 3 para definir mais faixas.

Poderá programar um máximo de 64 faixas.

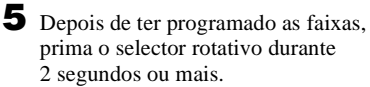

O programa é armazenado, aparece "PGM" no visor e a primeira faixa do programa começa a ser reproduzida.

# Definir grupos (Group Program)

Efectue o passo 1 e seleccione "Program Play" no passo 2 da secção "Reproduzir faixas no modo de reprodução Principal" (página 42).

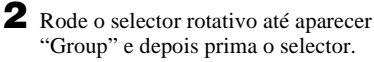

**3** Rode o selector rotativo até aparecer o grupo pretendido e depois prima o selector. **4** Repita o passo 3 para programar mais grupos.

Pode programar um máximo de 20 grupos.

**5** Depois de ter programado os grupos, prima o selector rotativo durante 2 segundos ou mais.

> O programa é armazenado, aparece " com " no visor e a primeira faixa do primeiro grupo do programa começa a ser reproduzida.

# Ϋ́

Enquanto programa faixas ou grupos, prima o selector rotativo para ver as faixas ou grupos que foram programados.

# Reproduzir faixas no modo de reprodução Secundário

Especificando o modo de reprodução Secundário, pode ouvir as faixas seleccionadas no modo de reprodução Principal de várias formas. Por exemplo, se seleccionar "Group Play" no modo de reprodução Principal e "SHUF" no modo de reprodução Secundário, o gravador reproduz as faixas do grupo seleccionado por ordem aleatória.

#### Prima P-MODE várias vezes.

Sempre que premir o botão, o modo de reprodução muda da forma seguinte:

| Indicação | Modo de reprodução                                                                        |
|-----------|-------------------------------------------------------------------------------------------|
| — (vazio) | Reprodução Normal<br>(Todas as faixas são<br>reproduzidas uma vez.)                       |
| 1         | Reprodução de uma só<br>faixa (Single Track Play)<br>(Apenas uma faixa é<br>reproduzida.) |

| Indicação | Modo de reprodução                                                                                                    |
|-----------|----------------------------------------------------------------------------------------------------|
| SHUF      | Reprodução Aleatória<br>(ShufflePlay) (Todas as<br>faixas do modo de<br>reprodução Principal<br>seleccionado são<br>reproduzidas por ordem<br>aleatória.) |
|           | Reprodução A-B Repeat<br>(As faixas entre os pontos<br>seleccionados, A e B, são<br>reproduzidas<br>repetidamente.)                                       |

<sup>1)</sup> "A-" não aparece quando "Menu Mode" está definido como "Simple".

#### Ouvir uma secção de uma faixa repetidamente (A-B Repeat)

Pode ouvir uma secção específica de uma faixa repetidamente seleccionando o ponto de início A e o ponto final B. Certifique-se de que os pontos A e B se encontram dentro da mesma faixa.

Ao reproduzir uma faixa que contém a secção que pretende repetir, prima P-MODE repetidamente até que "A-" fique intermitente no visor.

**2** Prima o selector rotativo no ponto de início (A).

O ponto A é introduzido e "B" fica intermitente no visor.

**3** Prima o selector rotativo no ponto final (B).

O ponto B é introduzido, "A-B" e "⊂" acendem-se e a secção entre os pontos A e B começa a ser reproduzida repetidamente.

# Å.

Pode redefinir os pontos A e B deslizando o botão rotativo na direcção de ►► durante a reprodução A-B Repeat.

#### Nota

Se o gravador chegar ao fim da última faixa do disco enquanto está a seleccionar o ponto A, a definição é cancelada.

# Reproduzir faixas repetidamente (Repeat Play)

Pode utilizar esta função para repetir faixas em todos os modos de reprodução, excepto quando seleccionar a reprodução A-B Repeat.

Prima REPEAT durante 2 segundos ou mais.

G aparece no visor.

#### Para cancelar a reprodução Repetitiva

Prima REPEAT durante 2 segundos ou mais até que 🖵 desapareça do visor.

# Procurar uma faixa (Search)

Pode facilmente procurar uma faixa pelo nome da faixa, o nome do grupo, o nome do artista ou o nome do álbum. Os nomes dos artistas e os nomes dos álbuns podem ser visualizados apenas no caso dos discos utilizados no modo Hi-MD.

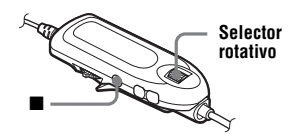

- Aceda ao menu e seleccione "Useful"
   "Search".
- 2 Rode o selector rotativo para seleccionar a opção que pretende utilizar para procurar e depois prima o selector.

| Ver                     | Para                          |
|-------------------------|-------------------------------|
| by Track                | procurar por nome da faixa    |
| by Group                | procurar por nome do grupo    |
| by Artist <sup>1)</sup> | procurar por nome do artista  |
| by Album <sup>1)</sup>  | procurar por nome do<br>álbum |

1) Aparece apenas para os discos utilizados no modo Hi-MD.

**3** Se seleccionar "by Track" no passo 2, ignore este passo.

Se seleccionar um item que não "by Track" no passo 2, rode o selector rotativo para seleccionar o grupo, artista ou álbum desejados, e depois prima o selector.

Aparece uma lista das faixas do grupo, artista ou álbum seleccionado.

**4** Rode o selector rotativo para seleccionar a faixa pretendida e depois prima o selector para introduzir a selecção.

> A faixa seleccionada começa a ser reproduzida.

#### Notas

- Após o passo 4, o modo de reprodução Principal e o modo de reprodução Secundário são cancelados (funciona a reprodução Repetitiva).
- Durante a procura, as faixas não identificadas aparecem no fim de cada lista.
- Enquanto o gravador está a ordenar os itens seleccionados, aparece "SORTING" no visor. Espere que esta indicação desapareça do visor para realizar qualquer operação.

# **Regular o som (Virtual-**Surround • 6-Band **Equalizer**)

Pode regular o som virtual, de modo a criar diferentes ambientes acústicos, ou personalizar o som e guardá-lo para posterior utilização.

Poderá seleccionar os dois efeitos seguintes:

#### V-SUR (Virtual-Surround VPT Acoustic Engine)

Proporciona 4 tipos de condições de surround virtual.

## 6-BAND EQUALIZER

Proporciona 6 qualidades de som diferentes.

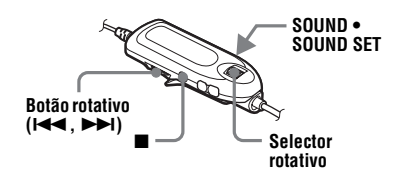

Regular o som virtual para criar diferentes ambientes acústicos (Virtual-Surround)

- 1 Durante a reprodução, prima SOUND até "SUR" aparecer no visor.
- **2** Prima SOUND durante 2 segundos ou mais.

**3** Rode o selector rotativo para seleccionar o modo surround.

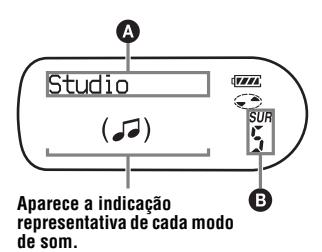

Sempre que rodar o selector rotativo, A e B mudam do seguinte modo.

| ۵      | 8     |
|--------|-------|
| Studio | SUR S |
| Live   | SUR L |
| Club   | SUR C |
| Arena  | SUR A |

**4** Prima o selector rotativo para introduzir o modo surround seleccionado

# Seleccionar a qualidade de som (6-Band Equalizer)

- 1 Durante a reprodução, prima SOUND até aparecer "SND" no visor.
- **2** Prima SOUND durante 2 segundos ou mais.
- **3** Rode o selector rotativo para seleccionar o modo de som.

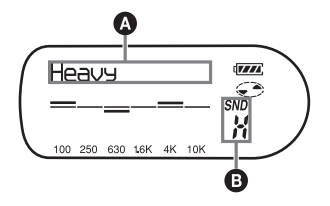

Sempre que rodar o selector rotativo, A e B mudam do seguinte modo.

| A       | 6     |
|---------|-------|
| Heavy   | SND H |
| Pops    | SND P |
| Jazz    | SND J |
| Unique  | SND U |
| Custom1 | SND 1 |
| Custom2 | SND 2 |

**4** Prima o selector rotativo para introduzir o modo de som seleccionado.

#### Para cancelar a definição

Prima SOUND repetidamente até "Normal" aparecer em **A** e a indicação em **B** desaparecer.

## Para alterar e guardar o som

Pode alterar o som e guardar as suas definições em "Custom1" e "Custom2".

- Execute os passos 1 a 3 de "Seleccionar a qualidade de som (6-Band Equalizer)" (página 48), e rode o selector rotativo até "Custom1" ou "Custom2" aparecer.

**2** Prima o selector rotativo.

**3** Rode várias vezes o botão rotativo para seleccionar a frequência.

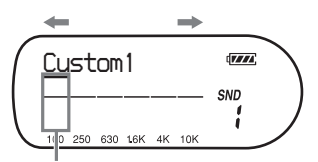

Frequência (100 Hz) À esquerda, pode seleccionar 100 Hz, 250 Hz, 630 Hz, 1,6 kHz, 4 kHz ou 10 kHz **4** Rode o selector rotativo para regular o nível.

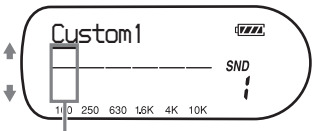

Nível (+<sup>1</sup>0 dB) Pode seleccionar um nível de entre um conjunto de sete. -10 dB, -6 dB, -3 dB, 0 dB, +3 dB, +6 dB, +10 dB

**5** Repita os passos 3 e 4 para regular o nível de cada frequência.

6 Prima o selector rotativo para introduzir a selecção.

#### Notas

- As funções Virtual-Surround e 6-Band Equalizer não funcionam durante a gravação.
- As funções Virtual-Surround e 6-Band Equalizer param de funcionar sempre que um componente externo é ligado à tomada \\/ LINE OUT.

# Mudar a velocidade de reprodução (Speed Control)

O controlo da velocidade é uma função útil para o estudo de idiomas e outras finalidades. Esta função modifica a velocidade de reprodução sem afectar o tom da reprodução.

A velocidade de reprodução pode ser modificada entre +100% e -50% da velocidade normal a intervalos de 13 passos.

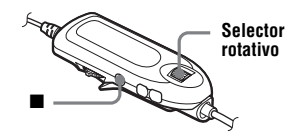

Durante a reprodução, aceda ao menu e seleccione "Useful" - "SpeedControl".

O leitor muda para o modo de definição de velocidade.

2 Rode o selector rotativo para seleccionar a velocidade de reprodução pretendida e depois prima o selector para introduzir a selecção. Seleccione a velocidade durante a audição do som.

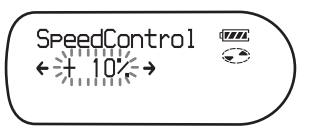

"SC" aparece no visor depois de ter introduzido a selecção.

#### Para voltar à velocidade normal

Programe a velocidade de programação para 0% no passo 2.

## Nota

Quando utilizar a função de controlo da velocidade, poderá ouvir ruído ou um eco durante a reprodução.

# Ligar a um sistema estéreo (LINE OUT)

Pode ouvir o som de reprodução num componente ligado. Ligue a tomada \[./LINE OUT do gravador às tomadas LINE IN de um amplificador ou a um leitor de cassetes com um cabo de linha.

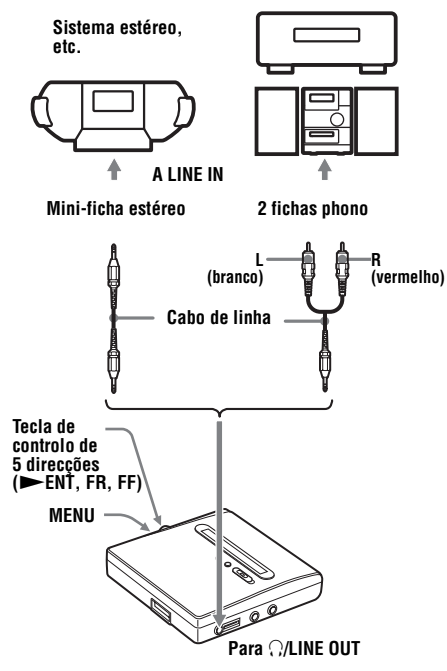

Quando ligar um cabo de linha à tomada \(\line OUT do gravador, programe o parâmetro "Audio Out" para a tomada \(\line OUT.

Esta operação só pode ser efectuada no gravador.

- Retire os auscultadores/auriculares com um telecomando do gravador.
- 2 Aceda ao menu e seleccione "Useful" - "Audio Out".

Prima a tecla de controlo de 5 direcções na direcção de FR ou FF até aparecer "Line Out" no visor e prima a tecla de controlo para introduzir a selecção.

# Notas

- Se o parâmetro "Audio Out" para a tomada \/LINE OUT for definido como "Line Out", a função Virtual Surround ou 6-Band Equalizer não funciona.
- O parâmetro "Audio Out" da tomada \/LINE OUT não pode estar programado como "Line Out" quando o telecomando estiver ligado.
- Quando ligar os auscultadores/auriculares directamente ao gravador, deve definir o parâmetro "Audio Out" da tomada \/LINE OUT como "Headphone" no passo 3.
- Quando o parâmetro "Audio Out" para a tomada \/LINE OUT estiver definido como "Line Out", não ligue os auscultadores/ auriculares. O som dos auscultadores/ auriculares fica muito alto e ocorre distorção de som.
- Se o gravador estiver ligado a um componente como um altifalante activo, e o parâmetro "Audio Out" para a tomada ()/LINE OUT estiver definido como "Headphone", certifique-se de que define "Beep" como "Beep Off" (página 65).

# Antes de fazer a edição

Pode editar as gravações adicionando/ apagando marcas de faixa ou identificando as faixas e os discos.

#### Notas

- Não pode editar discos pré-masterizados.
- Feche a patilha de protecção contra gravação na parte lateral do disco antes de fazer a montagem (página 76).
- Não mova ou abane o gravador, nem desligue a fonte de alimentação quando estiver a fazer a montagem, ou a indicação "SYSTEM FILE WRITING" ("SYS WRITE" no gravador) ficará intermitente no visor. Se o fizer, os dados montados até esse ponto podem não ser gravados no disco ou os dados já no disco podem ser danificados. A indicação "SYSTEM FILE WRITING" ("SYS WRITE" no gravador) fica intermitente enquanto os resultados da montagem estão a ser gravados.
- Quando a indicação "SYSTEM FILE WRITING" ("SYS WRITE" no gravador) fica intermitente, a tampa fica bloqueada.

# Adicionar títulos (Title)

Pode adicionar títulos a faixas, grupos e discos utilizando a paleta de caracteres do telecomando. Pode adicionar os nomes dos artistas e os nomes dos álbuns num disco utilizado no modo Hi-MD.

Algumas características dependem do modelo, como por exemplo o número de caracteres que podem ser introduzidos e a paleta de caracteres no telecomando. Consulte os seguintes itens para verificar que caracteres são suportados, qual é o número máximo de caracteres que podem ser introduzidos e a paleta de caracteres.

#### Para os modelos europeus, norte-americanos e australianos

#### Caracteres disponíveis

- Letras maiúsculas e minúsculas do alfabeto para inglês e idiomas europeus<sup>1</sup>)
- Números 0 a 9
- Símbolos<sup>2)</sup>
- <sup>1)</sup>Os alfabetos europeus só aparecem no caso dos discos utilizados no modo Hi-MD.
- <sup>2)</sup> Os símbolos disponíveis diferem para o modo Hi-MD e o modo MD (consulte a secção "Paleta de caracteres" na página 52).

#### Número máximo de caracteres que pode ser introduzido por título

Nomes de faixa, nomes de grupo e nome do disco: Aprox. 200 cada (contendo uma mistura de todos os caracteres disponíveis)

#### Número máximo de caracteres que pode ser introduzido por disco\* No modo Hi-MD:

Um máximo de cerca de 55.000 caracteres

No modo MD:

Um máximo de cerca de 1.700 caracteres

\* O número de títulos que pode ser armazenado por disco depende do número de caracteres que pode ser introduzido para os nomes das faixas, nomes dos grupos, nomes dos artistas, nomes dos álbuns e nome do disco.

#### Paleta de caracteres

A paleta de caracteres tem a seguinte configuração.

| Paleta de caracteres                                                                                                    | Paleta de caracteres                                                                                                    |
|----------------------------------------------------------------------------------------------------|----------------------------------------------------------------------------------------------------|
| para o modo Hi-MD                                                                                                    | para o modo MD                                                                                                    |
| ABCDEFGHIJKL<br>MNOPQRSTUVWX<br>YZ?!¿i",.;;<br>abcdef9hijkl<br>mnoPqrstuvwx<br>yz (){}[]«»&<br>0123456789<br>ÀÁÂĀĀÅÆÇĖÉĒ<br>ÌÍÎĪDŇÒÓÔÕØ<br>ÙÚŨŸÞBàáâāa<br>àæçeeeēiíîīð<br>ñòôôöööùúûűý<br>bÿ %\$¢£¥¤+-±<br>*X/;=<> \@#©® | ABCDEFGHIJ<br>KLMNOPQRST<br>UVWXYZ ?!<br>abcdefghij<br>kImnopqrst<br>uvwxyz"'-,<br>0123456789<br>:;()&%\$+-*<br>/=<>@#`_ |

#### Para os modelos asiáticos, africanos e turísticos

#### Caracteres disponíveis

- Maiúsculas e minúsculas do alfabeto inglês
- Números 0 a 9

· [ ] = 377

- Símbolos\*
- \* Os símbolos disponíveis irão diferir para os modos Hi-MD e MD (consultar "Paleta de caracteres" na página 52).

# Número máximo de caracteres que pode ser introduzido por título

Nomes de faixa, nomes de grupo e nome do disco: Aprox. 100 cada no modo Hi-MD e 200 cada no modo MD (contendo uma mistura de todos os caracteres disponíveis)

#### Número máximo de caracteres que pode ser introduzido por disco\* No modo Hi-MD:

Um máximo de 27.000 caracteres No modo MD: Um máximo de cerca de 1.700 caracteres \* O número de títulos que pode ser armazenado por disco depende do número de caracteres que pode ser introduzido para os nomes das faixas, nomes dos grupos, nomes dos artistas, nomes dos álbuns e nome do disco.

#### Paleta de caracteres

A paleta de caracteres tem a seguinte configuração.

| para o modo Hi-MD                         |  |
|-------------------------------------------|--|
| ABCDEFGHIJKL<br>MNOPORSTUVWX              |  |
| abcdef9hijkl<br>mnopqrstuvwx              |  |
| yz0123456789<br>(){}[]&%\$+-*<br>/=<>\@#1 |  |
| /                                         |  |

ABCDEFGHI JKLMNOPQR STUVWXYZ abcdef9hi jkImnopqr stuvwxyz 012345678 9?!"'.,;; (){}!]&%\$ +-\*/=<>@

Paleta de caracteres para o modo MD

#### Acerca da paleta de caracteres

Durante operações com o telecomando, os caracteres podem ser seleccionados na paleta de caracteres no visor do telecomando. (Consultar "Paleta de caracteres" para a configuração da paleta de caracteres.)

Uma vez que só aparece uma parte da paleta de caracteres no visor, utilize os controlos ou botões para mover o cursor e introduzir caracteres.

# Área de introdução de letras

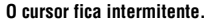

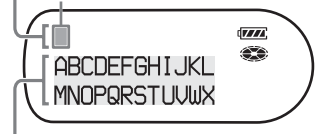

Paleta de caracteres

#### Notas

- Se introduzir o símbolo "//" entre os caracteres dos nomes dos discos, como, por exemplo, "abc//def", pode não conseguir utilizar a função de grupo (apenas no modo MD).
- No controlo remoto para os modelos asiáticos, africanos e turísticos, os caracteres chineses, apesar de poderem ser apresentados, não podem ser introduzidos. Pode introduzir caracteres chineses com o software SonicStage.

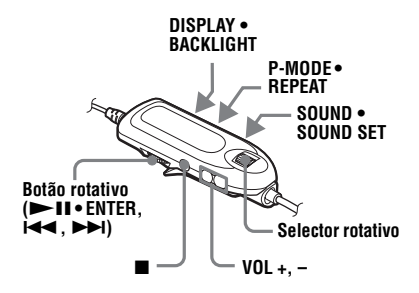

# Identificar

Pode identificar uma faixa, um grupo ou um disco enquanto o gravador estiver parado, a gravar ou a reproduzir. Também pode identificar nomes de artistas e nomes de álbuns nas faixas de um disco utilizado no modo Hi-MD. Note que, se identificar o nome de uma faixa, de um artista ou de um álbum numa faixa enquanto o gravador estiver parado, a faixa deve estar seleccionada. Pode identificar um grupo enquanto o gravador estiver a gravar ou a reproduzir uma faixa do grupo ou enquanto uma faixa do grupo estiver seleccionada e o gravador estiver parado.

- Aceda ao menu e seleccione "Edit" -"Title Input".
- **2** Seleccione uma das seguintes opções e prima o selector rotativo.

| Título                                            | Ver      |
|---------------------------------------------------|----------|
| Nome da faixa                                     | "Track"  |
| Nome do grupo                                     | "Group"  |
| Nome do artista<br>(para uma faixa) <sup>1)</sup> | "Artist" |
| Nome do álbum<br>(para uma faixa) <sup>1)</sup>   | "Album"  |
| Nome do disco                                     | "Disc"   |

 Aparece apenas para os discos utilizados no modo Hi-MD.

O cursor pisca na área de introdução de letras, tornando possível a introdução do título.

O cursor fica intermitente.

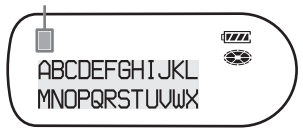

# **3** Prima DISPLAY.

O cursor muda da área de introdução de letras para a paleta de caracteres.

#### O cursor e o carácter alternam.

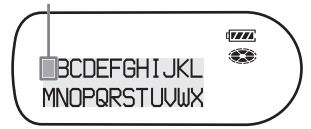

4 Seleccione uma letra utilizando os botões e os controlos e depois prima o selector rotativo para a introduzir a selecção.

A letra seleccionada aparece na área de introdução de letras e o cursor move-se para a posição de entrada seguinte.

O cursor fica intermitente na posição de entrada seguinte.

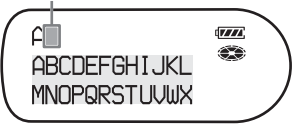

Os botões e o controlo utilizados para a entrada de caracteres e respectivas funções estão listados abaixo.

| Funções                                                                                   | Operação <sup>1)</sup>                                                                                       |
|-------------------------------------------------------------------------------------------|----------------------------------------------------------------------------------------------------|
| Para mover o cursor para<br>a esquerda ou direita na<br>área de introdução de<br>letras.  | Deslize o botão<br>rotativo (I◀◀ ,<br>►►I).                                                                  |
| Para seleccionar uma<br>letra na área de<br>introdução de letras.                         | Rode o selector rotativo. <sup>2)</sup>                                                                      |
| Para introduzir uma letra.                                                                | Prima o selector<br>rotativo ou o<br>botão rotativo<br>(►II•<br>ENTER).                                      |
| Para introduzir um título.                                                                | Prima o selector<br>rotativo ou o<br>botão rotativo<br>durante<br>2 segundos ou<br>mais ( I III •<br>ENTER). |
| Para alternar entre letras<br>maiúsculas, minúsculas e<br>números/marcas.                 | Prima P-MODE •<br>REPEAT.                                                                                    |
| Para introduzir um espaço em branco.                                                      | Prima VOL +.                                                                                                 |
| Para apagar uma letra.                                                                    | Prima VOL –.                                                                                                 |
| Para cancelar a identificação.                                                            | Prima ■ durante<br>2 segundos ou<br>mais.                                                                    |
| Para mover o cursor para<br>a direita ou esquerda na<br>paleta de caracteres.             | Deslize o botão<br>rotativo (I◀◀ ,<br>►►).                                                                   |
| Para mover o cursor para<br>cima e para baixo na<br>paleta de caracteres.                 | Rode o selector rotativo.                                                                                    |
| Para mover o cursor da<br>área de introdução de<br>letras para a paleta de<br>caracteres. | Prima DISPLAY<br>• BACKLIGHT.                                                                                |
| Para mover o cursor da<br>paleta de caracteres para<br>a área de introdução de<br>letras. | Prima ■ ou<br>DISPLAY •<br>BACKLIGHT.                                                                        |

| Funções                                                                                                    | Operação <sup>1)</sup>      |
|----------------------------------------------------------------------------------------------------|-----------------------------|
| Para aparecer<br>"_ (espaço)", ":", "/" ou<br>"-" na posição de entrada<br>da área de introdução de<br>letras. | Prima SOUND •<br>SOUND SET. |
| Para alternar entre letras maiúsculas e minúsculas.                                                            | Prima SOUND •<br>SOUND SET. |

1) As funções dos botões ou dos controlos podem variar consoante o cursor esteja na área de introdução de letras ou na paleta de caracteres.

2) A ordem pela qual os caracteres são apresentados à medida que roda o selector rotativo depende da ordem da paleta de caracteres.

**5** Repita os passos 3 e 4 para introduzir todos os caracteres do título da identificação.

**6** Prima o selector rotativo durante 2 segundos ou mais.

# Nota

Quando a gravação estiver parada ou avançar para a faixa seguinte enquanto se identificam títulos durante a gravação, a introdução, nesse ponto, é feita automaticamente.

# Reidentificar

Pode alterar o nome da faixa, o nome do artista, o nome do álbum, o nome do grupo ou o nome do disco executando o procedimento para "Identificar" (página 53).

#### Para reidentificar o nome da faixa, o nome do artista ou o nome do álbum:

Inicie a reprodução da faixa que pretende reidentificar e altere o nome da faixa, o nome do artista ou o nome do álbum enquanto o gravador estiver a reproduzir ou enquanto o gravador estiver parado e a faixa a reidentificar estiver seleccionada.

#### Para reidentificar um disco:

O disco pode ser reidentificado com o gravador parado, a gravar ou a reproduzir.

#### Notas

- O gravador pode mostrar, mas não pode fazer uma identificação utilizando caracteres japoneses "Katakana".
- O gravador não pode voltar a escrever o nome de um disco ou de uma faixa com mais de 200 letras que tenha sido criado noutro dispositivo (apenas no modo MD).

# Registar faixas ou grupos como um novo grupo (Group Set)

Esta função permite registar faixas ou grupos existentes num novo grupo, bem como registar uma faixa não pertencente a um grupo num grupo existente. Pode criar um máximo de 255 grupos num disco Hi-MD ou num disco padrão no modo Hi-MD e 99 grupos num disco

padrão MD. Disco Número da faixa Grupo 1 Grupo 2 8 101111 2 3 5 6 7 9 Registar as faixas 1 a 3 num novo arupo Řegistar os grupos 1 e 2 num novo grupo Disco Grupo 1 Grupo 2 9 10 11 12 2 3 8 1

Não é possível registar faixas não consecutivas (por exemplo, não pode registar a faixa 3 e as faixas 7 a 8 num novo grupo). Não é possível criar um novo grupo se a primeira ou a última faixa do grupo foi seleccionada no meio de um grupo existente.

Os números das faixas são visualizados conforme ordenados no disco e não no grupo.

#### Notas

- Quando o número total de caracteres nos títulos de um disco exceder o máximo que pode ser introduzido:
  - —Se o disco estiver a ser usado no modo Hi-MD, pode fazer uma definição de grupo, mas não pode adicionar um nome de grupo no passo 4.
  - —Se o disco estiver a ser utilizado no modo MD, não pode fazer uma definição de grupo.
- As faixas ou os grupos têm de encontrar-se por ordem sequencial. Se as faixas ou os grupos pretendidos não estiverem por ordem sequencial, tem de movê-los e colocá-los sequencialmente antes de registá-los ("Mover faixas ou grupos gravados (Move)", page 56).

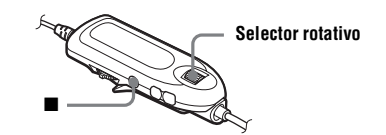

1

Com o gravador parado, aceda ao menu e seleccione "Edit" - "Group Set".

2 Rode o selector rotativo até o número da primeira faixa pretendida aparecer no visor e depois prima o selector.

Esta acção selecciona a primeira faixa de um novo grupo. Se o disco contém grupos, apenas o número da primeira faixa de cada grupo é apresentado.

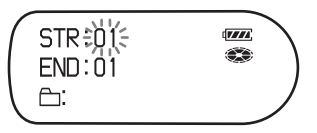

**3** Rode o selector rotativo até o número da última faixa pretendida aparecer no visor e depois prima o selector.

A última faixa do novo grupo é seleccionada e o grupo poderá ser identificado. Se o disco contém grupos, apenas o número da última faixa de cada grupo é apresentado.

**4** Identificar um grupo (consulte "Adicionar títulos (Title)" (página 51)).

#### Notas

- No passo 2, a primeira faixa deve ser a primeira faixa de um grupo existente ou uma faixa que não pertença a um grupo.
- Quando seleccionar a última faixa no passo 3, verifique se a faixa vem a seguir à faixa seleccionada no passo 2. A última faixa deve ser a última faixa de um grupo existente ou uma faixa que não pertença a um grupo.

# Libertar uma definição de grupo (Group Release)

Seleccione um grupo que pretende desactivar e verifique o conteúdo (consulte "Reproduzir as faixas de um grupo (Group Play)" (página 43)).

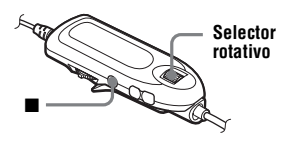

 Seleccione um grupo que pretende desactivar e verifique o conteúdo (consulte página 43).

**2** Prima **■**.

**3** Aceda ao menu e seleccione "Edit" - "GroupRelease".

As indicações "Group RELEASE OK?" e "PUSH YES:ENTER NO:CANCEL" aparecem no visor.

**4** Prima o selector rotativo para desactivar um grupo.

A definição do grupo seleccionado é desactivada.

# Mover faixas ou grupos gravados (Move)

Pode alterar a ordem das faixas ou grupos gravados.

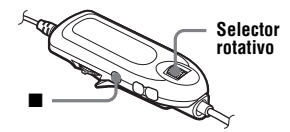

# Alterar a ordem de uma faixa num disco

Quando move faixas, os números das faixas são automaticamente renumerados.

#### Exemplo

Mova a faixa C (faixa número 3) da terceira para a segunda faixa.

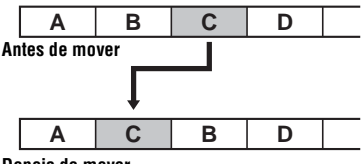

Depois de mover

Durante a reprodução da faixa que pretende mover, aceda ao menu e seleccione "Edit" - "Move" - "Track Move".

O número da faixa seleccionada pisca na linha do meio do visor.

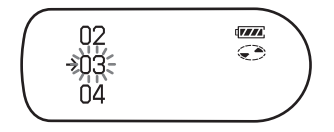

**2** Rode o selector rotativo até o número da faixa de destino piscar no visor. No exemplo dado, uma vez que vai mover a faixa C para a faixa "02", rode o selector rotativo até "02"

piscar no visor.

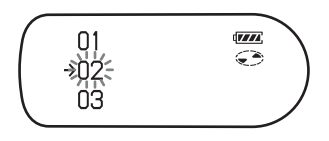

**3** Prima o selector rotativo para introduzir a selecção.

> A faixa move-se para a faixa de destino seleccionada.

# Mover uma faixa num disco com programação de grupo

Pode mover uma faixa de um grupo para outro ou movê-la para fora do grupo. Também pode mover uma faixa não pertencente a um grupo para um grupo existente.

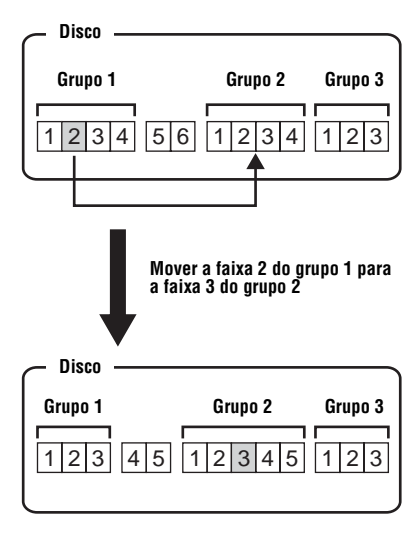

- Execute o passo 1 da secção "Alterar a ordem de uma faixa num disco" (página 56).
- **2** Quando mover uma faixa para fora de um grupo, ignore este passo. Quando mover uma faixa para um grupo diferente, rode o selector rotativo até o grupo de destino aparecer no visor e, em seguida, prima o selector.

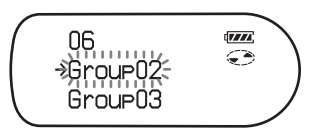

3 Rode o selector rotativo até que o número da faixa de destino apareça no visor e depois prima o selector para introduzir a selecção.

Exemplo: Ao mover a faixa para o número de faixa "03" no segundo grupo (GP02).

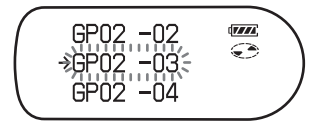

# Alterar a ordem de um grupo num disco

Durante a reprodução de uma faixa de um grupo cuja ordem pretende alterar, aceda ao menu e seleccione "Edit" - "Move" - "Group Move".

O número do grupo, ao qual pertence a faixa que está actualmente a ser reproduzida, aparece na linha central do visor.

2 Rode o selector rotativo para seleccionar o ponto de destino no disco e, em seguida, prima o selector para introduzir a selecção.

Exemplo: Mover o primeiro grupo do disco (Group01) para a posição entre o segundo (Group02) e o terceiro (Group03) grupos.

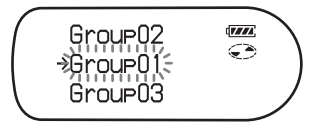

#### , Å

Se a faixa ou o grupo tiver sido identificado, deslize o botão rotativo na direcção de ►►I para fazer aparecer o nome da faixa ou do grupo no visor durante a operação. Deslize o botão rotativo na direcção de I<< para voltar a visualizar o número da faixa ou do grupo no visor.

## Nota

Se todas as faixas forem movidas para fora do grupo, o grupo desaparece automaticamente do disco.

# Apagar faixas e o disco inteiro (Erase)

Pode apagar faixas desnecessárias ou todas as faixas de um disco.

#### Quando estiver a apagar faixas que foram transferidas do computador

Se tiver apagado faixas que foram transferidas do computador, a autorização de transferência das faixas é a seguinte:

- Se as faixas forem transferidas no modo Hi-MD, a autorização de transferência das faixas é restaurada automaticamente quando inserir o disco no gravador e ligar o gravador ao computador.
- Se as faixas forem transferidas no modo MD, perderá a autorização de transferência das faixas. Para não perder a autorização de transferência, reponha a autorização transferindo as faixas para o computador outra vez, antes de as apagar.

# Nota

Não pode apagar dados que não sejam dados de áudio (por exemplo, dados de texto ou imagem) num disco usado no modo Hi-MD.

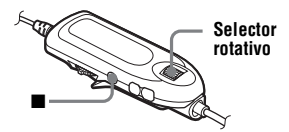

# Para apagar uma faixa

#### Depois de apagar uma gravação, não pode recuperá-la. Certifique-se de que está a apagar a faixa pretendida.

Durante a reprodução da faixa que pretende apagar, aceda ao menu e seleccione "Edit" - "Erase" - "Track Erase"

"Erase OK?" e "PUSH YES:ENTER NO:CANCEL" aparecem alternadamente no visor. Se a faixa seleccionada foi transferida do computador, "TRK FROM PC Erase OK?" aparece no visor.

**2** Prima o selector rotativo para apagar a faixa.

> A faixa é apagada e começa a reprodução da faixa seguinte. Todas as faixas posteriores à faixa apagada são numeradas de novo automaticamente.

#### Nota

Se todas as faixas de um grupo forem apagadas, o grupo é automaticamente eliminado do disco.

#### Para apagar parte de uma faixa

Adicione marcas de faixa no início e no fim da parte que quer apagar, e depois apague essa parte (página 60).

### Para apagar um grupo

Pode apagar faixas num grupo seleccionado.

Depois de apagar uma gravação, não pode recuperá-la. Antes de apagar o grupo, verifique o respectivo conteúdo.

1 Seleccione um grupo que pretenda apagar e verifique o seu conteúdo (consulte página 43).

# **2** Prima **■**.

**3** Aceda ao menu e seleccione "Edit" -"Erase" - "Group Erase".

"Group Erase OK?" e "PUSH YES:ENTER NO:CANCEL" aparecem alternadamente no visor. Se o grupo seleccionado contiver faixas que tenham sido transferidas do computador, "TRK FROM PC Erase OK?" aparece no visor.

**4** Prima o selector rotativo para apagar o grupo.

O grupo é apagado.

## Para apagar todo o conteúdo do disco

Pode facilmente apagar todas as faixas e dados do disco ao mesmo tempo. Depois de apagar uma gravação,

não pode recuperá-la. Antes de apagar o disco, verifique o respectivo conteúdo.

No caso de um disco Hi-MD ou de um disco padrão no modo Hi-MD, só os dados de áudio são apagados. Outros dados, tais como texto ou imagens, não são apagados.

Para verificar o conteúdo, reproduza o disco que pretende apagar.

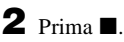

continua

**3** Aceda ao menu e seleccione "Edit" - "Erase" - "All Tr Erase".

"ALL TRACK Erase OK?" e "PUSH YES:ENTER NO:CANCEL" aparecem alternadamente no visor. Se o disco contiver faixas que tenham sido transferidas do computador, "TRK FROM PC Erase OK?" aparece no visor.

4 Prima o selector rotativo para apagar todo o disco.

"SYSTEM FILE WRITING" aparece no visor e todas as faixas serão apagadas.

Quando terminar de apagar, "NO TRACK" aparece no visor no modo Hi-MD e "BLANKDISC" e "00:00" aparecem no modo MD.

# Dividir uma faixa (Divide)

Pode dividir uma faixa com uma marca de faixa e, assim, criar uma nova faixa a partir dessa marca. Também pode efectuar ajustes de precisão à posição da marca de faixa, antes de dividir a faixa. Os números das faixas aumentam da seguinte forma.

#### Notas

- Não é possível adicionar uma marca de faixa a uma faixa que tenha sido transferida do computador.
- Não pode dividir a faixa que foi gravada no modo Hi-MD com o software MD Simple Burner.
- As definições do marcador (Bookmark) e do programa (Program) serão apagadas se aplicar a função de divisão (Divide).
- Não pode dividir uma faixa no início nem no fim.

 Não pode dividir uma faixa se após a divisão o número total de faixas do disco exceder o número máximo permitido (2.047 faixas por um disco usado no modo Hi-MD ou 254 faixas para um disco padrão).

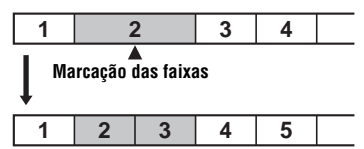

Os números das faixas aumentam.

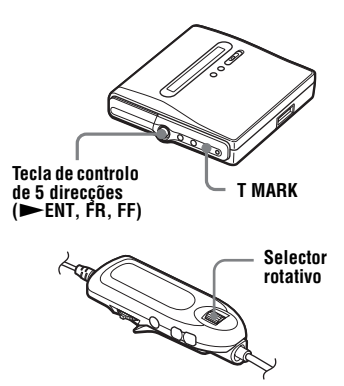

# Dividir uma faixa directamente

Durante a reprodução ou pausa, prima T MARK no gravador, no ponto que pretende marcar.

"MARK ON" aparece no visor e uma marca de faixa é adicionada. O número da faixa aumenta um algarismo.

## Ajustar o ponto de divisão antes de dividir uma faixa (Divide Rehearsal)

 Durante a reprodução, prima T MARK durante 2 segundos ou mais. A partir do ponto T MARK, a reprodução da faixa será repetida durante quatro segundos.

#### O ponto T MARK foi premido.

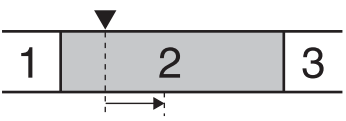

Quatro segundos de faixa são reproduzidos repetidamente.

**2** Prima a tecla de controlo de 5 direcções na direcção de FR ou FF (rode o selector rotativo no telecomando) para ajustar o ponto de divisão.

> Se premir a tecla de controlo (rodando o selector rotativo), move o ponto de divisão para a frente ou para trás. O ponto de divisão pode ser deslocado num máximo de 8 segundos, para trás ou para a frente, a partir do ponto em que T MARK foi

premido no passo 1.

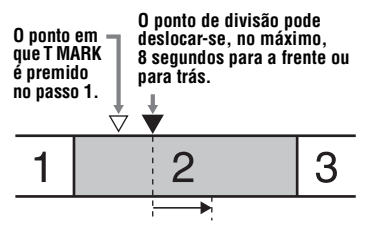

O intervalo de quatro segundos deslocado é reproduzido repetidamente.

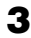

**3** Prima a tecla de controlo de 5 direcções (selector rotativo no telecomando) para introduzir o ponto de divisão.

# Ϋ́

Pode utilizar a função de controlo da velocidade (Speed Control) durante a função de ensaio da divisão (Divide Rehearsal). Isto permite-lhe reduzir a velocidade de reprodução (página 49) para aplicar a divisão de forma mais precisa.

#### Para adicionar marcas de faixa durante a gravação (excepto durante a gravação sincronizada)

Prima T MARK no gravador no ponto onde pretende adicionar uma marca de faixa.

Pode utilizar a função Time Mark para adicionar marcas de faixa automaticamente a intervalos especificados (excepto durante a gravação digital) (página 37).

# **Combinar faixas** (Combine)

Se gravar através de uma entrada analógica (linha), podem ficar gravadas marcas de faixa desnecessárias nos pontos em que o nível de gravação é baixo. Pode apagar uma marca de faixa para combinar as faixas antes e depois da marca de faixa. Os números das faixas mudam da seguinte forma.

Esta operação só pode ser efectuada no gravador.

#### Notas

- Não é possível apagar uma marca de faixa numa faixa que tenha sido transferida do computador.
- Não pode apagar uma marca de faixa numa faixa que foi gravada no modo Hi-MD com o software MD Simple Burner.
- Não é possível combinar faixas gravadas em diferentes modos de gravação.

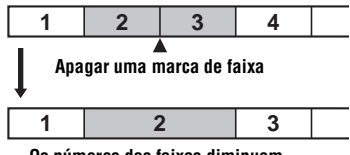

Os números das faixas diminuem

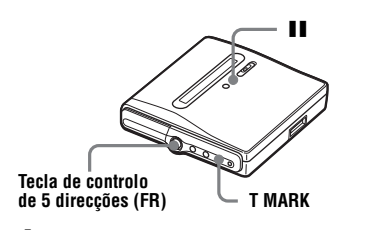

Durante a reprodução da faixa com a marca de faixa que pretende apagar, prima II para fazer uma pausa.

2 Localize a marca de faixa premindo ligeiramente a tecla de controlo de 5 direcções na direcção de FR.

Por exemplo, para apagar a terceira marca de faixa, localize o início da terceira faixa. "00:00" aparece no visor.

"MARK" aparece no visor durante alguns segundos.

**3** Prima T MARK para apagar a marca. "MARK OFF" aparece no visor. A marca de faixa é apagada e as duas faixas são combinadas.

# Ϋ́

Quando uma marca de faixa é apagada ao combinar duas faixas, a data de gravação e o título da segunda faixa mudam para os dados da primeira faixa.

## Nota

Quando apaga uma marca de faixa entre duas faixas consecutivas que estão registadas em grupos diferentes, a segunda faixa é registada novamente no grupo que contém a primeira faixa. Além disso, se combinar uma faixa que está registada num grupo com uma faixa que não está registada num grupo (duas faixas consecutivas), a segunda faixa fica com a mesma definição de registo que a primeira faixa.

# Formatar o disco (Format)

Quando utiliza um disco no modo Hi-MD, pode utilizar a função de formatação para restaurar o disco à condição em que se encontrava no momento da compra. Só pode utilizar esta função quando utiliza um disco no modo Hi-MD.

| Tipo de<br>disco                          | Depois de formatar o<br>disco                                                                                                    |
|-------------------------------------------|----------------------------------------------------------------------------------------------------|
| Disco<br>Hi-MD de<br>1 GB                 | "NO TRACK" aparece no<br>visor.<br>São apagados todos os dados,<br>incluindo dados que não sejam<br>de áudio.                                                                            |
|                                           | <b>NOTA</b> : A autorização de<br>transferência das faixas<br>transferidas pode ser reposta<br>inserindo o disco no gravador e<br>ligando o gravador ao<br>computador.                   |
| Disco<br>padrão de<br>60/74/80<br>minutos | "BLANKDISC" aparece no<br>visor.<br>São apagados todos os dados,<br>incluindo dados que não sejam<br>de áudio. Depois, pode voltar a<br>utilizar o disco no modo MD ou<br>no modo Hi-MD. |
|                                           | <b>NOTA</b> : A autorização de<br>transferência das faixas é<br>reduzida em uma unidade.                                                                                                 |

#### Notas

- Se formatar um disco, todos os dados (incluindo os dados que não são de áudio) são apagados. Se pensa que um disco contém esse tipo de dados, insira o disco no gravador e ligue o gravador ao computador para verificar o conteúdo do disco.
- Se formatar um disco, as faixas transferidas para o disco também serão apagadas e o número de autorizações de transferência para essas faixas será reduzido em uma unidade. Para impedir a redução nas autorizações de transferência, reponha a autorização de transferência transferindo as faixas outra vez antes de formatar o disco.
- O modo de operação definido no menu "Disc Mode" é aplicado a um disco padrão virgem de 60/74/80 minutos usado no gravador, mesmo se um modo de operação diferente tiver sido seleccionado no software SonicStage ou aparecer um modo de operação diferente no visor depois de o disco ter sido formatado pelo software SonicStage.

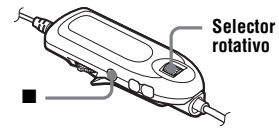

- Com o gravador parado, aceda ao menu e seleccione "Edit" "Format".
- **2** Rode o selector rotativo até "YES" aparecer no visor. Prima o selector rotativo para introduzir a selecção.

Quando a formatação estiver concluída, aparece "NO TRACK" no visor se um disco Hi-MD de 1 GB estiver inserido no gravador, ou aparece "BLANKDISC" se estiver inserido um disco padrão no modo Hi-MD.

## No gravador

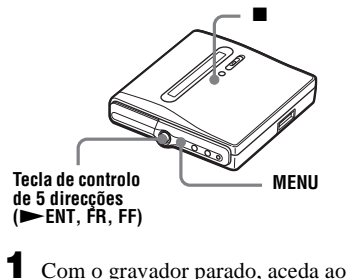

- Com o gravador parado, aceda ao menu e seleccione "Edit" - "Format".
- Prima a tecla de controlo de 5 direcções no sentido de FR ou FF até "YES" aparecer no visor, e depois prima a tecla de controlo de 5 direcções para introduzir a selecção.

# Mudar as opções de menu apresentadas (Menu Mode)

Pode especificar a apresentação de todas as opções de menu (Advanced mode) ou apenas das opções básicas (Simple mode). Consulte "Lista de menus" (página 27) para verificar as opções de menu que não podem ser apresentadas.

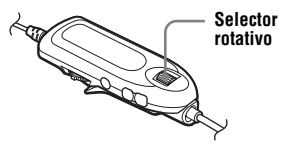

- Aceda ao menu e seleccione "Option" - "Menu Mode".
- 2 Rode o selector rotativo até "Simple" ou "Advanced" aparecer no visor e depois prima o selector para introduzir a selecção.

# No gravador

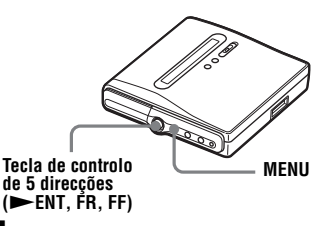

- Aceda ao menu e seleccione "Option" - "Menu Mode".
- Prima a tecla de controlo de 5 direcções na direcção de FR ou FF até aparecer "Simple" ou "Advanced" no visor e prima a tecla de controlo para introduzir a selecção.

# Proteger a audição (AVLS)

A função AVLS (Automatic Volume Limiter System – Sistema automático de limitação do volume) mantém o nível máximo de volume reduzido para proteger os ouvidos.

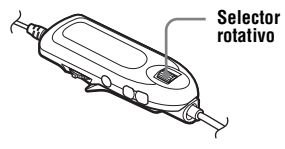

- Aceda ao menu e seleccione "Option" - "AVLS".
- 2 Rode o selector rotativo até "AVLS On" aparecer no visor e depois prima o selector para introduzir a selecção.

Quando tenta aumentar demasiado o volume, a indicação "AVLS NO VOLUME OPERATION" aparece no visor. O volume de som mantém-se a uma altura moderada.

## Para cancelar o AVLS

Seleccione "AVLS Off" no passo 2.

# No gravador

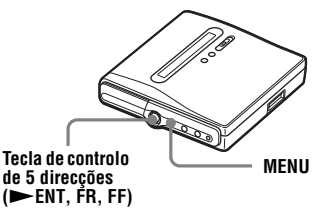

Aceda ao menu e seleccione "Option" - "AVLS".

Prima a tecla de controlo de 5 direcções na direcção de FR ou FF até "AVLS On" aparecer no visor e depois prima a tecla de controlo para introduzir a selecção.

# Desligar o sinal sonoro

O sinal sonoro pode ser activado/ desactivado no gravador e no telecomando.

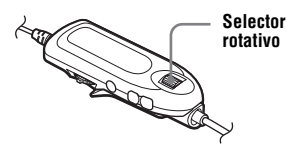

- Aceda ao menu e seleccione "Option" - "Beep".
- 2 Rode o selector rotativo até "Beep Off" aparecer no visor e depois prima o selector para introduzir a selecção.

# Para activar o sinal sonoro

Seleccione "Beep On" no passo 2.

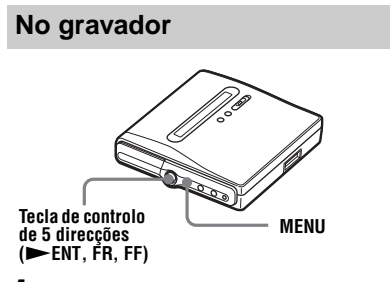

- Aceda ao menu e seleccione "Option" - "Beep".
- Prima a tecla de controlo de 5 direcções na direcção de FR ou FF até "Beep Off" aparecer no visor e depois prima a tecla de controlo para introduzir a selecção.

# Ligar/desligar a luz de fundo

A luz de fundo do visor do telecomando pode ser programada para ficar ligada ou desligada.

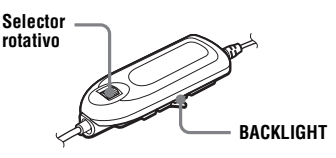

- Com o gravador parado, aceda ao menu e seleccione "Option" -"Backlight".
- 2 Rode o selector rotativo até aparecer a opção pretendida e depois prima o selector para introduzir a selecção.

| Ver  | Definição                                                                                                    |
|------|----------------------------------------------------------------------------------------------------|
| Auto | A luz de fundo acende-se<br>quando manusear o gravador<br>ou o telecomando e apaga-se<br>automaticamente quando<br>estiver inactivo durante<br>alguns segundos. |
| On   | A luz de fundo acende-se<br>durante o funcionamento do<br>gravador.                                                                                             |
| Off  | A luz de fundo mantém-se apagada.                                                                                                    |

#### Ligar a luz de fundo apenas quando necessário enquanto "Backlight" está definido como "Auto"

Prima BACKLIGHT durante 2 segundos ou mais.

A luz de fundo acende-se enquanto BACKLIGHT estiver premido.

# Armazenar as definições de discos individuais (Disc Memory)

O gravador está definido de fábrica para guardar automaticamente as definições de cada disco. O gravador armazena automaticamente as definições de um disco e obtém-nas sempre que o disco for inserido.

Pode ser armazenada a seguinte definição:

- Reprodução de programa
- Marcador
- As definições "Custom1" e "Custom2" do 6-Band Equalizer

Pode verificar a definição da forma seguinte.

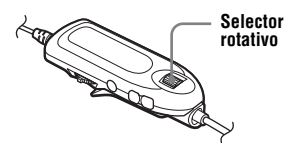

- Retire o disco do gravador, aceda ao menu e seleccione "Option" - "Disc Memory".
- 2 Rode o selector rotativo até "On" aparecer no visor e depois prima o selector para introduzir a selecção.

#### Para definir o gravador de forma a que as definições do disco não sejam guardadas

Seleccione "Off" no passo 2.

#### Apagar as informações do disco

 Introduza o disco cujas informações pretende apagar e verifique o respectivo conteúdo.

2 Seleccione "1MemoryErase" no passo 2.

As informações do disco são apagadas.

# Ϋ́

Quando "Disc Memory" está definido como "On", "Disc Memory" aparece sempre que o disco para o qual foram armazenadas definições está inserido.

## Notas

- Pode armazenar definições para no máximo 64 discos. Quaisquer definições armazenadas posteriormente substituirão as definições da frequência de uso mais baixa de entre as 64. Os números dos discos que podem ser armazenados dependem dos números das faixas gravadas nos discos. Quanto mais faixas estiverem gravadas por disco menos discos poderão ser armazenados.
- Se tentar apagar as informações de um disco que nunca tenham sido armazenadas, aparece "NO DISC MEMORY" no visor durante alguns segundos.

# No gravador

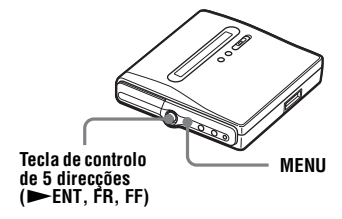

- Retire o disco do gravador, aceda ao menu e seleccione "Option" - "Disc Mem".
- Prima a tecla de controlo de 5 direcções na direcção de FR ou FF até "On" aparecer no visor e depois prima a tecla de controlo para introduzir a selecção.

#### Apagar as informações do disco

- Introduza o disco cujas informações pretende apagar e verifique o respectivo conteúdo.
- **2** Seleccione "1MemErase" no passo 2.

# Iniciar rapidamente a reprodução (Quick Mode)

O gravador está definido de fábrica para iniciar rapidamente a reprodução após o botão de reprodução ser premido. Pode verificar a definição da forma seguinte.

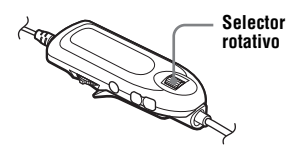

- Com o gravador parado ou a reproduzir, aceda ao menu e seleccione "Option" - "Quick Mode".
- 2 Rode o selector rotativo até "Quick On" aparecer no visor e depois prima o selector para introduzir a selecção.

#### Se não for utilizar o gravador por um longo período de tempo

Seleccione "Quick Off" no passo 2. Pode minimizar a utilização da bateria enquanto o gravador não está a ser utilizado.

#### Nota

Quando o modo rápido estiver programado para "Quick On", o gravador mantém-se ligado, mesmo que o visor não apresente qualquer indicação. Quando a bateria recarregável fica completamente vazia, a fonte de alimentação interna do gravador desliga-se automaticamente.

# No gravador

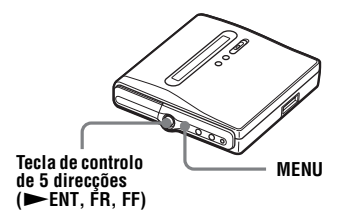

- Aceda ao menu e seleccione "Option" - "QuickMode".
- Prima a tecla de controlo de 5 direcções na direcção de FR ou FF até "Quick On" aparecer no visor e depois prima a tecla de controlo para introduzir a selecção.

# Seleccionar o modo de disco (Disc Mode)

Quando insere um disco padrão (virgem) de 60/74/80 minutos no gravador, pode utilizar esta função para especificar a utilização do disco no modo Hi-MD ou no modo MD.

Se quiser utilizar um disco gravado nesta unidade noutro componente que não suporte Hi-MD, grave o disco com "Disc Mode" no menu definido como "MD".

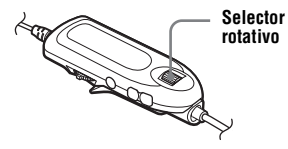

- Aceda ao menu e seleccione "Option" - "Disc Mode".
- 2 Rode o selector rotativo até "Hi-MD" (definição de fábrica) ou "MD" aparecer no visor e depois prima o selector para introduzir a selecção.

#### Notas

- Mesmo que seleccione "MD" como a definição "Disc Mode", o modo de operação só pode ser "Hi-MD" quando utilizar um disco Hi-MD de 1 GB.
- O modo de operação definido no menu "Disc Mode" é aplicado a um disco padrão virgem de 60/74/80 minutos usado no gravador, mesmo se um modo de operação diferente tiver sido seleccionado no software SonicStage ou aparecer um modo de operação diferente no visor depois de o disco ter sido formatado pelo software SonicStage.

# No gravador

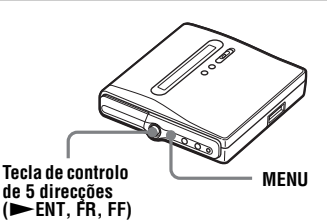

- Aceda ao menu e seleccione "Option" - "Disc Mode"

**2** Prima a tecla de controlo de 5 direcções na direcção de FR ou FF até aparecer "Hi-MD" ou "MD" no visor e prima a tecla de controlo para introduzir a selecção.

# **Regular o contraste do** visor (Contrast Adjustment)

Pode regular o contraste do visor no telecomando.

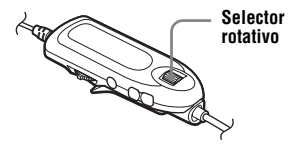

- Com o gravador parado, aceda ao menu e seleccione "Option" -"Contrast".
- **2** Rode o selector rotativo para regular o contraste e depois prima o selector rotativo para introduzir a selecção.

#### Nota

Não pode regular o contraste do visor no gravador.

# Mudar o sentido funcional do visor

Quando rodar o selector rotativo para baixo, o visor desloca-se no mesmo sentido. Pode alterar o visor para que se desloque no sentido oposto.

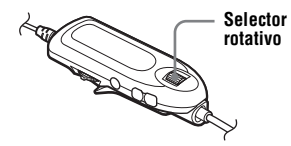

- Aceda ao menu e seleccione "Option" - "Jog Dial".
- **2** Rode o selector rotativo até "Reverse" aparecer no visor e depois prima o selector para introduzir a selecção.

#### Para retornar ao modo normal

Seleccione "Default" no passo 2.

# Acertar o relógio

Para registar a data e a hora no disco durante a gravação, é necessário acertar o relógio. Depois de acertar o relógio, o gravador incluirá a hora de gravação sempre que iniciar o processo.

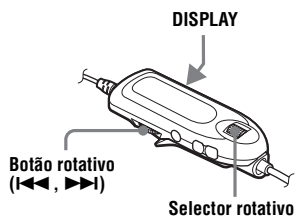

Com o gravador parado, aceda ao menu e seleccione "Option" - "Clock Set".

Os dígitos do ano piscam.

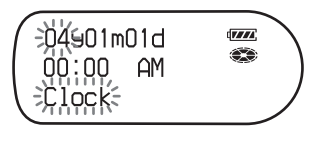

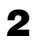

**2** Altere o ano actual rodando o selector rotativo e depois prima-o. O dígito do mês pisca.

**3** Repita o passo 2 para introduzir o mês, a data, a hora e os minutos.

> Quando premir o selector rotativo para acertar os minutos, o relógio começa a funcionar.

#### Se se enganar ao acertar o relógio

Rode o botão rotativo na direcção de 🗺 para voltar ao item inserido por erro, e depois insira o valor correcto. Pode ignorar um passo rodando o botão rotativo na direcção de **>>**1.

# Para ver a hora actual

## No telecomando

Enquanto o gravador estiver parado ou a gravar, prima DISPLAY repetidamente.

No gravador

Enquanto o gravador estiver parado ou a gravar, aceda ao menu e seleccione "Display" - "Clock".

#### Para ver a hora no sistema de 24 horas

Enquanto acerta o relógio, prima DISPLAY. Para ver as horas no sistema de 12 horas, prima DISPLAY novamente.

## Para manter a hora correcta

Depois de acertar o relógio, este apresenta sempre a hora certa, desde que o gravador esteja ligado a uma fonte de alimentação, como, por exemplo, uma bateria recarregável carregada ou um transformador de CA. No entanto, se não estiver ligado a qualquer fonte de alimentação, a definição do relógio muda para a definição de fábrica após 3 minutos.

## Notas

- Certifique-se de que a hora está programada correctamente se quiser que a hora de gravação seja gravada de forma precisa no caso de uma gravação importante.
- · Em condições normais, o relógio pode variar cerca de 3 minutos por mês.
- As faixas transferidas não incluem a data de gravação mesmo quando o relógio está definido.
- Quando o gravador funcionar com a ligação de alimentação bus, a definição do relógio do gravador perder-se-á se o computador entrar no modo de suspensão/hibernação e a bateria recarregável estiver gasta ou não estiver colocada no gravador.

# O que pode fazer através da ligação a um computador

Para utilizar o gravador ligado a um computador, tem de instalar o software a partir do CD-ROM fornecido. Para mais detalhes sobre o processo de instalação, consulte a secção "Operação do software".

#### Quando utilizar o software fornecido

Para obter explicações detalhadas, consulte a secção "Operação do software" ou a ajuda online.

 Transferir dados de áudio entre o computador e o gravador

O software fornecido SonicStage permite-lhe transferir dados de áudio entre o gravador e o computador. Quando um disco utilizado no modo Hi-MD é inserido no gravador, as faixas gravadas com um microfone ou a partir de um leitor de CDs para o gravador podem ser migradas para o computador.

 Gravar directamente de um CD para um MD

O software fornecido MD Simple Burner permite-lhe gravar um CD na unidade de CDs directamente para um disco no gravador.

#### Quando utilizar o disco no gravador como dispositivo de armazenamento

Quando o disco é utilizado no modo Hi-MD, o gravador aparece no Windows Explorer como uma unidade externa, permitindo a transferência de dados que não sejam de áudio, tais como ficheiros de texto e de imagens. Para obter mais informações, consulte "Armazenar dados que não sejam de áudio num disco" (página 72).

# Å.

Se reproduzir ficheiros de áudio utilizando o software, o som sai das colunas do computador durante o modo Hi-MD e dos auscultadores/ auriculares ligados ao gravador durante o modo MD.

## Ligar o gravador ao computador

Ligue o gravador ao computador da seguinte forma:

#### Notas

- Quando utilizar o Windows 2000 Professional Certifique-se de que o cabo USB está desligado antes de ligar ou reiniciar o computador. Se depois desligar o cabo USB, o computador poderá não reconhecer o gravador quando voltar a ligá-lo através do cabo USB dedicado. Quando o computador não reconhece o gravador, desligue o cabo USB dedicado, reinicie o computador, e depois volte a ligar o cabo USB dedicado. O problema aqui descrito poderá ser resolvido se actualizar o sistema operativo do Windows de maneira a que contenha as funcionalidades mais recentes.
- Quando utilizar o Windows ME ou o Windows 98SE

Se ligar o gravador ao computador com o modo de disco no gravador definido como "Hi-MD" (definição de fábrica), e depois introduzir um disco standard de 60/74/80 minutos, o modo de funcionamento do disco poderá mudar automaticamente para o modo Hi-MD, mesmo se não gravar nada.

• Quando utilizar o Windows ME ou o Windows 98SE

Quando desligar o cabo USB dedicado, a mensagem "Unsafe Removal of Device" aparecerá no monitor do computador. Não se trata de um problema. Basta clicar em "OK" para fazer a mensagem desaparecer. A energia (energia bus) é fornecida da porta USB do computador. Isto permite que o gravador seja utilizado sem utilizar energia proveniente da bateria recarregável.

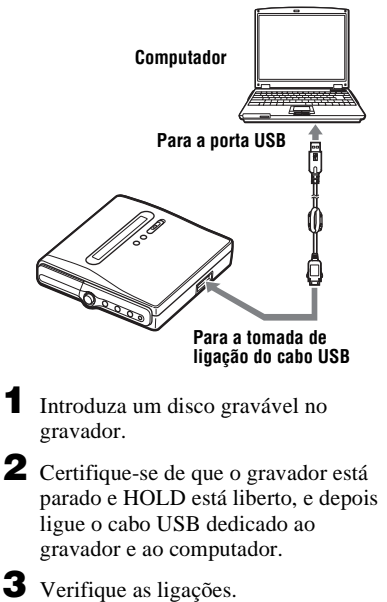

Se as ligações tiverem sido correctamente efectuadas, "PC – –MD" aparece no visor do gravador.

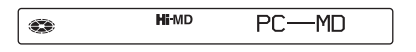

## Para desligar o cabo USB dedicado

Certifique-se de que desliga o cabo USB da seguinte maneira. Caso contrário, podem ocorrer danos nos dados.

- Certifique-se de que a lâmpada REC no gravador não está acesa.
- **2** Prima **■** no gravador.

"EJECT OK!" aparece no visor. Dependendo das condições, pode demorar algum tempo até "EJECT OK!" aparecer no visor.

 Desligue o cabo dedicado USB.
 Quando premir os botões nos lados da tomada, empurre a tomada para dentro, e depois puxe-a para fora para desligar o cabo USB dedicado do gravador.

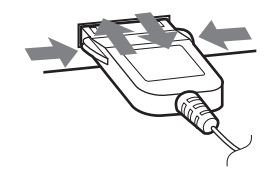

# Quando retirar o disco do gravador

- Siga os passos 1 e 2 de "Para desligar o cabo USB dedicado" (página 71).
- **2** Retire o disco do gravador.

#### Notas

- Se utilizar o gravador ligado ao computador, é recomendável que insira uma bateria recarregável com a carga completa, para evitar que haja falhas de energia, falhas na ligação do cabo USB dedicado ou outros problemas. Não garantimos os resultados nos casos de má utilização, falhas de transferência ou destruição de dados áudio provocadas por ocorrências imprevistas.
- Se desligar o cabo USB dedicado do gravador e quiser voltar a ligá-lo, certifique-se de que aguarda pelo menos 2 segundos antes de o fazer.
- Certifique-se de que coloca o gravador num local estável, livre de vibrações, durante a gravação.
- Certifique-se de que não liga o gravador ao computador durante a gravação ou a reprodução.
- O sistema pode ter um problema de funcionamento se o computador passar para o modo de suspensão do sistema ou de hibernação durante a ligação ao gravador. Certifique-se de que desactiva qualquer alteração no modo de suspensão ou de hibernação.
- Certifique-se de que não liga o gravador e o computador através de um concentrador USB.
- Não é possível carregar a bateria recarregável no gravador enquanto utiliza a ligação de alimentação bus.
- Quando o gravador funcionar com a ligação de alimentação bus, a definição do relógio do gravador perder-se-á se o computador entrar no modo de suspensão/hibernação, e a bateria recarregável estiver gasta ou não estiver colocada no gravador.
- Não garantimos o funcionamento sem problemas em todos os computadores que satisfaçam os requisitos do sistema.

## Armazenar dados que não sejam de áudio num disco

Se ligar o gravador a um computador com um disco no modo Hi-MD inserido, o disco é reconhecido como suporte de armazenamento pelo Explorador do Windows, permitindo-lhe armazenar dados que não sejam de áudio, tais como texto ou imagens.

Para obter mais informações sobre o espaço de armazenamento para cada disco, consulte a próxima página.

Quando insere um disco no modo Hi-MD no gravador e estabelece a ligação com o computador, o gravador é reconhecido como dispositivo externo, podendo ser visto no Explorador do Windows. Pode utilizar o gravador da mesma forma que qualquer outro dispositivo.

#### Notas

- Quando o software SonicStage está activo, o gravador não é reconhecido como um dispositivo de armazenamento de dados.
- Se formatar o disco no computador, certifique-se de que formata o disco utilizando o software SonicStage.
- Certifique-se de que não apaga a pasta de gestão de ficheiros (HMDHIFI pasta e HI-MD.IND ficheiro) no Explorador do Windows.
# O espaço de armazenamento para cada disco (formatado com o gravador/o software SonicStage)

| Tipo de disco   | Tamanho total         | Espaço de gestão<br>de discos <sup>1)2)</sup> | Espaço livre          |
|-----------------|-----------------------|-----------------------------------------------|-----------------------|
| Disco padrão de | 219 MB                | 832 KB                                        | 218 MB                |
| 60 minutos      | (229.965.824 bytes)   | (851.968 bytes)                               | (229.113.856 bytes)   |
| Disco padrão de | 270 MB                | 832 KB                                        | 269 MB                |
| 74 minutos      | (283.312.128 bytes)   | (851.968 bytes)                               | (282.460.160 bytes)   |
| Disco padrão de | 291 MB                | 832 KB                                        | 290 MB                |
| 80 minutos      | (305.856.512 bytes)   | (851.968 bytes)                               | (305.004.544 bytes)   |
| Disco Hi-MD     | 964 MB                | 832 KB                                        | 963 MB                |
|                 | (1.011.613.696 bytes) | (851.968 bytes)                               | (1.010.761.728 bytes) |

<sup>1)</sup> Este é o espaço que é utilizado para gerir os ficheiros do disco.

<sup>2)</sup> O tamanho do espaço de gestão de discos varia consoante as condições de funcionamento do computador e de outros factores. Por conseguinte, o espaço realmente disponível para utilização pode ser inferior ao apresentado pelo Explorador do Windows.

# Precauções

## Segurança

Não introduza objectos estranhos na tomada DC IN 6V.

## Fontes de alimentação

- Utilize a corrente eléctrica ou uma bateria recarregável.
- Para utilizar o aparelho em casa: Para o suporte de carregamento da bateria, utilize o transformador de CA fornecido com este gravador. Não utilize qualquer outro tipo de transformador de CA, pois pode provocar avarias no gravador.

#### Polaridade da tomada

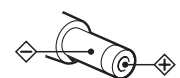

- Ligue o transformador de CA a uma tomada de CA de fácil acesso. Se detectar alguma anomalia no transformador de CA, desligue-o da tomada imediatamente.
- Mesmo que o tenha desligado, o gravador não fica desligado do transformador de CA (corrente eléctrica) enquanto estiver ligado à tomada de parede.
- Se não for utilizar o gravador por muito tempo, assegure-se de que desligou a fonte de energia (transformador de CA ou bateria recarregável). Para retirar o transformador de CA da tomada de parede, puxe pela respectiva ficha e nunca pelo cabo.

# Sobreaquecimento

Se utilizar o gravador durante muito tempo, este pode sobreaquecer. No entanto, não se trata de uma avaria.

## Instalação

- Se utilizar o gravador num local sujeito a ruídos provocados por electricidade estática ou interferências eléctricas, a gravação não será efectuada correctamente ou poderá ocorrer uma perda de dados.
- Nunca utilize o gravador em locais onde esteja sujeito a luminosidade, temperatura, humidade ou vibração excessiva.

 Se estiver a utilizar o gravador com o transformador de CA, não o embrulhe em nada. O sobreaquecimento do gravador pode provocar avarias ou ferimentos.

## Auscultadores/auriculares

#### Segurança rodoviária

Não utilize os auscultadores/auriculares enquanto conduzir, andar de bicicleta ou utilizar um veículo motorizado. Pode ser perigoso para o trânsito e é proibido em diversos locais. Também pode ser muito perigoso utilizar o gravador com o som muito alto quando andar na rua, especialmente em passagens de peões. Em situações muito perigosas, utilize o aparelho com a máxima atenção ou desligue-o.

#### Evitar lesões auditivas

Evite utilizar os auscultadores/auriculares com o volume muito alto. Os otorrinolaringologistas desaconselham a utilização contínua e prolongada de auscultadores com som alto. Se sentir um zumbido nos ouvidos, reduza o volume ou deixe de utilizar auscultadores.

#### Ter consideração pelos outros

Mantenha o volume a um nível moderado. Deste modo, consegue ouvir os sons do exterior e não incomoda as pessoas que estão à sua volta.

# Sobre o telecomando

O telecomando fornecido só pode ser utilizado com este gravador. O gravador não pode ser operado com outros telecomandos.

## Carregamento

- O suporte de carregamento da bateria fornecido só pode ser utilizado com este gravador. Não podem ser carregados outros modelos.
- Não utilize o suporte de carregamento de bateria para carregar qualquer bateria que não a fornecida ou concebida para o aparelho (LIP-4WM).
- Utilize apenas o transformador de CA fornecido.
- Carregue a bateria recarregável a uma temperatura entre +5°C e +35°C. O tempo de carga variará em função da temperatura local. (Se a temperatura for baixa, o carregamento demorará mais tempo. Isto é uma característica da bateria de lítio.)

- Se não utilizar o gravador durante muito tempo, remova a bateria do gravador e guarde-a num local fresco e seco. Para evitar a degradação da bateria recarregável, certifiquese de que não a guarda quando está completamente cheia ou completamente gasta.
- Apesar de o suporte de carregamento da bateria e de o gravador poderem aquecer durante o carregamento, não existe qualquer perigo.
- Devido às características da bateria recarregável, esta poderá ter uma capacidade menor do que o normal quando utilizada pela primeira vez ou após um longo período de inactividade. Neste caso, carregue e descarregue a bateria algumas vezes. Essa operação reporá a duração normal da bateria.
- Se a capacidade da bateria recarregável descer até metade do valor normal, substitua-a por uma nova.
- Se o gravador vai deixar de ser utilizado durante um longo período de tempo, retire a bateria recarregável, retire o gravador do suporte de carregamento e desligue o transformador de CA da tomada de parede.

## **Cartridge do MiniDisc**

- Quando transportar ou guardar o MiniDisc, guarde-o dentro da respectiva caixa.
- Não parta a protecção do disco.
- Não coloque a cartridge em locais onde fique sujeita à luz, temperatura, humidade ou poeira excessiva.
- Cole a etiqueta fornecida com o disco apenas no local adequado. Não a cole noutra parte do disco.

## Limpeza

- Limpe a caixa do gravador com um pano macio ligeiramente humedecido em água ou numa solução de detergente suave. Não utilize nenhum tipo de esfregão, detergente em pó ou solvente como o álcool ou benzeno, porque pode estragar a caixa.
- Limpe a cartridge do disco com um pano seco para retirar a sujidade.
- A existência de sujidade na lente pode impedir que o aparelho funcione correctamente.
   Depois de introduzir ou ejectar um disco, verifique se fechou a tampa da unidade de discos.

- Para obter a melhor qualidade de som, utilize um pano seco para limpar as fichas dos auscultadores/auriculares ou o telecomando. Fichas sujas podem provocar distorção ou quebras intermitentes no som.
- Limpe os terminais da bateria recarregável com uma cotonete ou um pano macio, tal como ilustrado na figura.

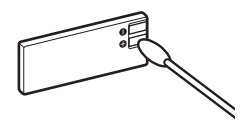

### Bateria

O uso indevido das baterias pode originar o derramamento do respectivo líquido ou a sua explosão. Para evitar este tipo de acidentes, tenha em atenção as seguintes precauções:

- Instale os pólos + e das pilhas correctamente.
- Se não tencionar utilizar o gravador durante muito tempo, retire a pilha.
- Se houver derramamento do líquido da pilha, limpe cuidadosamente todo o líquido derramado no compartimento da pilha antes de introduzir uma pilha nova.

# Ruído mecânico

O gravador faz um ruído mecânico durante o funcionamento, ruído esse que é causado pelo sistema de poupança de energia do gravador e não é sinal de avaria.

#### Para proteger um disco gravado

Para proteger um disco contra gravação, abra a patilha existente na parte lateral do disco. Nesta posição, o disco não pode ser gravado. Para voltar a gravar, faça deslizar a patilha outra vez para trás até ficar visível.

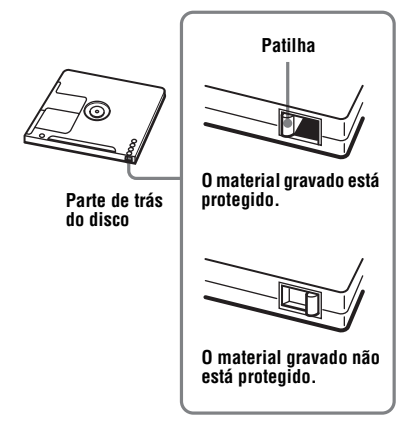

Em caso de dúvidas ou problemas relativos a este gravador, consulte o agente Sony mais próximo. (Se houver um problema com o disco dentro do gravador, não o retire quando consultar o agente da Sony, para que o motivo da avaria seja mais fácil de perceber.)

# Especificações

- Sistema de reprodução de som Sistema áudio digital MiniDisc
- Propriedade do díodo laser

Material: GaAlAs

Comprimento de onda:  $\lambda = 790 \text{ nm}$ Duração da emissão: contínua Saída de laser: inferior a 44,6 µW (Esta saída é o valor medido a uma distância de 200 mm da superfície da lente no bloco de leitura óptica com 7 mm de abertura.)

#### Tempo de gravação/reprodução (Consulte a secção página 93 para obter mais detalhes)

Ouando utilizar o HMD 1G (disco de 1 GB): Máximo de 34 horas em Hi-LP estéreo Quando utilizar o MDW-80 no modo Hi-MD: Máximo de 10 horas e 10 min. em Hi-LP estéreo Ouando utilizar o MDW-80 no modo MD: Máximo de 160 min-no modo mono Máximo de 320 min, em LP4 estéreo Rotacões 350 rpm à 3 600 rpm (CLV) Correcção de erros Hi-MD. LDC (Long Distance Code)/BIS (Burst Indicator Subcode) MD. ACIRC (Advanced Cross Interleave Reed Solomon Code) Frequência de amostragem 44.1 kHz Conversor de frequência de amostragem Entrada: 32 kHz/44,1 kHz/48 kHz Codificação Hi-MD: PCM Linear (44.1 kHz/16 bits) — PCM ATRAC3plus (Adaptive TRansform Acoustic Coding 3 plus) мD ATRAC ATRAC3 — LP2/LP4 Sistema de modulação Hi-MD. 1-7RLL (Run Length Limited)/PRML (Partial Response Maximum Likelihood) MD. EFM (Eight to Fourteen Modulation)

#### Frequência de resposta

20 a 20 000 Hz ± 3 dB

#### Entradas1)

MIC: mini-tomada estéreo (nível de entrada mínimo 0,25 mV) Entrada de linha: mini-tomada estéreo para entrada analógica (nível de entrada mínimo 49 mV) mini-tomada óptica (digital) para entrada óptica (digital)

#### Saídas

 $\Omega$ /LINE OUT<sup>2</sup>): mini-tomada estéreo (tomada telecomando dedicada)/194 mV (10 k $\Omega$ )

#### Potência máxima de saída (DC)<sup>2)</sup>

Auscultadores:

 $5 \text{ mW} + 5 \text{ mW} (16 \Omega)$ 

#### Requisitos de alimentação

Transformador de CA da Sony ligado à tomada DC IN 6V:

120 V CA, 60 Hz (modelos para os EUA., Canadá, México e Taiwan)
240 V CA, 50 Hz (modelo para a Austrália)
220 V CA, 50 Hz (modelo para a China)
100 - 240 V CA, 50/60 Hz (Outros modelos)

O gravador: Bateria recarregável de lítio

LIP-4WM, 3,7 V, 370 mAh, Li-ion Suporte de carregamento da bateria:

Transformador de CA DC 6V

#### Temperatura de funcionamento +5°C to +35°C

 $+5^{\circ}C$  to  $+35^{\circ}C$ 

### Tempo de serviço da bateria<sup>3)</sup>

Consulte "Duração da bateria" (página 17) Dimensões

Aprox.  $81,7 \times 76,1 \times 14,8 \text{ mm} (c/a/p)$ (partes salientes e comandos excluídos) **Peso** 

Aprox. 97 g (somente o gravador) Aprox. 107 g (incluindo a bateria recarregável)

- <sup>1)</sup>A tomada LINE IN (OPT) é utilizada para ligar um cabo (óptico) digital ou um cabo (analógico) de linha.
- <sup>2)</sup>A tomada \(\begin{aligned}/LINE OUT liga os auscultadores/ auriculares ou um cabo de linha.

<sup>3)</sup>Medido de acordo com a norma da JEITA.

Patentes dos EUA e de outros países licenciadas pela Dolby Laboratories.

Design e características técnicas sujeitas a alterações sem aviso prévio.

#### Acessórios opcionais

Cabo óptico POC-151HG, POC-152HG, POC-MZ1, POC-MZ2, POC-15B, POC-15AB, POC-DA12SP Cabo de linha RK-G129, RK-G136 Microfones estéreo ECM-MS907, ECM-MS957 Auscultadores/auriculares estéreo, série MDR\* Altifalantes activos, série SRS MDs graváveis da série MDW Disco Hi-MD gravável HMD1G

O agente Sony pode não comercializar alguns destes acessórios. Contacte-o para obter informações pormenorizadas sobre os acessórios disponíveis no seu país.

 Quando utilizar auscultadores opcionais, utilize apenas auscultadores/auriculares com mini-fichas estéreo. Não pode utilizar auscultadores/auriculares com microfichas.

# Resolução de problemas

Se ocorrer algum problema durante as operações do gravador, siga os passos abaixo especificados antes de consultar o agente Sony mais próximo. Se aparecer qualquer mensagem, anote-a.

 Verifique se o problema se encontra na lista apresentada em "Resolução de problemas" (página 78).

Leia igualmente a secção "Mensagens" (página 87).

**2** Se o problema persistir após o passo 1, consulte o seu agente Sony mais próximo.

## Durante o carregamento

| Sintoma                                                                                                    | Causa/Solução                                                                                                    |
|----------------------------------------------------------------------------------------------------|----------------------------------------------------------------------------------------------------|
| O carregamento da<br>bateria recarregável<br>não se inicia. A bateria<br>recarregável não é<br>totalmente carregada. | <ul> <li>A bateria recarregável está mal introduzida ou ligou o transformador de CA incorrectamente.</li> <li>→ Introduza correctamente a bateria recarregável ou ligue o transformador de CA correctamente.</li> <li>Devido às características da bateria recarregável, esta poderá ter uma capacidade menor do que o normal quando utilizada pela primeira vez ou após um longo período de inactividade.</li> <li>→ Carregue e descarregue a bateria várias vezes. Essa operação reporá a duração normal da bateria.</li> <li>A bateria recarregável está sem carga (o visor não exibe qualquer indicação).</li> <li>→ Carregar a bateria recarregável. Decorrido um minuto após a colocação do gravador no suporte de carregamento da bateria, o visor exibirá uma indicação e o carregamento começará. Se o carregamento não começar após esse período de tempo, volte a colocar o gravador no suporte de carregamento da bateria.</li> <li>A temperatura ambiente está demasiado alta ou demasiado baixa ("CHARGE 5°C-35°C 41F-95F" aparece no visor).</li> </ul> |
| A bateria recarregável<br>ficou sem carga<br>mesmo quando o<br>gravador não foi<br>utilizado durante<br>algum tempo. | <ul> <li>O modo rápido estava programado para "Quick On".</li> <li>→ Se definir o modo rápido como "Quick On", o gravador mantém-<br/>se ligado, mesmo quando não é utilizado, encurtando a vida útil<br/>da bateria recarregável (página 67). Se a bateria recarregável não<br/>estiver completamente carregada, a bateria poderá ficar sem carga<br/>após algum tempo. Se tal acontecer, recarregue a bateria<br/>recarregável (página 15).</li> </ul>                                                                                                    |
| Mesmo quando<br>completamente<br>carregada, a duração<br>da bateria é de cerca<br>de metade da duração<br>normal.    | <ul> <li>O tempo de vida útil da bateria recarregável pode estar no fim.</li> <li>→ Substitua a bateria recarregável por uma nova.</li> </ul>                                                                                                    |

| Sintoma                                                                                                    | Causa/Solução                                |
|----------------------------------------------------------------------------------------------------|----------------------------------------------|
| O suporte de<br>carregamento da<br>bateria e o gravador<br>poderão ficar quentes<br>durante o<br>carregamento. | • É algo normal, não existe qualquer perigo. |

# Durante a gravação

| Sintoma                                                                                                    | Causa/Solução                                                                                                    |
|----------------------------------------------------------------------------------------------------|----------------------------------------------------------------------------------------------------|
| O tempo de gravação<br>restante aparece como<br>"–0:00:00" e não é<br>possível gravar, embora<br>2.0MB de espaço livre<br>sejam apresentados. | <ul> <li>Trata-se de uma limitação do sistema. 2.0MB é a capacidade do<br/>domínio de reserva.</li> </ul>                                                                                                    |
| Quando está a gravar, o<br>gravador cria sempre um<br>novo grupo.                                                                             | <ul> <li>A gravação de grupo ("Group REC") está programada para<br/>"GroupREC On". (Não pode substituir faixas.)</li> <li>➡ Coloque a definição da gravação de grupo em "GroupREC<br/>Off" (página 39).</li> </ul>                                                                                                    |
| Os primeiros segundos<br>de uma faixa não podem<br>ser gravados.                                                                              | <ul> <li>Se começar a gravar enquanto a indicação do disco está a girar, os<br/>dados dos primeiros segundos da primeira faixa não são gravados.</li> <li>→ Para começar a gravar, espere que a indicação do disco pare de<br/>girar.</li> </ul>                                                                                                    |
| A gravação não pode ser<br>efectuada correctamente.                                                                                           | <ul> <li>As fontes de som podem não estar bem ligadas.</li> <li>→ Desligue as fontes de som e volte a ligá-las (páginas 18 e 34).</li> <li>Não existe um sinal digital do leitor de CD portátil.</li> <li>→ Quando gravar digitalmente a partir de um leitor de CD portátil, utilize o transformador de CA e desactive a função anti-salto (por exemplo, ESP) no leitor de CD (página 22).</li> <li>A gravação analógica foi feita utilizando um cabo de ligação com um atenuador.</li> <li>→ Utilize um cabo de ligação sem atenuador.</li> <li>O nível de gravação é regulado manualmente).</li> <li>→ Coloque o gravador em modo de pausa e regule o nível de gravação (página 36).</li> <li>O gravador está ligado ao computador.</li> <li>→ Desligue o gravação, a fonte de alimentação foi desligada ou ocorreu um corte de corrente.</li> <li>→ O disco não fica gravado. Grave novamente.</li> <li>Foi introduzido um disco pré-masterizado.</li> <li>→ Substitua o disco gravável.</li> <li>A gravação poderá não ser efectuada se o tempo de gravação restante no disco for 48 segundos ou menos (aparece "DISC FULL").</li> </ul> |

| Sintoma                                                                                                    | Causa/Solução                                                                                                    |
|----------------------------------------------------------------------------------------------------|----------------------------------------------------------------------------------------------------|
| Durante a gravação em<br>mono, o som estéreo é<br>ouvido nos<br>auscultadores/<br>auriculares.                                              | <ul> <li>Isto é normal. No decurso da gravação digital, o som será ouvido<br/>em estéreo nos auscultadores/auriculares, mesmo que o som<br/>gravado esteja em mono.</li> </ul>                                                                                                    |
| Durante a gravação é<br>audível um ruído<br>temporário.                                                                                     | <ul> <li>Devido à tecnologia especial de compressão áudio digital utilizada<br/>no modo LP4 estéreo, pode ouvir-se, em situações muito raras, um<br/>ruído temporário em determinadas fontes de som.</li> <li>➡ Grave no modo SP ou no modo LP2.</li> </ul>                                                                                                    |
| A tampa não abre após a gravação.                                                                                                    | <ul> <li>A tampa não abre enquanto "SYSTEM FILE WRITING" não<br/>desaparecer do visor.</li> </ul>                                                                                                    |
| "TRACK FULL"<br>aparece mesmo antes de<br>o disco ter atingido o<br>tempo máximo de<br>gravação e a gravação<br>não pode ser efectuada.     | <ul> <li>Tal facto deve-se à limitação do sistema MiniDisc. Após terem sido gravadas 254 faixas (num disco padrão) ou 2.047 faixas (num disco utilizado no modo Hi-MD) no disco, aparece "TRACK FULL", independentemente do tempo total de gravação. Não pode gravar mais de 254 ou 2.047 faixas no disco.</li> <li>→ Para continuar a gravar, apague as faixas desnecessárias.</li> </ul>                                                                                                    |
| O tempo restante de<br>gravação não aumenta,<br>mesmo depois de apagar<br>várias faixas de curta<br>duração.                                | <ul> <li>Tal facto deve-se à limitação do sistema MiniDisc (apenas no modo<br/>MD). As faixas de duração inferior a 12 segundos (no modo SP<br/>estéreo), 24 segundos (no modo LP2 estéreo ou mono) ou<br/>48 segundos (no modo LP4 estéreo) não são contabilizadas e, por<br/>conseguinte, apagá-las pode não implicar um aumento do tempo de<br/>gravação.</li> </ul>                                                                                                    |
| O tempo total de<br>gravação e o tempo<br>restante no disco podem<br>não totalizar o tempo<br>máximo de gravação (60,<br>74 ou 80 minutos). | • Tal facto deve-se à limitação do sistema MiniDisc (apenas no modo MD). Normalmente, a gravação é feita em unidades mínimas de cerca de 2 segundos (no modo SP estéreo), 4 segundos (no modo LP2 estéreo ou mono) ou 8 segundos (no modo LP4 estéreo). Quando a gravação terminar, a última unidade da gravação utiliza sempre esta unidade de 2, 4 ou 8 segundos mesmo se a gravação for mais curta. Da mesma forma, quando a gravação é retomada depois da paragem, o gravador introduz automaticamente um espaço em branco que corresponde a 2, 4 ou 8 segundos antes da próxima gravação. (Isto serve para impedir a eliminação acidental de uma faixa anterior sempre que se inicia uma nova gravação.) Deste modo, o tempo de gravação diminui sempre que a gravação for interrompida por um máximo de 6, 12 ou 24 segundos. |
| "TRACK FULL"<br>aparece mesmo antes de<br>o disco ter atingido o<br>tempo máximo de<br>gravação ou o número<br>máximo de faixas.            | <ul> <li>Tal facto deve-se à limitação do sistema MiniDisc. Gravar ou apagar muitas vezes as faixas pode provocar a fragmentação ou a dispersão dos dados de gravação. Embora seja possível ler os dados dispersos, cada fragmento é contado como uma faixa. Neste caso, o número de faixas pode atingir as 254 (num disco padrão) ou 2.047 (num disco utilizado no modo Hi-MD), não sendo possível gravar mais.</li> <li>Para continuar a gravar, apague as faixas desnecessárias.</li> </ul>                                                                                                    |

# Durante a reprodução

| Sintoma                                                                                                  | Causa/Solução                                                                                                    |
|----------------------------------------------------------------------------------------------------|----------------------------------------------------------------------------------------------------|
| O disco não é<br>reproduzido<br>normalmente.                                                             | <ul> <li>A função de reprodução Repetitiva está seleccionada.</li> <li>→ Prima P-MODE • REPEAT para voltar à reprodução Normal (página 42).</li> <li>O modo de reprodução foi mudado.</li> <li>→ Aceda ao Modo de reprodução principal ou Modo de reprodução secundário para voltar ao Modo de reprodução normal (página 42).</li> </ul>                                              |
| A reprodução do disco<br>não começa na primeira<br>faixa.                                                | <ul> <li>A reprodução do disco foi interrompida antes de chegar à última faixa.</li> <li>→ Para iniciar a reprodução carregue no botão rotativo (▶Ⅱ • ENTER) no telecomando ou carregue na tecla de controlo de 5 direcções (▶ENT) no gravador durante 2 segundos ou mais.</li> </ul>                                                                                                 |
| Há cortes no som da<br>reprodução.                                                                       | <ul> <li>O gravador está colocado num local sujeito a vibrações contínuas.</li> <li>→ Coloque-o sobre uma superfície estável.</li> <li>Uma faixa muito curta pode provocar cortes de som.</li> <li>→ Tente não criar uma faixa curta.</li> </ul>                                                                                                    |
| O som tem muitas interferências.                                                                         | <ul> <li>O campo magnético de um televisor ou equipamento semelhante<br/>está a interferir com o funcionamento do aparelho.</li> <li>➡ Afaste o gravador de fontes com fortes campos magnéticos.</li> </ul>                                                                                                    |
| O volume de som da<br>faixa gravada está baixo.                                                          | <ul> <li>A faixa foi gravada em modo analógico (no modo digital o nível de gravação é automaticamente ajustado ao nível da fonte de som). Ou utilizou um cabo de ligação com atenuador.</li> <li>→ Utilize um cabo de ligação sem atenuador.</li> <li>O nível de gravação era reduzido.</li> <li>→ Durante a gravação, regule manualmente o nível de gravação (página 36).</li> </ul> |
| Não consegue aumentar<br>o volume de som.                                                                | <ul> <li>AVLS está activado.</li> <li>→ Desactive AVLS as definições (página 64).</li> </ul>                                                                                                    |
| Não se ouve som nos<br>auscultadores/<br>auriculares.                                                    | <ul> <li>A ficha dos auscultadores/auriculares não está bem ligada.</li> <li>→ Ligue bem a ficha dos auscultadores/auriculares ao telecomando. Ligue bem a ficha do telecomando a ∩/LINE OUT.</li> <li>A ficha está suja.</li> <li>→ Limpe a ficha.</li> </ul>                                                                                                    |
| Virtual Surround ou<br>6-Band Equalizer não<br>funciona ou ouve-se<br>ruído.                             | <ul> <li>O parâmetro "Audio Out" está programado para "Line Out".</li> <li>➡ Programe para "Headphone" (página 50).</li> </ul>                                                                                                    |
| O volume do altifalante<br>ou do amplificador<br>ligado está baixo<br>(quando a ligação é<br>analógica). | <ul> <li>O parâmetro "Audio Out" está programado para "Headphone".</li> <li>➡ Programe para "Line Out" (página 50).</li> </ul>                                                                                                    |

| Sintoma                                                                                                    | Causa/Solução                                                                                                    |
|----------------------------------------------------------------------------------------------------|----------------------------------------------------------------------------------------------------|
| O volume dos<br>auscultadores/<br>auriculares está<br>demasiado alto.                                                                                                    | <ul> <li>O parâmetro "Audio Out" está programado para "Line Out".</li> <li>➡ Programe para "Headphone" (página 50).</li> </ul>                                                                                                    |
| O disco não pode ser<br>reproduzido noutro<br>componente.                                                                                                    | <ul> <li>O componente não suporta Hi-MD.</li> <li>→ Os discos utilizados no modo Hi-MD só podem ser<br/>reproduzidos em componentes que suportem Hi-MD.</li> </ul>                                                                                                    |
| O gravador salta para o<br>grupo seguinte ou<br>anterior (ou salta várias<br>faixas para a frente ou<br>para trás) quando prime<br>a tecla de controlo de<br>5 direcções na direcção<br>de I◀◀ ou ►►I. | <ul> <li>Premiu GROUP antes de premir a tecla de controlo de 5 direcções na direcção de I ← ou ► I.</li> <li>→ O gravador regressa ao modo normal, se nenhuma operação for efectuada num espaço de 5 segundos.</li> </ul>                                                                 |
| As faixas montadas<br>podem apresentar<br>quebras no som durante<br>as operações de procura.                                                                                                    | <ul> <li>Tal facto deve-se à limitação do sistema MiniDisc. A fragmentação<br/>dos dados pode causar quebras no som durante a procura, porque as<br/>faixas são reproduzidas a uma velocidade mais alta do que a<br/>normal.</li> </ul>                                                   |
| O canal direito não<br>emite som quando é<br>reproduzida uma faixa<br>gravada num deck para<br>cassetes ou por um<br>amplificador, ou quando<br>o som é ouvido destes<br>aparelhos.                    | <ul> <li>O som não sai do canal direito se o cabo de ligação do deck para cassetes ou do amplificador for mono.</li> <li>→ Utilize um cabo estéreo. Contudo, se o equipamento ligado for mono, não haverá saída de som no canal direito, mesmo com um cabo de ligação estéreo.</li> </ul> |

# Durante a edição

| Sintoma                                                       | Causa/Solução                                                                                                    |
|---------------------------------------------------------------|----------------------------------------------------------------------------------------------------|
| A tampa não abre.                                             | <ul> <li>As fontes de alimentação foram desligadas durante a gravação ou edição ou a bateria está gasta.</li> <li>Volte a ligar a fonte de alimentação ou substitua a bateria por uma nova.</li> </ul>                                                    |
| A edição não pode ser<br>efectuada.                           | <ul> <li>A fonte de alimentação foi desligada ou ocorreu um corte de corrente durante a edição.</li> <li>→ A edição realizada até esse ponto não é guardada no disco. Efectue novamente a edição.</li> </ul>                                              |
| Os dados que não sejam<br>de áudio não podem ser<br>apagados. | <ul> <li>Os dados que não sejam de áudio não podem ser apagados com a função Erase (apagar).</li> <li>Confirme o conteúdo ligando o gravador ao computador. Se for possível apagar o conteúdo, execute a função Format (formatar) (página 62).</li> </ul> |

| Sintoma                                        | Causa/Solução                                                                                                    |
|------------------------------------------------|----------------------------------------------------------------------------------------------------|
| As faixas não podem ser<br>combinadas.         | <ul> <li>Tal facto deve-se à limitação do sistema MiniDisc. Quando as faixas estão dispersas e a duração de cada faixa é curta*, pode não poder combinar as faixas.</li> <li>* Pode não ser possível combinar faixas com a seguinte duração. Modo Hi-MD</li> <li>PCM linear estéreo: 9 segundos ou menos</li> <li>Hi-LP estéreo: 32 segundos ou menos</li> <li>Hi-LP estéreo: 12 segundos ou menos</li> <li>LP2 estéreo/Mono: 24 segundos ou menos</li> <li>LP4 estéreo: 48 segundos ou menos</li> <li>Não pode combinar faixas gravadas em modos de gravação diferentes, por exemplo, uma faixa gravada em estéreo e outra em mono; também não pode combinar uma faixa gravada com uma ligação digital e uma faixa gravada com uma ligação analógica.</li> </ul> |
| Não consegue montar o disco noutro componente. | <ul> <li>O componente não suporta MDLP ou Hi-MD.</li> <li>→ Faça a edição noutro componente que suporte MDLP ou Hi-MD.</li> </ul>                                                                                                    |

# Durante a utilização da função de grupo

| Sintoma                                                                                      | Causa/Solução                                                                                                    |
|----------------------------------------------------------------------------------------------|----------------------------------------------------------------------------------------------------|
| A função de grupo não<br>funciona.                                                           | <ul> <li>Tentou seleccionar um menu com funções de grupo com um disco<br/>sem definição de grupo.</li> <li>➡ Introduza um disco com definição de grupo.</li> </ul>                                                                                                    |
| Não consegue gravar uma<br>faixa para um novo<br>grupo. Não consegue<br>criar um novo grupo. | <ul> <li>Tal facto deve-se à limitação do sistema MiniDisc (apenas no<br/>modo MD). As informações de grupo são gravadas na área de<br/>gravação do nome do disco. O nome do disco e os nomes das<br/>faixas são gravados na mesma área, que pode armazenar um<br/>máximo de 1.700 caracteres aproximadamente. Se o número total<br/>ultrapassar este valor, não pode criar um novo grupo apesar de o<br/>modo de grupo estar activado. Também é impossível efectuar<br/>definições de grupo.</li> </ul> |

# Quando o gravador está ligado ao computador

| Sintoma                                                                                                    | Causa/Solução                                                                                                    |
|----------------------------------------------------------------------------------------------------|----------------------------------------------------------------------------------------------------|
| O gravador não é<br>reconhecido pelo<br>computador.                                                                     | <ul> <li>O cabo USB dedicado não está bem ligado.</li> <li>→ Ligue correctamente o cabo USB dedicado ao gravador e ao computador.</li> <li>É utilizado um concentrador USB.</li> <li>→ Ligue o cabo USB dedicado directamente à porta USB do computador.</li> <li>Comunicação de rede falhou.</li> <li>→ Desligue o cabo USB dedicado, aguarde pelo menos 2 segundos, e depois volte a ligá-lo. Se o gravador continuar a não ser reconhecido, desligue o cabo USB dedicado, volte a iniciar o computador, e depois ligue o cabo USB dedicado outra vez.</li> </ul>                                                                                                    |
| Mesmo que o gravador<br>seja reconhecido pelo<br>computador, não funciona<br>normalmente.                               | <ul> <li>É utilizado um concentrador USB.</li> <li>→ Ligue o cabo USB dedicado directamente à porta USB do computador.</li> <li>Está a utilizar o gravador num local com vibração.</li> <li>→ Utilize o gravador num local sem vibração.</li> </ul>                                                                                                    |
| O gravador não pode ser<br>utilizado como<br>dispositivo de<br>armazenamento.                                           | <ul> <li>O software SonicStage ou MD Simple Burner está activo.</li> <li>→ Feche o software SonicStage ou MD Simple Burner.</li> <li>Foi inserido um disco padrão.</li> <li>→ Insira um disco utilizado no modo Hi-MD. Apenas os discos utilizados no modo Hi-MD podem ser utilizados como suportes de armazenamento.</li> </ul>                                                                                                    |
| O tempo de reprodução<br>de uma faixa transferida é<br>diferente do tempo<br>apresentado no monitor<br>do computador.   | Este facto deve-se a uma discrepância de cálculo entre o gravador e o computador.                                                                                                    |
| Não pode transferir dados<br>de áudio a partir do<br>computador que encham<br>o tempo de gravação<br>restante no disco. | • O tempo mínimo gravável num disco é, normalmente, de<br>2 segundos em estéreo, 4 segundos no modo LP2 estéreo e<br>8 segundos no modo LP4 estéreo. Quando transfere uma faixa a<br>partir do seu computador, o gravador necessita de um espaço de<br>2 segundos (ou 4 ou 8 segundos) para uma faixa, mesmo que a<br>faixa tenha menos de 2 segundos (ou 4 ou 8 segundos) de duração.<br>Além disso, o gravador insere espaços de 2 segundos (ou 4 ou<br>8 segundos) entre as faixas durante a operação de transferência.<br>Por esta razão, o gravador necessita de um espaço de 6 segundos<br>(ou 12 ou 24 segundos) para cada faixa. Assim, durante a<br>transferência, o tempo de gravação máximo de cada faixa diminui<br>6 segundos (ou 12 ou 24 segundos) (apenas no modo MD). |
| O tamanho do disco<br>exibido no computador<br>não é o mesmo que o<br>tamanho do disco<br>imprimido no disco.           | <ul> <li>A diferença deve-se à utilização do sistema binário para indicar o<br/>tamanho do disco no computador e do sistema decimal para<br/>indicar o tamanho do disco no disco e outros meios graváveis.<br/>Para mais informações sobre o tamanho do disco, consulte<br/>página 73.</li> </ul>                                                                                                    |

| Sintoma                                                      | Causa/Solução                                                                                                    |
|--------------------------------------------------------------|----------------------------------------------------------------------------------------------------|
| Não consegue utilizar<br>o gravador (aparece<br>"PC – –MD"). | <ul> <li>Não consegue utilizar o gravador quando este está ligado ao<br/>computador.</li> </ul>                                                                                                    |
| A tampa não abre.                                            | <ul> <li>Acontece, se desligar o cabo dedicado USB a meio de uma<br/>transferência de dados, gravação ou montagem no computador,<br/>mas quando a bateria recarregável não foi inserida ou está gasta.</li> <li>→ Volte a ligar o cabo USB ou insira uma bateria recarregável<br/>com a carga completa no gravador, e depois prima ■.</li> </ul> |

# Outras características

| Sintoma                                                                                                    | Causa/Solução                                                                                                    |
|----------------------------------------------------------------------------------------------------|----------------------------------------------------------------------------------------------------|
| "Simple/Advanced" é<br>exibido no visor do<br>telecomando. ("Simple" é<br>exibido no visor do<br>gravador.) | <ul> <li>Tentou executar uma operação de menu pela primeira vez depois<br/>de adquirir o gravador (carregando no selector rotativo do<br/>telecomando durante 2 segundos ou mais, ou carregando em<br/>MENU no gravador).</li> <li>→ Definir o modo de menu (página 64).</li> </ul>                                                                                                    |
| Algumas opções de menu<br>não podem ser<br>apresentadas.                                                    | <ul> <li>"Menu Mode" está definido como "Simple".</li> <li>➡ Defina "Menu Mode" como "Advanced" para mostrar todas as opções de menu.</li> </ul>                                                                                                    |
| O gravador não funciona<br>ou funciona mal.                                                                 | <ul> <li>A bateria recarregável não está carregada.</li> <li>→ Carregar a bateria recarregável.</li> <li>O volume de som está baixo.</li> <li>→ Aumente o volume de som.</li> <li>Não existe nenhum disco introduzido.</li> <li>→ Introduza um disco gravado.</li> <li>A função HOLD está activada ("HOLD" aparece no visor quando carrega num botão do gravador).</li> <li>→ No gravador, desactive HOLD fazendo deslizar o interruptor HOLD na direcção oposta à da seta (páginas 12, 16).</li> <li>A tampa não está bem fechada.</li> <li>→ Feche a tampa até ouvir um estalido. Depois deslize o interruptor OPEN para abrir a tampa.</li> <li>A humidade condensou-se no interior do gravador.</li> <li>→ Retire o disco e deixe o gravador num local quente durante várias horas até que a humidade se evapore.</li> <li>O transformador de CA ñão está bem ligado.</li> <li>→ Ligue o transformador de CA firmemente à tomada DC IN 6V no suporte de carregamento da bateria.</li> <li>A bateria recarregável está fraca ("LOW BATTERY" fica intermitente ou não aparece nada no visor).</li> <li>→ Carregue a bateria recarregável ou utilize o transformador de CA fornecido.</li> <li>O disco está danificado ou não contém dados correctos de gravação ou edição.</li> <li>→ Volte a introduzir o disco. Grave novamente o disco. Se a mensagem continuar a aparecer, substitua-o por outro disco.</li> </ul> |

| Sintoma                                                                                                    | Causa/Solução                                                                                                    |
|----------------------------------------------------------------------------------------------------|----------------------------------------------------------------------------------------------------|
| O gravador não funciona<br>ou funciona mal.                                                                                                    | <ul> <li>Durante o funcionamento, o gravador sofreu um choque mecânico, demasiada electricidade estática, uma sobrecarga eléctrica de grandes proporções causada por uma trovoada, etc.</li> <li>→ Reinicie o funcionamento da forma descrita abaixo.</li> <li>1 Desligue todas as fontes de energia e o cabo USB dedicado.</li> <li>2 Mantenha o gravador desligado durante 30 segundos.</li> <li>3 Ligue a fonte de alimentação.</li> </ul> |
| O relógio não funciona<br>correctamente, não<br>aparece ou a data e hora<br>não foram registadas<br>durante a gravação.                                             | <ul> <li>A bateria recarregável fica completamente sem carga.</li> <li>→ Carregue a bateria recarregável e volte a acertar o relógio.</li> <li>O relógio não está certo.</li> <li>→ Acerte o relógio (página 69).</li> <li>A hora e a data não são registadas nas faixas que sejam transferidas de um computador.</li> </ul>                                                                                                    |
| A janela do visor não está normal.                                                                                                    | <ul> <li>O gravador foi desligado da fonte de alimentação.</li> <li>Deixe o gravador parado por um momento ou desligue-o da fonte de alimentação, volte a ligá-lo, e depois prima qualquer botão.</li> </ul>                                                                                                    |
| Quando é utilizado um<br>transformador, o visor<br>mantém-se aceso com<br>uma luz fraca, mesmo<br>quando o gravador não<br>está em funcionamento.                   | <ul> <li>A luz do visor fica mais intensa durante o recarregamento da<br/>bateria ao atingir aproximadamente 80% da carga e mantém-se<br/>acesa até atingir 100%.</li> </ul>                                                                                                    |
| O modo de operação do<br>disco padrão virgem de<br>60/74/80 minutos difere<br>do modo depois da<br>formatação ou do modo<br>seleccionado no software<br>SonicStage. | <ul> <li>Quando utilizar um disco padrão virgem de 60/74/80 minutos, é aplicado o modo de operação definido no menu "Disc Mode".</li> <li>→ Utilize o menu "Disc Mode" para alterar o modo de operação como pretendido.</li> </ul>                                                                                                    |

# Mensagens

Se aparecerem as seguintes mensagens no visor do telecomando, verifique o quadro abaixo.

| Mensagem                       | Significado/Solução                                                                                                    |
|--------------------------------|----------------------------------------------------------------------------------------------------|
| AVLS NO<br>VOLUME<br>OPERATION | <ul> <li>AVLS está programado para "AVLS On". Por essa razão, não é possível<br/>aumentar o volume.</li> <li>➡ Programe AVLS para "AVLS Off" (página 64).</li> </ul>                                                                                                    |
| BLANKDISC                      | <ul> <li>Introduziu um disco não gravado.</li> </ul>                                                                                                    |
| BUSY WAIT A<br>MOMENT          | <ul> <li>O gravador está a aceder a informações no disco.</li> <li>Tentou utilizar o gravador durante o acesso aos dados gravados.</li> <li>➡ Espere até a mensagem desaparecer (em certos casos, isto pode demorar uns minutos).</li> </ul>                                                                                                    |
| CANNOT EDIT                    | <ul> <li>Durante a gravação, seleccionou "Group Set", "GroupRelease", "Move" ou "Erase".</li> <li>Tentou apagar a marca da faixa no início da primeira faixa ou grupo.</li> <li>Tentou apagar uma marca de faixa para combinar faixas que o gravador não pode combinar (uma faixa gravada em estéreo e outra em mono, por exemplo).</li> <li>Tentou substituir uma marca de faixa.</li> <li>Tentou alterar um título que inclui caracteres que o gravador não pode montar.</li> <li>→ A montagem dos títulos não pode ser feita se o título incluir caracteres que não podem ser introduzidos no gravador.</li> </ul> |
| CANNOT<br>OPERATE              | • Tentou premir II ou T MARK durante a gravação sincronizada.                                                                                                    |
| CANNOT<br>RECORD OR<br>PLAY    | <ul> <li>Não existem dados de áudio que possam ser reproduzidos no gravador.</li> <li>Os dados de áudio ou o ficheiro de gestão do disco foram danificados.</li> <li>→ Apague todo o conteúdo do disco (página 59) ou execute a função Format (página 62).</li> </ul>                                                                                                    |
| CANNOT SET                     | <ul> <li>Tentou aplicar a definição Time Mark durante a gravação sincronizada.</li> <li>Seleccionou "REC Volume" quando o gravador não estava em pausa de gravação.</li> <li>→ Defina "REC Volume" enquanto o gravador estiver em pausa de gravação.</li> <li>Tentou fazer as seguintes definições durante a gravação.</li> <li>Memória do disco</li> <li>Velocidade de reprodução</li> <li>Modo de gravação</li> <li>Mível de gravação</li> <li>Nível de gravação</li> <li>Selecção de "Group REC" no menu</li> </ul>                                                                                                |
| CHARGE<br>5°C–35°C<br>41F–95F  | <ul> <li>Tentou carregar a bateria recarregável num local onde a temperatura ultrapassa os limites especificados para o gravador.</li> <li>→ Carregue a bateria a uma temperatura entre +5°C e +35°C.</li> </ul>                                                                                                    |
| Charging                       | A bateria recarregável está a carregar.                                                                                                    |

| Mensagem             | Significado/Solução                                                                                                    |
|----------------------|----------------------------------------------------------------------------------------------------|
| DATA SAVE            | <ul> <li>O gravador está a reescrever informações no ficheiro do sistema, tais como os dados gravados, ou a editar informações.</li> <li>➡ Aguarde até que a mensagem desapareça do visor.</li> </ul>                                                                                                    |
| DC IN TOO<br>HIGH    | <ul> <li>A tensão da fonte de alimentação é demasiado alta (não utilizou o transformador de CA fornecido ou o cabo de ligação à bateria do automóvel recomendado).</li> <li>Utilize apenas o transformador de CA fornecido ou o cabo de ligação à bateria recomendado.</li> </ul>                                      |
| DISC FULL            | <ul> <li>A gravação pode não ser efectuada se o tempo de gravação restante for de<br/>48 segundos ou menos.</li> <li>Substitua o disco.</li> </ul>                                                                                                    |
| D-L READY            | <ul> <li>MD Simple Burner está agora preparado para gravar um CD áudio no<br/>disco do gravador utilizando o modo Simples. (Consulte a secção<br/>"Operação do software".)</li> </ul>                                                                                                    |
| EJECT DISC OK        | • O gravador parou de comunicar com o computador e pode agora ejectar o disco do gravador e desligar o cabo USB dedicado.                                                                                                    |
| End                  | <ul> <li>O gravador atingiu o final do disco enquanto reproduzia som enquanto o<br/>utilizador premia </li> </ul>                                                                                                    |
| ERROR                | <ul> <li>Há uma avaria interna no sistema.</li> <li>➡ Reinicie a operação, executando os passos 1 a 3 em página 86.</li> </ul>                                                                                                    |
| ERROR XX             | <ul> <li>Há uma avaria interna no sistema.</li> <li>Reinicie a operação, executando os passos 1 a 3 em página 86. Se a mensagem voltar a aparecer, consulte o seu agente Sony mais próximo.</li> </ul>                                                                                                    |
| FORMAT<br>ERROR DISC | <ul> <li>Foi inserido um disco com um formato que o gravador não suporta.</li> <li>Foi inserido um disco formatado no computador.</li> <li>→ Insira um MD padrão ou um disco utilizado no modo Hi-MD.</li> <li>→ Quando formatar o disco no computador, certifique-se de que utiliza o software SonicStage.</li> </ul> |
| GROUP FULL           | <ul> <li>Tentou criar um 256.º grupo num disco utilizado no modo Hi-MD ou um 100.º grupo num disco padrão.</li> <li>→ Só pode criar até 255 grupos (num disco utilizado no modo Hi-MD) ou 99 grupos (num disco padrão). Mantenha o número de grupos dentro dos limites 255 ou 99.</li> </ul>                           |
| HOLD                 | <ul> <li>O gravador está bloqueado.</li> <li>➡ Faça deslizar HOLD na direcção oposta à da seta para desbloquear o gravador (página 16).</li> </ul>                                                                                                    |
| IN MENU              | <ul> <li>Premiu uma tecla no telecomando enquanto estava a seleccionar um<br/>menu no gravador.</li> <li>Premiu uma tecla no gravador enquanto estava a seleccionar um menu no<br/>telecomando.</li> </ul>                                                                                                    |
| MEMORY OVER          | <ul> <li>Tentou gravar com o aparelho colocado num local em que recebe<br/>vibrações contínuas.</li> <li>➡ Coloque o gravador numa superfície estável e comece a gravar de<br/>novo.</li> </ul>                                                                                                    |

| Mensagem                  | Significado/Solução                                                                                                    |  |
|---------------------------|----------------------------------------------------------------------------------------------------|--|
| NAVI<br>(no gravador)     | <ul> <li>Premiu uma tecla no gravador ao seleccionar o modo de reprodução<br/>Principal no telecomando.</li> </ul>                                                                                                    |  |
| NO BATTERY                | <ul> <li>Tentou recarregar a bateria com uma bateria não recarregável inserida.</li> <li>➡ Insira uma bateria recarregável e repita o processo de carga.</li> </ul>                                                                                                    |  |
| NO<br>BOOKMARKED<br>TRACK | <ul> <li>Seleccionou a reprodução por marcador sem definir as faixas<br/>seleccionadas.</li> <li>Definir marcadores (página 44).</li> </ul>                                                                                                    |  |
| NO DIGITAL<br>COPY        | <ul> <li>Tentou fazer uma cópia de um disco protegido pelo sistema de gestão de cópias em série. Não pode fazer cópias de uma fonte digital ligada que tenha sido gravada utilizando uma ligação digital.</li> <li>➡ Utilize uma ligação analógica (página 34).</li> </ul>                                 |  |
| NO DISC                   | <ul> <li>Tentou reproduzir ou gravar sem ter introduzido um disco no gravador.</li> <li>➡ Introduza um disco.</li> </ul>                                                                                                    |  |
| NO DISC<br>MEMORY         | <ul> <li>Tentou apagar uma definição na memória de um disco que não continha<br/>definições na memória (página 66).</li> </ul>                                                                                                    |  |
| NO GROUP                  | <ul> <li>Seleccionou "Group Erase" num disco sem definição de grupo.</li> <li>→ Não pode apagar grupos num disco sem grupos.</li> <li>Tentou libertar uma definição de um grupo com um disco que não tem grupos.</li> <li>→ Introduza um disco com as definições de grupo.</li> </ul>                      |  |
| NO INPUT<br>SIGNAL        | <ul> <li>O gravador não conseguiu detectar os sinais da entrada digital.</li> <li>Verifique se a fonte de som está bem ligada (página 18).</li> </ul>                                                                                                    |  |
| NO NAME                   | <ul> <li>Tentou seleccionar "Artist" no modo de reprodução Principal com um<br/>disco que não contém nomes de artistas.</li> <li>Tentou seleccionar "by Artist" na função Search com um disco que não<br/>contém nomes de artistas.</li> </ul>                                                             |  |
| NON GROUPED<br>TRACK      | <ul> <li>Seleccionou "Group Move" ou "Group Erase" ou tentou identificar um<br/>nome de grupo com o gravador parado ou enquanto reproduzia uma faixa<br/>que não pertence a um grupo.</li> <li>➡ Seleccione uma faixa num grupo que pretende montar e, de seguida,<br/>faça novamente a edição.</li> </ul> |  |
| NO OPERATE                | <ul> <li>Tentou executar a função Group Skip enquanto programava uma faixa<br/>utilizando o telecomando.</li> </ul>                                                                                                    |  |
| NO TITLE                  | <ul> <li>Tentou seleccionar "Album" no modo de reprodução Principal com um<br/>disco que não contém nomes de álbuns.</li> <li>Tentou seleccionar "by Album" na função Search com um disco que não<br/>contém nomes de álbuns.</li> </ul>                                                                   |  |
| NO TRACK                  | <ul> <li>Tentou reproduzir um disco sem faixas gravadas.</li> <li>➡ Introduza um disco gravado.</li> </ul>                                                                                                    |  |
| NO TRACK IS<br>SELECTED   | <ul> <li>Seleccionou "Track Move" ou "Track Erase" ou tentou identificar o nome<br/>de uma faixa sem primeiro seleccionar uma faixa.</li> <li>→ Faça novamente a edição após seleccionar a primeira faixa<br/>pretendida.</li> </ul>                                                                       |  |

| Mensagem                  | Significado/Solução                                                                                                    |
|---------------------------|----------------------------------------------------------------------------------------------------|
| P/B ONLY DISC             | <ul> <li>Tentou gravar ou editar um disco pré-masterizado (P/B significa<br/>"playback", reprodução).</li> <li>➡ Introduzir um disco gravável.</li> </ul>                                                                                                    |
| PC – –MD<br>(no gravador) | • O gravador está ligado ao computador.                                                                                                    |
| PROTECTED<br>DISC         | <ul> <li>Tentou gravar ou editar um disco com a patilha na posição de protecção<br/>contra gravação.</li> <li>➡ Faça deslizar a patilha para trás (página 76).</li> </ul>                                                                                                    |
| PUSH STOP<br>BUTTON       | <ul> <li>Tentou abrir a tampa, fazendo deslizar o interruptor OPEN enquanto o gravador estava a armazenar informações do disco com o cabo USB dedicado a ligar o gravador a um computador.</li> <li>→ A operação deve ser efectuada apenas depois de ter premido ■ e de "SYSTEM FILE WRITING" ter desaparecido do visor.</li> </ul>                                                                                                    |
| READ ERROR                | <ul> <li>O gravador não consegue ler correctamente as informações do disco.</li> <li>→ Volte a introduzir o disco.</li> </ul>                                                                                                    |
| REC ERROR                 | <ul> <li>A gravação não foi efectuada devidamente.</li> <li>→ Coloque o gravador num local sem vibrações e grave novamente.</li> <li>O disco está sujo com uma película oleosa ou impressões digitais, está riscado ou não é um disco normal.</li> <li>→ Tente gravar novamente com outro disco.</li> </ul>                                                                                                    |
| SYSTEM FILE<br>WRITING    | <ul> <li>O gravador está a armazenar informações (posição de início e de fim da faixa) da memória para o disco.</li> <li>→ Espere até a operação terminar. Não exponha o aparelho a choques físicos nem desligue a fonte de alimentação.</li> </ul>                                                                                                    |
| TEMP OVER<br>REC STOP     | <ul> <li>O gravador está demasiado quente.</li> <li>→ Deixe o gravador arrefecer.</li> </ul>                                                                                                    |
| TITLE FULL                | <ul> <li>Tentou introduzir um número de caracteres que excede o número máximo para um título.</li> <li>—Para os modelos europeus, norte-americanos e australianos:<br/>Mais de 200 caracteres para identificar uma só faixa, grupo ou disco.</li> <li>—Para os modelos asiáticos, africanos e turísticos:<br/>mais de 100 caracteres (no modo Hi-MD) ou 200 caracteres (no modo MD) para identificar uma só faixa, grupo ou disco.</li> <li>Tentou inserir um número de caracteres que excede o número máximo para um disco.</li> <li>—Para os modelos europeus, norte-americanos e australianos:<br/>Um total de mais de 55.000 caracteres (no modo Hi-MD) ou 1.700 caracteres (no modo MD ) para títulos num disco.</li> <li>—Para os modelos asiáticos, africanos e turísticos:<br/>um total de mais de aproximadamente 27.000 caracteres (no modo Hi-MD ) ou 1.700 caracteres (no modo MD) ou títulos num disco.</li> </ul> |
| TOC DATA<br>ERROR         | <ul> <li>O gravador não consegue ler correctamente as informações do disco.</li> <li>➡ Introduza outro disco.</li> <li>➡ Se não houver problema em apagar o disco inteiro, faça-o (página 59).</li> </ul>                                                                                                    |

| Mensagem               | Significado/Solução                                                                                                    |
|------------------------|----------------------------------------------------------------------------------------------------|
| TRACK FULL             | <ul> <li>Tentou gravar mais de 2.047 faixas num disco no modo Hi-MD ou mais de 254 faixas no modo MD.</li> <li>Desgrave as faixas desnecessárias (página 59).</li> </ul>                                                                                                    |
| TRK FROM PC<br>NO EDIT | <ul> <li>Tentou combinar ou dividir faixas que foram transferidas do computador.</li> <li>➡ Não pode combinar ou dividir faixas transferidas.</li> <li>Tentou combinar ou dividir faixas que foram gravadas no modo Hi-MD com o software MD Simple Burner.</li> <li>➡ Não pode combinar ou dividir faixas gravadas no modo Hi-MD com o software MD Simple Burner.</li> </ul> |
| TRK FROM PC<br>NO REC  | <ul> <li>Tentou gravar no meio de uma faixa protegida que tinha sido transferida do computador.</li> <li>Tentou gravar no meio de uma faixa que estava gravada no modo Hi-MD com o software MD Simple Burner.</li> <li>➡ Não pode gravar material novo no meio de uma faixa protegida que foi gravada no modo Hi-MD com o software MD Simple Burner.</li> </ul>              |

# Explicações

## Acerca do Hi-MD

"Hi-MD" é um novo formato de MiniDisc.

Incorporar a nova tecnologia de compressão de áudio ATRAC3plus, Hi-MD é um novo formato de gravação que permite fazer gravações mais longas do que os discos MD padrão. Os discos Hi-MD podem também ser usados como um meio de armazenamento de dados não-áudio como texto e imagens.

Para mais informações sobre Hi-MD, consulte o folheto "O que pode fazer com o Walkman Hi-MD".

### Acerca do ATRAC3plus

ATRAC3plus é uma versão melhorada do ATRAC3.

Comparado com o ATRAC3 (utilizado no modo LP2 e LP4 do gravador), que atinge uma taxa de compressão 10 vezes superior à de um CD, o ATRAC3plus (utilizado no modo Hi-SP e Hi-LP do gravador) alcança uma taxa de compressão mais elevada, que é 20 vezes superior à de um CD, mas sem perda de qualidade de som.

### O "modo Hi-MD" e o "modo MD"

Este gravador dispõe de dois modos de funcionamento, o "modo Hi-MD" e o "modo MD", que são automaticamente reconhecidos sempre que é inserido um disco. Se inserir um disco vazio, o gravador permite-lhe especificar qualquer destes modos de funcionamento para a gravação do disco (excepto no caso de discos Hi-MD que apenas suportam o modo Hi-MD). Quando utilizar um disco vazio, aplique a definição "Disc Mode" para seleccionar "Hi-MD" ou "MD".

#### Acerca do PCM linear

O PCM linear é um sistema de codificação de áudio digital sem compressão. Se gravar neste modo, pode desfrutar de som de alta qualidade igual ao dos CDs.

#### O significado de "em branco"

"Em branco" descreve um estado do gravador em que o nível de entrada é de cerca de 4,8 mV durante a entrada analógica ou inferior a –89 dB durante a entrada óptica (digital) (com 0 dB de som, ou seja, o nível máximo de gravação para um MiniDisc).

#### Acerca do "System File"

O ficheiro do sistema é espaço no disco que é usado para armazenar informações que não ficheiros de áudio; por exemplo, números de faixas.

Se o MiniDisc fosse um livro, o ficheiro do sistema corresponderia ao índice de conteúdos. O gravador reescreve o ficheiro do sistema sempre que for efectuada uma operação como gravar, adicionar ou apagar marcas de faixa, ou mover faixas. ("SYSTEM FILE WRITING" aparece no visor quando o gravador está a reescrever o ficheiro do sistema.) Enquanto o gravador está a reescrever as informações do disco, não deve mover o gravador ou desligar a fonte de alimentação porque isto pode resultar na gravação incorrecta de informações ou na perda de conteúdos do disco.

# Lista de tempo de gravação para cada disco

#### Quando utilizar um disco no modo Hi-MD

| Quando gravar no<br>gravador       |                         | Tempo de gravação <sup>1)</sup> |                                   |                                  |                                  |  |
|------------------------------------|-------------------------|---------------------------------|-----------------------------------|----------------------------------|----------------------------------|--|
| Modo de<br>gravação no<br>gravador | Codec/<br>Taxa de bits  | Disco Hi-MD<br>de 1 GB          | Disco<br>padrão de<br>80 minutos  | Disco<br>padrão de<br>74 minutos | Disco<br>padrão de<br>60 minutos |  |
| РСМ                                | PCM/1,4 Mbps<br>linear  | 1 hora e<br>34 minutos          | 28 minutos                        | 26 minutos                       | 21 minutos                       |  |
| Hi-SP                              | ATRAC3plus/<br>256 kbps | 7 horas e<br>55 minutos         | 2 horas e<br>20 minutos           | 2 horas e<br>10 minutos          | 1 hora e<br>45 minutos           |  |
| Hi-LP                              | ATRAC3plus/<br>64 kbps  | 34 horas                        | 10 horas e<br>10 minutos          | 9 horas e<br>25 minutos          | 7 horas e<br>40 minutos          |  |
| Ao transferir do<br>computador     |                         |                                 | Tempo de gravação <sup>1)2)</sup> |                                  |                                  |  |
| Codec/Taxa de bits                 |                         | Disco Hi-MD<br>de 1 GB          | Disco<br>padrão de<br>80 minutos  | Disco<br>padrão de<br>74 minutos | Disco<br>padrão de<br>60 minutos |  |
| PCM/1,4 Mbps linear                |                         | 1 hora e<br>34 minutos          | 28 minutos                        | 26 minutos                       | 21 minutos                       |  |
| ATRAC3plus/256 kbps                |                         | 7 horas e<br>55 minutos         | 2 horas e<br>20 minutos           | 2 horas e<br>10 minutos          | 1 hora e<br>45 minutos           |  |
| ATRAC3plus/64 kbps                 |                         | 34 horas                        | 10 horas e<br>10 minutos          | 9 horas e<br>25 minutos          | 7 horas e<br>40 minutos          |  |
| ATRAC3plus/48 kbps                 |                         | 45 horas                        | 13 horas e<br>30 minutos          | 12 horas e<br>30 minutos         | 10 horas e<br>10 minutos         |  |
| ATRAC3/132 kbps                    |                         | 16 horas e<br>30 minutos        | 4 horas e<br>50 minutos           | 4 horas e<br>30 minutos          | 3 horas e<br>40 minutos          |  |
| ATRAC3/105 kbps                    |                         | 20 horas e<br>50 minutos        | 6 horas e<br>10 minutos           | 5 horas e<br>40 minutos          | 4 horas e<br>40 minutos          |  |
| ATRAC3/66 kbps                     |                         | 32 horas e<br>50 minutos        | 9 horas e<br>50 minutos           | 9 horas                          | 7 horas e<br>20 minutos          |  |

<sup>1)</sup> Tempo aproximado
 <sup>2)</sup> Quando transferir faixas de 5 minutos

#### Quando utilizar um disco no modo MD

| Quando gravar no gravador                              |                 | Tempo de gravação <sup>1)</sup>   |                               |                               |  |
|--------------------------------------------------------|-----------------|-----------------------------------|-------------------------------|-------------------------------|--|
| Modo de Codec/<br>gravação no Taxa de bits<br>gravador |                 | Disco padrão<br>de 80 minutos     | Disco padrão<br>de 74 minutos | Disco padrão<br>de 60 minutos |  |
| SP                                                     | ATRAC/292 kbps  | 80 minutos                        | 74 minutos                    | 60 minutos                    |  |
| LP2                                                    | ATRAC3/132 kbps | 2 horas e<br>40 minutos           | 2 horas e<br>28 minutos       | 2 horas                       |  |
| LP4                                                    | ATRAC3/66 kbps  | 5 horas e<br>20 minutos           | 4 horas e<br>56 minutos       | 4 horas                       |  |
| MONO (mono)                                            | Mono            | 2 horas e<br>40 minutos           | 2 horas e<br>28 minutos       | 2 horas                       |  |
| Ao transferir do computador                            |                 | Tempo de gravação <sup>1)2)</sup> |                               |                               |  |
| Codec/Taxa de bits                                     |                 | Disco padrão<br>de 80 minutos     | Disco padrão<br>de 74 minutos | Disco padrão<br>de 60 minutos |  |
| ATRAC(estéreo)/292 kbps                                |                 | 80 minutos                        | 74 minutos                    | 60 minutos                    |  |
| ATRAC3/132, 105 kbps                                   |                 | 2 horas e<br>40 minutos           | 2 horas e<br>28 minutos       | 2 horas                       |  |
| ATRAC3/66 kbps                                         |                 | 5 horas e<br>20 minutos           | 4 horas e<br>56 minutos       | 4 horas                       |  |

<sup>1)</sup> Tempo aproximado
 <sup>2)</sup> Quando transferir faixas de 5 minutos

## Nota acerca da gravação digital

Este gravador utiliza o sistema de gestão de cópias em série, que permite fazer cópias digitais apenas de primeira geração digital a partir de software pré-masterizado. Só pode fazer cópias de um disco gravado em casa utilizando as ligações analógicas (line out).

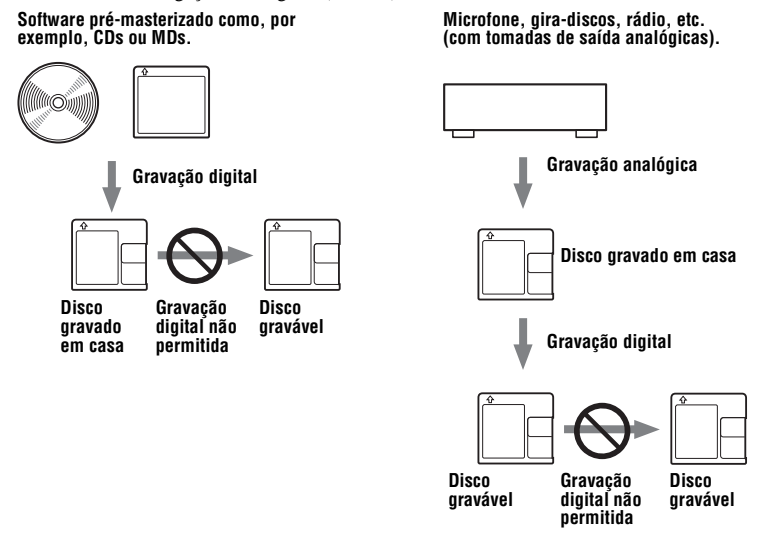

#### Restrições à edição de faixas transferidas do computador

Esta unidade foi concebida de modo a que as funções de montagem (ou seja, adicionar e apagar marcas de faixa) não funcionem com faixas que tenham sido transferidas do computador. Deste modo, evita-se que as faixas transferidas percam a autorização de transferência. Para editar estas faixas, volte a colocá-las no computador e depois faça a edição no computador.

## Acerca de DSP TYPE-S para ATRAC/ATRAC3

Este gravador suporta DSP TYPE-S, uma especificação para os decks de MiniDisc, de alto nível, da Sony, equipados com processadores de sinais digitais (DSP). Esta especificação permite que o som oriundo de faixas gravadas no modo MDLP seja reproduzido no gravador com qualidade superior. Em virtude de manter o suporte DSP TYPE-R, o gravador produz resultados superiores no decurso da gravação ou reprodução no modo SP (estéreo normal).

#### Suprimir os saltos de som (G-PROTECTION)

A função G-PROTECTION foi desenvolvida para fornecer um nível mais elevado de resistência ao choque do que os leitores existentes.

# Diferenças entre a entrada digital (óptica) e a entrada analógica (linha)

A tomada de entrada deste gravador funciona como uma tomada de entrada digital e analógica. Ligue o gravador a um leitor de CD ou a um gravador de cassetes utilizando a entrada digital (óptica) ou a entrada analógica (linha). Para efectuar uma gravação, consulte "Gravar um disco imediatamente!" (página 18) para uma gravação que utilize uma entrada digital (óptica) e "Gravar a partir de um televisor ou rádio (gravação analógica)" (página 34) para uma gravação que utilize uma entrada analógica (linha).

| Diferença                            | Entrada digital (óptica)                                                                                                    | Entrada analógica (linha)                                                                                                    |
|--------------------------------------|----------------------------------------------------------------------------------------------------|----------------------------------------------------------------------------------------------------|
| Fonte que pode ligar                 | Equipamento com uma tomada de saída<br>digital (óptica) (leitor de CD, leitor de<br>DVD, etc.)                                                                                                    | Equipamento com tomada de saída<br>analógica (linha) (deck para<br>cassetes, rádio, gira-discos, etc.)                                                                                                    |
| Cabo que<br>pode utilizar            | Cabo óptico (com uma ficha óptica ou<br>uma mini-ficha óptica) (página 18)                                                                                                    | Cabo de linha (com 2 fichas phono<br>ou uma mini-ficha estéreo)<br>(página 34)                                                                                                    |
| Sinal da fonte                       | Digital                                                                                                    | Analógico<br>Mesmo que esteja ligada uma fonte<br>digital (como um CD), o sinal<br>enviado para o gravador é<br>analógico.                                                                                    |
| As marcas de<br>faixas <sup>1)</sup> | <ul> <li>Marcadas (copiadas) automaticamente</li> <li>nas mesmas posições que na fonte<br/>(quando a fonte de som é um CD ou um<br/>MD).</li> <li>após um segmento em branco<br/>(página 92) ou um segmento com um<br/>nível de som baixo (cuja fonte de som<br/>não seja de CD ou um MD) superior a<br/>2 segundos.</li> <li>se parar o gravador (3 segundos em<br/>branco durante a gravação sincronizada).</li> </ul> | <ul> <li>Marcadas automaticamente</li> <li>após um segmento em branco<br/>(página 92) ou um segmento com<br/>som baixo superior a 2 segundos.</li> <li>se parar o gravador durante a<br/>gravação.</li> </ul> |
| Nível do som<br>da gravação          | Igual ao da fonte.<br>Também pode fazer a regulação<br>manualmente (controlo digital do nível de<br>REC) ("Regular manualmente o nível de<br>gravação", page 36).                                                                                                    | Regulado automaticamente.<br>Também pode fazer a regulação<br>manualmente ("Regular<br>manualmente o nível de gravação",<br>page 36).                                                                         |

<sup>1)</sup> Pode apagar as marcas de faixa desnecessárias depois da gravação. ("Combinar faixas (Combine)", page 61.)

#### Nota

As marcas de faixa podem ser copiadas incorrectamente:

- quando gravar a partir de leitores de CD ou de vários leitores de disco que utilizem uma entrada digital (óptica).
- quando a fonte estiver no modo de reprodução do programa ou no modo de reprodução aleatória durante uma gravação em que se utilize uma entrada digital (óptica). Nesse caso, reproduza a fonte no modo de reprodução normal.
- quando são gravados programas com áudio emitidos digitalmente (por exemplo, TV digital) através da entrada digital (óptica).

# O que pode fazer com o MD Simple Burner/SonicStage

# O que pode fazer com o MD Simple Burner

O MD Simple Burner permite-lhe gravar faixas de música de um CD áudio na unidade de CD do computador para um MD Walkman, sem primeiro gravar as faixas de música no computador.

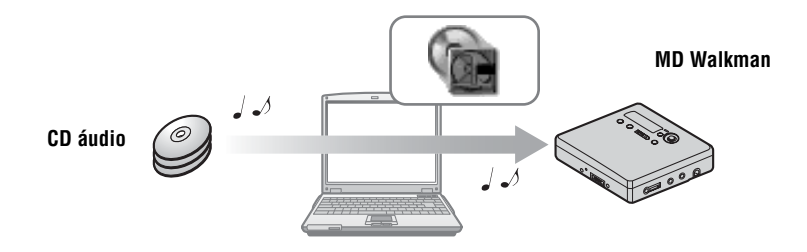

# O que pode fazer com o SonicStage

O SonicStage permite-lhe importar dados áudio para o computador a partir de fontes de música como o CD áudio e a Internet, e depois transferir os dados áudio armazenados no computador para um MD.

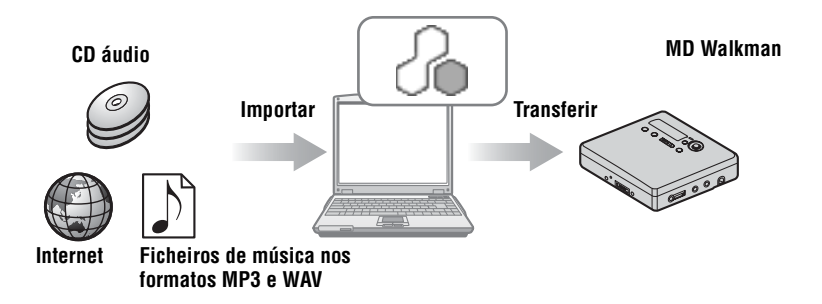

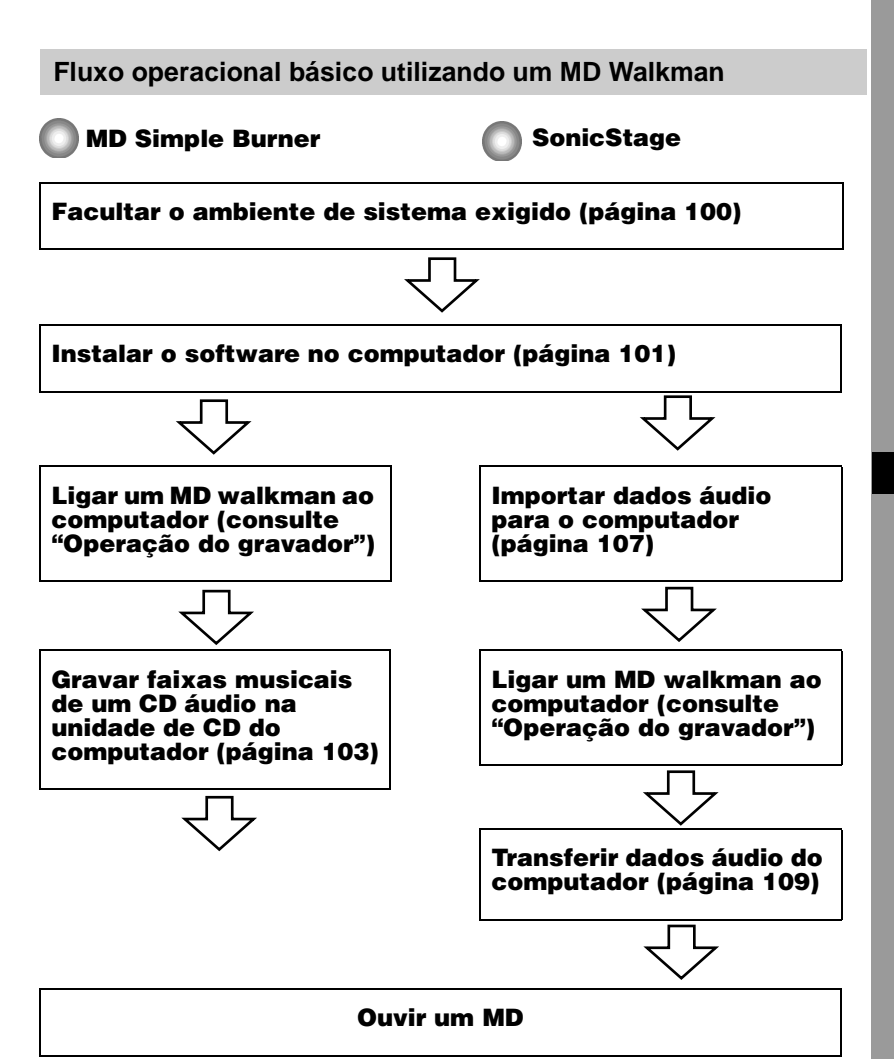

# Facultar o ambiente de sistema exigido

## Requisitos do sistema

É necessário o seguinte ambiente de sistema para poder utilizar o software SonicStage/ MD Simple Burner do MD Walkman.

| Computador           | PC/AT IBM ou compatível                                                                                                    |
|----------------------|----------------------------------------------------------------------------------------------------|
|                      | • UCP: Pentium II 400 MHz ou superior (é recomendado o Pentium III<br>450 MHz ou superior)                                                                                                    |
|                      | <ul> <li>Espaço no disco rígido: 200 MB ou superior (recomenda-se 1,5 GB ou superior) (O espaço necessário varia com a versão do Windows e o número de ficheiros de música guardados no disco rígido.)</li> <li>RAM: 64 MB ou superior (recomenda-se 128 MB ou superior)</li> </ul> |
|                      | Outros                                                                                                    |
|                      | • Unidade de CD (capaz de reprodução digital por WDM)                                                                                                    |
|                      | • Placa de som                                                                                                    |
|                      | • Porta USB (suporta USB (anteriormente USB 1.1))                                                                                                    |
| Sistema<br>operativo | Instalado pelo fabricante:<br>Windows XP Media Center Edition 2004/Windows XP Media Center<br>Edition/Windows XP Professional/Windows XP Home Edition/<br>Windows 2000 Professional/Windows Millennium Edition/Windows 98<br>Second Edition                                         |
| Monitor              | High Color (16 bits) ou superior, resolução de $800 \times 600$ pontos ou superior (recomenda-se uma resolução de $1024 \times 768$ pontos ou superior)                                                                                                    |
| Outros               | <ul> <li>Acesso à Internet: para registo na Web, serviços EMD e CDDB</li> </ul>                                                                                                    |
|                      | <ul> <li>Windows Media Player (versão 7.0 ou superior) instalado para<br/>reproduzir ficheiros WMA</li> </ul>                                                                                                    |

#### Este software não é suportado pelos seguintes ambientes:

- · SOs além dos indicados acima
- · PCs ou sistemas operativos construídos pessoalmente
- Um ambiente que é uma actualização do sistema operativo original de fábrica
- Ambiente multi-iniciação
- · Ambiente multimonitores
- Macintosh

#### Notas

- Não garantimos que não ocorram problemas em todos os computadores que satisfaçam os requisitos do sistema.
- O formato NTFS do Windows XP/Windows 2000 Professional só pode ser utilizado com as definições padrão (de fábrica).
- Não garantimos que as funções Suspend, Sleep ou Hibernation funcionem sem problemas em todos os computadores.
- Os utilizadores do Windows 2000 Professional, devem instalar o Service Pack 3 ou uma versão posterior antes de utilizarem o software.

# Instalar o software no computador

### Antes de instalar o software

- Encerre o software antivírus, dado que, normalmente, este tipo de software consome quantidades apreciáveis de recursos do sistema.
- Quando utilizar o MD Walkman, certifique-se de que instala o software com o CD-ROM fornecido.
  - Se OpenMG Jukebox, SonicStage ou Net MD Simple Burner já estiverem instalados, a nova versão é gravada por cima do software anterior. A nova versão retém as funções da versão anterior, mas com novas funções adicionadas.
  - Se SonicStage Premium ou Net MD Simple Burner já estiverem instalados, a nova versão coexiste com o software anterior.
  - Pode continuar a utilizar dados de música registados por uma versão anterior do software mesmo após ter instalado o SonicStage. Por precaução, recomendamos que faça uma cópia de segurança dos dados musicais. Para fazer uma cópia de segurança, consulte o [Backing Up My Library] – [Backing Up Data to a Disk] sobre SonicStage Help.
- Se o MD Walkman estiver ligado ao computador com o cabo USB, certifique-se de que desliga o cabo USB antes de instalar o software.
- Ligue o computador e inicie o Windows.
- 2 Insira o CD-ROM fornecido na unidade para CD do computador. O programa de instalação arranca automaticamente, aparecendo a janela de instalação. Dependendo da região, pode aparecer uma janela pedindo-lhe que seleccione o seu país. Neste caso, siga as instruções exibidas no ecrã.

**3** Clique em [Install SonicStage and MD Simple Burner] e depois siga as instruções exibidas no ecrã.

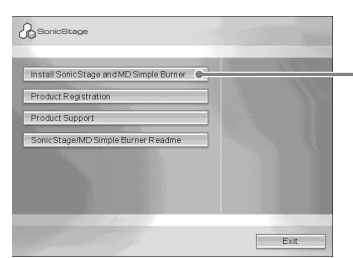

Clique em [Install SonicStage and MD Simple Burner]

Leia as instruções cuidadosamente.

Dependendo da região em que se encontrar, os botões, que não os [Install SonicStage and MD Simple Burner], podem ser diferentes dos botões da ilustração acima. A instalação pode demorar entre 20 e 30 minutos, dependendo do ambiente de sistema do computador.

O computador só deve ser reiniciado após a conclusão da instalação.

A instalação foi bem sucedida?

Se ocorrerem problemas durante a instalação, consulte "Resolução de problemas" (página 120).

# Antes de utilizar o MD Simple Burner

O MD Simple Burner permite-lhe gravar faixas musicais provenientes de um CD áudio introduzido na unidade para CD do computador para o MD Walkman.

#### Há duas maneiras de gravar a partir de um CD áudio.

• Simple mode (página 104) Pode utilizar as operações do MD Walkman para gravar um CD inteiro ou somente a primeira faixa sem iniciar o MD Simple Burner.

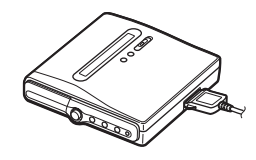

• Standard mode (página 105)

Pode iniciar o MD Simple Burner para gravar utilizando operações do computador. Gravar um CD inteiro ou faixas seleccionadas.

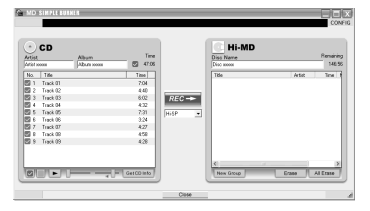

#### Notas

- Só o CD áudio com a marca DEC pode ser utilizado com o MD Simple Burner.
- Não garantimos um funcionamento normal no caso de CDs com controlo de cópia.
- Não pode gravar no simple mode enquanto o MD Simple Burner no standard mode ou o software OpenMG (SonicStage, OpenMG Jukebox, etc.) estiverem activos.

# Gravar utilizando operações do MD Walkman (Simple mode)

1 Introduzir um disco gravável no MD Walkman e depois ligar o MD Walkman ao computador.

Para mais informações sobre as ligações, consulte a secção "Operação do gravador". Não desligue da ficha ou do cabo USB antes de a transferência estar concluída.

2 Introduza o CD áudio que pretende gravar na unidade de CD-ROM do computador.

A janela de registo CDDB aparece quando utilizar o CDDB pela primeira vez. Tem de ligar o computador à Internet para poder utilizar o CDDB.

**3** Prima e faça deslizar ●REC no MD Walkman.

A gravação é iniciada.

Todas as faixas do CD são gravadas como um novo grupo.

#### Para interromper a gravação

Clique Abort no computador.

Enquanto a primeira faixa está a ser gravada, pode utilizar o botão ■ para parar no MD Walkman.

## **Definir o Recording mode**

Antes de começar a gravar, clique com o botão direito do rato no ícone **m** MD Simple Burner no tabuleiro de tarefas e depois seleccione [Recording mode].

# Gravar só a primeira faixa

Antes de começar a gravar, clique com o botão direito do rato no ícone **MD** Simple Burner no tabuleiro de tarefas, e depois seleccione [Recording settings] – [Record 1st Track Only].

# Definir quando o CDDB tem mais de um item de informação

Clique com o botão direito do rato no ícone **MD** Simple Burner no tabuleiro de tarefas e depois seleccione a definição clicando em [CDDB(r)] – [Multiple Matches].

- [User Selection]: É exibida uma janela de selecção
- [No Resolve]: Não são transferidas informações do CD
- [First Choice]: É transferido o primeiro item

# Gravar com operações de computador (Standard mode)

Para iniciar o MD Simple Burner, clique em [Start] – [All Programs]\* – [MD Simple Burner] – [MD Simple Burner].

\* [Programs] no caso de Windows 2000 Professional/Windows Millennium Edition/Windows 98 Second Edition

# Ϋ́

Há outras formas de iniciar o MD Simple Burner:

- Clique duas vezes no ícone MD Simple Burner no tabuleiro de tarefas, ou clique com o botão direito do rato, e seleccione [Show Standard Mode].
- Clique duas vezes no ícone de atalho 🕋 MD Simple Burner no ambiente de trabalho.

# A janela para gravar todas as faixas no CD

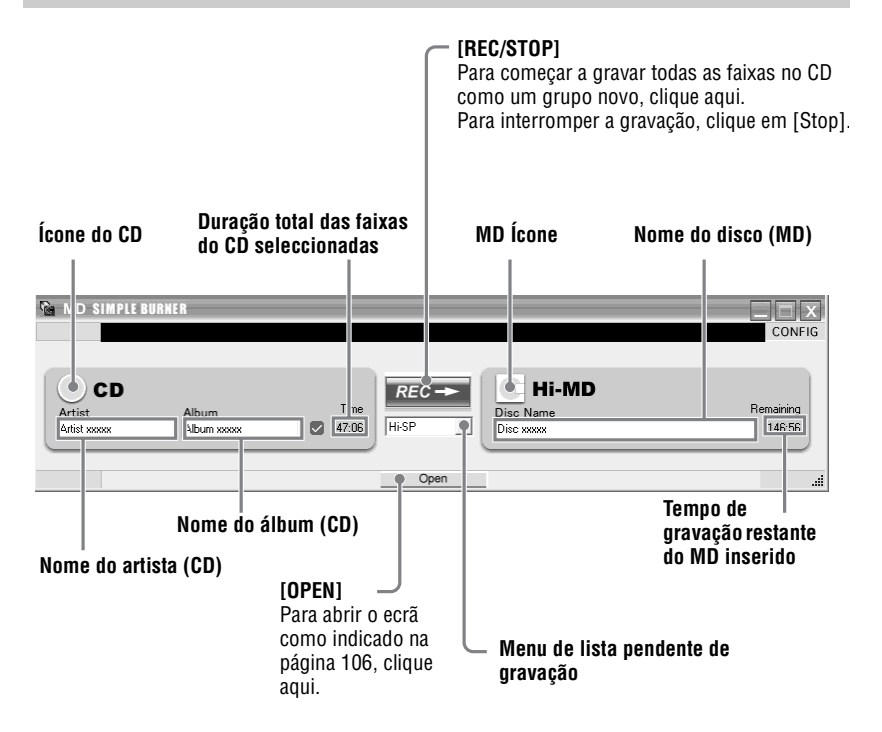

# A janela para a gravação de faixas seleccionadas de um CD áudio

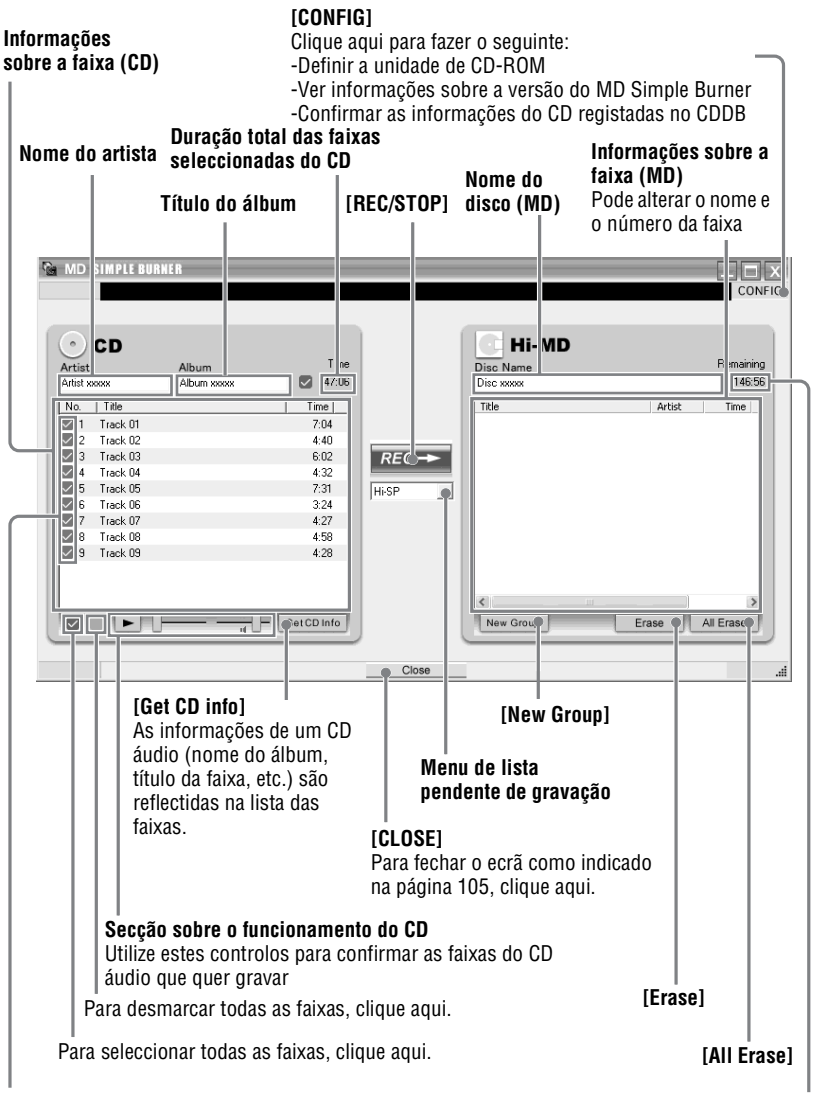

Assinalar caixas

#### Tempo restante do MD introduzido

Assinale as faixas que quer gravar

# Importar dados áudio

Esta secção explica como gravar e guardar dados áudio de um CD áudio para My Library de SonicStage no disco rígido do computador.

Pode gravar ou importar música de outras fontes, como por exemplo a Internet e o disco rígido do computador. Para obter mais informações consulte SonicStage Help.

#### Notas

- Só o CD áudio com a marca LISC pode ser usado com o SonicStage.
- Não garantimos um funcionamento normal no caso de CDs com controlo de cópia.

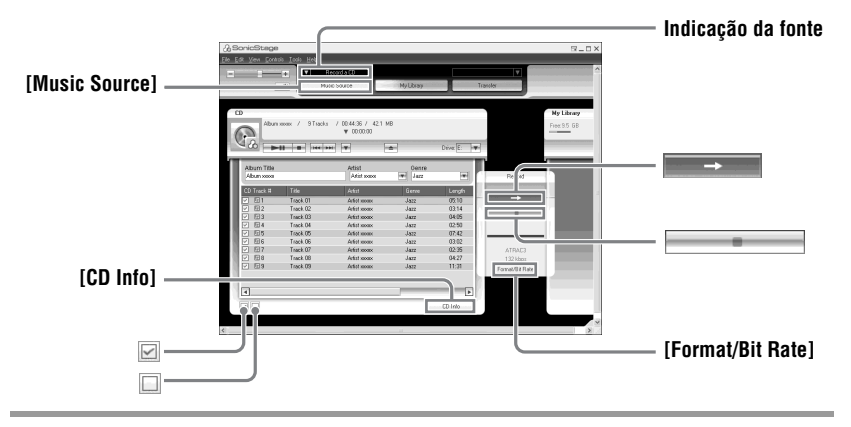

# Iniciar SonicStage.

Seleccionar [Start] - [All Programs]\* - [SonicStage] - [SonicStage].

\*[Programs] no caso do Windows 2000 Professional/Windows Millennium Edition/Windows 98 Second Edition

O SonicStage é iniciado, sendo exibida a janela principal.

#### Å.

Pode também iniciar SonicStage com um clique duplo em 🔬 (ícone [SonicStage]) no ambiente de trabalho.

# 2 Introduza o CD áudio que pretende gravar na unidade de CD-ROM do computador.

A indicação da origem na parte superior esquerda do visor muda para [Record a CD].

# **3** Clique em [Music Source].

O conteúdo do CD áudio aparece na lista de origem da música (no lado esquerdo do ecrã).

| Se necessário, clique em ☑ para desmarcar as faixas que não quer gravar.                                                                                                    |
|----------------------------------------------------------------------------------------------------|
| marcação.                                                                                                    |
| Para marcar as caixas todas, clique em 🗹.                                                                                                    |
| Para desmarcar as caixas todas, clique em 🔲.                                                                                                    |
|                                                                                                    |
| Se necessário, altere o formato e a taxa de bits para gravar o CD áudio.<br>Ao clicar em [Format/Bit Rate], no lado direito do ecrã, aparece a caixa de diálogo<br>"CD Recording Format [My library]". A caixa de diálogo pede-lhe que seleccione o |
| formato e a taxa de bits para gravar o CD áudio.                                                                                                    |
|                                                                                                    |
|                                                                                                    |
|                                                                                                    |
|                                                                                                    |

Começa a importação das faixas seleccionadas no passo 4.

#### Para interromper a gravação

Clique em .

# Ϋ́

Se as informações sobre o CD, como por exemplo o título do álbum, o nome do artista e os nomes da faixa, não puderem ser obtidas automaticamente, clique [CD Info] no lado direito do ecrã. Quando o fizer, o computador tem de estar ligado à Internet.
## Transferir dados áudio do computador para o MD Walkman

Os dados áudio armazenados em My Library do SonicStage podem ser transferidos para o MD Walkman um número infinito de vezes.

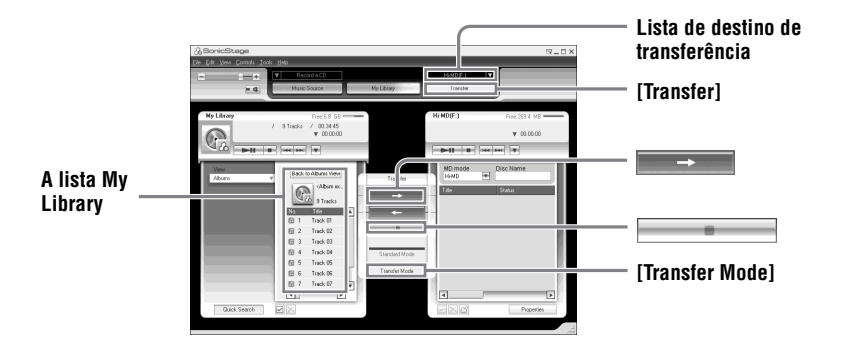

#### Ligar o MD Walkman ao computador.

Para mais informações sobre as ligações, consulte "Operação do gravador". Não desligue a fonte de energia ou o cabo USB antes de a transferência estar concluída.

# 2 Seleccione o destino da transferência na lista correspondente, no lado direito do ecrã e faça clique em [Transfer].

O ecrã muda para o ecrã de transferência (Hi-MD ou Net MD).

**3** Clique nas faixas que quer transferir na lista My Library no lado esquerdo do ecrã.

Para transferir mais do que uma faixa, prima continuamente a tecla [Ctrl] enquanto selecciona as faixas.

Para transferir todas as faixas do álbum, clique no álbum.

## **4** Se necessário, altere o modo de transferência.

Como definição padrão, as faixas com o formato OpenMG (PCM/ATRAC3/ ATRAC3plus) são transferidas no mesmo formato e taxa de bits (transferência normal). Se o dispositivo ligado ao computador não suportar o formato acima, o formato e a taxa de bits são convertidos para o formato desse dispositivo. Em alguns casos, o processo pode ser moroso.

Se quiser alterar o formato e a taxa de bits, clique em [Transfer Mode] no centro do ecrã para visualizar a caixa de diálogo "Transfer Mode Settings".

5 Clique em →

Começa a transferência das faixas no passo 3.

#### Para interromper a transferência

Clique em .

#### Quando estiver a transferir para um Walkman Hi-MD

Se quiser ouvir as faixas transferidas num Walkman Net MD que não suporta Hi-MD, seleccione [Net MD] para o modo (modo de operação) no lado direito do ecrã depois do passo 2. Este modo de operação pode ser seleccionado somente quando estiver a utilizar para gravação um disco padrão no modo Hi-MD.

#### Notas

- Nos seguintes casos a transferência falha e é exibida uma mensagem de erro:
  - -Quando não há espaço suficiente no disco.
  - —Quando a faixa está sujeita a restrições de reprodução.
- Durante a transferência, a função de Suspend, Ŝleep ou Hibernation do sistema não funciona.
- Dependendo do tipo de texto e número de caracteres, o texto inserido pelo SonicStage pode não ser exibido no MD Walkman ligado. Isto deve-se às limitações do MD Walkman ligado.

# Transferir dados áudio do MD Walkman para o computador

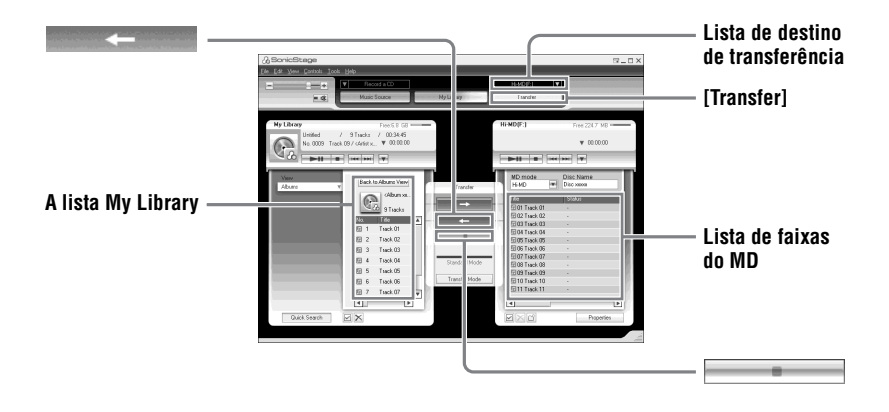

### Transferir do MD Walkman para o computador

Os dados áudio que foram transferidos do computador e armazenados no MD podem voltar a ser transferidos para My Library do SonicStage no computador.

Ligar o MD Walkman ao computador.

Para mais informações sobre as ligações, consulte "Operação do gravador". Não desligue a fonte de energia ou o cabo USB antes de a transferência estar concluída.

**2** Seleccione o destino da transferência na lista correspondente, no lado direito do ecrã e faça clique em [Transfer].

O ecrã muda para o ecrã de transferência (Hi-MD ou Net MD).

- **3** Na lista à direita do ecrã, clique para seleccionar as faixas que deseja transferir para o seu computador.
- 4 Clique em no meio do ecrã.

Começa a importação das faixas seleccionadas no passo 3.

#### Para interromper a transferência

Clique em

#### Nota

As faixas transferidas para o MD Walkman de outro computador não podem voltar a ser transferidas para My Library no computador.

#### Importar faixas gravadas num Walkman Hi-MD\* para o computador

As faixas que foram gravadas num Walkman Hi-MD\* só podem ser importadas uma vez para My Library do SonicStage no computador.

- \* Só faixas gravadas no modo Hi-MD
- 1 Introduza o disco gravável no Walkman Hi-MD e ligue o dispositivo ao computador.
- **2** Seleccione o destino da transferência na lista correspondente, no lado direito do ecrã e faça clique em [Transfer].
- **3** Clique nas faixas que quer transferir na lista Hi-MD no lado direito do ecrã. Para transferir mais de uma faixa, prima continuamente a tecla [Ctrl] enquanto selecciona as faixas.

Para transferir todas as faixas do grupo, clique no grupo.

4 Clique em no meio do ecrã. É exibida a caixa de diálogo "Import".

**5** Especifique o destino da transferência na caixa de diálogo.

Para importar faixas para um álbum novo, seleccione "Import to a new album" e digite o nome do álbum pretendido na caixa de diálogo.

Para adicionar as faixas a um álbum existente na My Library, seleccione "Import to an existing album" e clique em "Browse" para seleccionar o álbum.

## **6** Clique em "OK".

Começa a importação das faixas seleccionadas no passo 3.

#### Para interromper a importação

Clique em

#### Notas

- Pode importar faixas que não foram gravadas no modo Net MD para o computador, ou faixas que foram gravadas num dispositivo que não suporta o modo Hi-MD.
- Antes de importar faixas gravadas no Hi-MD Walkman para o computador, clique em [Properties] no lado direito do ecrã para confirmar o estado da caixa [Import Settings] (está assinalada como definição padrão). Depois, faça o seguinte:
  - ---Para importar faixas para My Library enquanto as estiver a apagar no Hi-MD Walkman, desmarque a caixa.
  - -Para editar faixas importadas no SonicStage, desmarque a caixa.
  - —Para importar faixas para My Library e simultaneamente deixar uma cópia das mesmas no Hi-MD Walkman, marque a caixa. As faixas deixadas no Hi-MD Walkman são tratadas da mesma maneira que as faixas que foram transferidas automaticamente do computador. Por esta razão, não podem ser divididas ou combinadas no Hi-MD Walkman.
- Quando transferir faixas gravadas em PCM linear no Hi-MD Walkman para um computador para editar (dividindo ou combinando) em My Library, a edição poderá ser muito morosa, dependendo do comprimento das faixas e das capacidades do seu computador. Isto acontece devido às limitações no sistema MiniDisc. Se quiser editar faixas longas gravadas em PCM linear, recomendamos que faça a edição no Hi-MD Walkman primeiro e depois transfira os dados editados para um computador.

# **Utilizar SonicStage Help**

SonicStage Help dá mais informações sobre como utilizar o SonicStage. SonicStage Help permite pesquisar facilmente através de uma lista de operações, como por exemplo "Importing Tracks" ou "Transferring Tracks", grandes listas de palavras-chave, ou digitando palavras que podem levá-lo até às explicações apropriadas.

### Para exibir SonicStage Help

Clique em [Help] - [SonicStage Help] enquanto SonicStage estiver a ser executado.

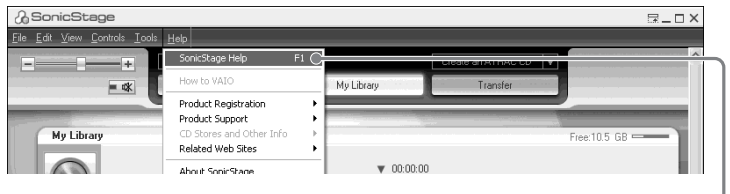

```
[SonicStage Help]
```

#### Å.

Pode exibir SonicStage Help seleccionando o seguinte: [Start] – [All Programs]\* – [SonicStage] – [SonicStage Help].

\* [Programs] no caso de Windows 2000 Professional/Windows Millennium Edition/Windows 98 Second Edition

#### Notas

- Em SonicStage Help, "Device/Media" é o termo genérico para o dispositivo externo tal como MD Walkman, o Network Walkman e o CD Walkman.
- Siga as instruções do seu fornecedor de Internet relativamente a coisas como o ambiente de sistema recomendado quando utilizar serviços EMD.

## Compreender SonicStage Help

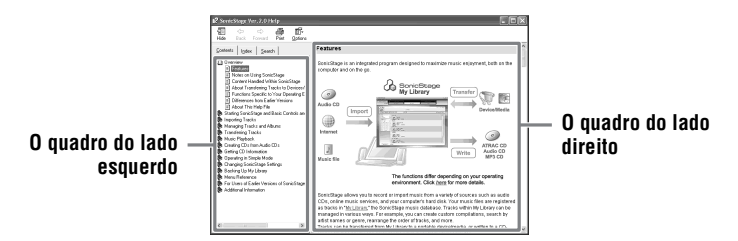

- 1 Clique duas vezes em [Overview] no quadro do lado esquerdo.
- **2** Clique em [About This Help File].

A explicação é exibida no quadro do lado direito.

**3** Ler o texto.

Se necessário, desloque a barra de movimentação para ver mais texto. Clique nas palavras sublinhadas para ver as respectivas explicações.

## Pesquisar uma palavra contida numa explicação

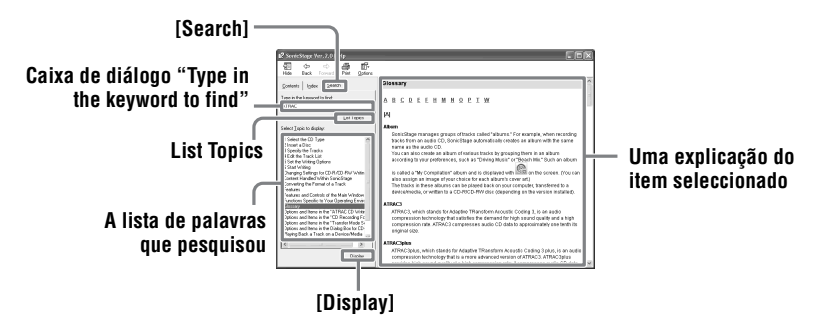

- 1 Clique em [Search] para abrir a janela "Search".
- 2 Digite as palavras.
- 3 Clique em [List Topics].É exibida a lista de palavras pesquisadas.
- 4 Clique para seleccionar o item que lhe interessa entre os vários itens exibidos.
- **5** Clique em [Display]. É exibida uma explicação do item seleccionado.

# **Consultar SonicStage Help**

Clique em [Contents] no lado esquerdo da janela Help para visualizar uma lista dos termos para cada operação. Clique em quaisquer itens para obter mais informações.

## Importar dados áudio para o computador

| Para                                                    | SonicStage Help                                                       |
|---------------------------------------------------------|-----------------------------------------------------------------------|
| Importar dados áudio da<br>Internet                     | [Importing Tracks] – [Purchasing Tracks from a Music<br>Service Site] |
| Importar ficheiros áudio no<br>computador em SonicStage | [Importing Tracks] – [Importing Music Files]                          |

### Ouvir ficheiros áudio no computador

| Para                                                       | SonicStage Help                                                                          |
|------------------------------------------------------------|------------------------------------------------------------------------------------------|
| Ouvir dados áudio da unidade<br>de CD ou My Library        | [Music Playback] – [Playing Back an Audio CD] ou<br>[Playing Back a Track in My Library] |
| Ouvir dados áudio no MD<br>Walkman ligado ao<br>computador | [Music Playback] – [Playing Back a Track on a Device/<br>Media]                          |

### Gerir e editar faixas importadas

| Para                                                                                    | SonicStage Help                                                                       |
|-----------------------------------------------------------------------------------------|---------------------------------------------------------------------------------------|
| Alterar as informações<br>relacionadas com as<br>informações transferidas sobre<br>o CD | [Changing SonicStage Settings] – [Changing Settings<br>for Getting CD information]    |
| Editar um álbum<br>Apagar as faixas                                                     | [Managing Tracks and Albums] – [Creating/Editing Albums]                              |
| Alterar o destino directamente<br>para o armazenamento de<br>faixas                     | [Changing SonicStage Settings] – [Changing the<br>Location for Saving Recorded Files] |

## Fazer cópia de segurança dos dados áudio

Recomendamos que faça uma cópia de segurança dos dados musicais como medida de precaução contra falhas do disco rígido ou substituição do computador.

| Para                                                                  | SonicStage Help                                                 |
|-----------------------------------------------------------------------|-----------------------------------------------------------------|
| Fazer uma cópia de segurança<br>de dados áudio em My Library          | [Backing Up My Library] – [Backing Up Data to a<br>Disk]        |
| Pesquisar sobre como fazer<br>uma cópia de segurança de<br>SonicStage | [Backing Up My Library] – [FAQ-About SonicStage<br>Backup Tool] |

## Resolução de problemas

| Para                                                 | SonicStage Help                              |
|------------------------------------------------------|----------------------------------------------|
| Pesquisar procedimentos de<br>resolução de problemas | [Additional Information] – [Troubleshooting] |

## Quando quer saber

| Para                                                                         | SonicStage Help                                  |
|------------------------------------------------------------------------------|--------------------------------------------------|
| Pesquisar palavras<br>desconhecidas                                          | [Additional Information] – [Glossary]            |
| Pesquisar os tipos de dados<br>áudio que podem ser geridos<br>por SonicStage | [Overview] – [Content Handled Within SonicStage] |
| Pesquisar o tipo de funções que<br>podem ser utilizadas com<br>SonicStage    | [Overview] – [Features]                          |

# Desinstalar o SonicStage/MD Simple Burner

Para desinstalar o SonicStage/MD Simple Burner, siga os procedimentos abaixo.

- Clique em [Start] [Control Panel]\*.
  - \* [Settings] [Control Panel] no caso de Windows 2000 Professional/Windows Millennium Edition/Windows 98 Second Edition

**2** Clique duas vezes em [Add/Remove Programs].

- **3** Clique em [SonicStage 2.x.xx] ou [MD Simple Burner 2.0.xx] na lista "Currently Installed Programs", e depois clique em [Change and Remove]\*. Siga as informações exibidas e reinicie o computador. A desinstalação fica concluída quando o computador reinicia.
  - \* [Change/Remove] no caso do Windows 2000, [Add/Remove] no caso do Windows Millennium Edition/Windows 98 Second Edition

#### Nota

Quando instalar SonicStage Ver. 2.x/MD Simple Burner Ver. 2.0, OpenMG Secure Module x.x é instalado ao mesmo tempo. Não apagar OpenMG Secure Module x.x porque pode estar a ser utilizado por outro software.

# Sobre a protecção dos direitos de autor

A tecnologia OpenMG permite-lhe usufruir do prazer da música digital, ao mesmo tempo que conserva os direitos de autor dos seus proprietários. O SonicStage codifica os ficheiros de áudio no formato OpenMG e guarda-os no disco rígido do computador para evitar a distribuição ilegal.

#### Restrições ao conteúdo áudio

O conteúdo áudio digital de alta qualidade está disponível através dos serviços de distribuição de música na Internet. Para proteger os direitos de autor dos seus proprietários contra a distribuição não autorizada, por vezes o conteúdo áudio é distribuído com algumas restrições relativas à gravação e reprodução. A título de exemplo, o período de reprodução ou o número de vezes de reprodução de conteúdos áudio pode estar limitado.

# Resolução de problemas

Se ocorrer um problema quando estiver a utilizar o SonicStage/MD Simple Burner, siga os seguintes procedimentos.

- 1 Verifique os sintomas na secção "Resolução de problemas".
- 2 Verifique os sintomas em SonicStage Help quando utilizar o SonicStage.
- **3** Se o problema não puder ser resolvido depois de verificar as referências acima. Verifique a seguinte tabela e depois consulte o revendedor Sony mais próximo.

| <ul> <li>Fabricante:</li> <li>Modelo:</li> <li>Tipo: Tipo Computador Secretária / Tipo Computador Portátil</li> <li>Nome do sistema operativo:</li> <li>Capacidade RAM:</li> <li>Unidade do disco rígido (contendo SonicStage/MD Simple Burner e dados áudio)</li> <li>Capacidade da unidade:</li> <li>Espaço livre:</li> <li>Versão do software:</li> <li>SonicStage Ver. 2.x<sup>1</sup>)</li> <li>MD Simple Burner Ver. 2.0<sup>2</sup>)</li> <li>Mensagem de erro (se tiver surgido):</li> <li>Caso seja utilizada uma unidade de CD-ROM externa</li> <li>Fabricante:</li> <li>Modelo:</li> <li>Tipo: CD-ROM / CD-R/RW / DVD-ROM / Outro ( )</li> <li>Tipo de ligação ao computador: Placa PC / USB / IEEE1394 / Outra ( )</li> </ul>                                                                                                    | Computedor                                                                   |
|----------------------------------------------------------------------------------------------------|------------------------------------------------------------------------------|
| <ul> <li>Fabricante:</li> <li>Modelo:</li> <li>Tipo: Tipo Computador Secretária / Tipo Computador Portátil</li> <li>Nome do sistema operativo:</li> <li>Capacidade RAM:</li> <li>Unidade do disco rígido (contendo SonicStage/MD Simple Burner e dados áudio)</li> <li>Capacidade da unidade:</li> <li>Espaço livre:</li> <li>Versão do software:</li> <li>SonicStage Ver. 2.x<sup>1</sup>)</li> <li>MD Simple Burner Ver. 2.0<sup>2</sup>)</li> <li>Mensagem de erro (se tiver surgido):</li> <li>Caso seja utilizada uma unidade de CD-ROM externa</li> <li>Fabricante:</li> <li>Modelo:</li> <li>Tipo: CD-ROM / CD-R/RW / DVD-ROM / Outro ( )</li> <li>Tipo de ligação ao computador: Placa PC / USB / IEEE1394 / Outra ( )</li> </ul>                                                                                                    |                                                                              |
| <ul> <li>Modelo:</li> <li>Tipo: Tipo Computador Secretária / Tipo Computador Portátil</li> <li>Nome do sistema operativo:</li> <li>Capacidade RAM:</li> <li>Unidade do disco rígido (contendo SonicStage/MD Simple Burner e dados áudio)</li> <li>Capacidade da unidade:</li> <li>Espaço livre:</li> <li>Versão do software:</li> <li>SonicStage Ver. 2.x<sup>1</sup>)</li> <li>MD Simple Burner Ver. 2.0<sup>2</sup>)</li> <li>Mensagem de erro (se tiver surgido):</li> <li>Caso seja utilizada uma unidade de CD-ROM externa</li> <li>Fabricante:</li> <li>Modelo:</li> <li>Tipo: CD-ROM / CD-R/RW / DVD-ROM / Outro ( )</li> <li>Tipo de ligação ao computador: Placa PC / USB / IEEE1394 / Outra ( )</li> </ul>                                                                                                    | • Fabricante:                                                                |
| <ul> <li>Tipo: Tipo Computador Secretária / Tipo Computador Portátil</li> <li>Nome do sistema operativo:</li> <li>Capacidade RAM:</li> <li>Unidade do disco rígido (contendo SonicStage/MD Simple Burner e dados áudio)</li> <li>Capacidade da unidade:</li> <li>Espaço livre:</li> <li>Versão do software:</li> <li>SonicStage Ver. 2.x<sup>1</sup>)</li> <li>MD Simple Burner Ver. 2.0<sup>2</sup>)</li> <li>Mensagem de erro (se tiver surgido):</li> <li>Caso seja utilizada uma unidade de CD-ROM externa</li> <li>Fabricante:</li> <li>Modelo:</li> <li>Tipo: CD-ROM / CD-R/RW / DVD-ROM / Outro ( )</li> <li>Tipo de ligação ao computador: Placa PC / USB / IEEE1394 / Outra ( )</li> </ul>                                                                                                    | • Modelo:                                                                    |
| Nome do sistema operativo:<br>Capacidade RAM:<br>Unidade do disco rígido (contendo SonicStage/MD Simple Burner e dados áudio)<br>• Capacidade da unidade:<br>• Espaço livre:<br>Versão do software:<br>• SonicStage Ver. 2.x <sup>1)</sup><br>• MD Simple Burner Ver. 2.0 <sup>2)</sup><br>Mensagem de erro (se tiver surgido):<br>Caso seja utilizada uma unidade de CD-ROM externa<br>• Fabricante:<br>• Modelo:<br>• Tipo: CD-ROM / CD-R/RW / DVD-ROM / Outro ( )<br>• Tipo de ligação ao computador: Placa PC / USB / IEEE1394 / Outra ( )                                                                                                    | Tipo: Tipo Computador Secretária / Tipo Computador Portátil                  |
| Capacidade RAM:<br>Unidade do disco rígido (contendo SonicStage/MD Simple Burner e dados áudio)<br>• Capacidade da unidade:<br>• Espaço livre:<br>Versão do software:<br>• SonicStage Ver. 2.x <sup>1</sup> )<br>• MD Simple Burner Ver. 2.0 <sup>2</sup> )<br>Mensagem de erro (se tiver surgido):<br>Caso seja utilizada uma unidade de CD-ROM externa<br>• Fabricante:<br>• Modelo:<br>• Tipo: CD-ROM / CD-R/RW / DVD-ROM / Outro ( )<br>• Tipo de ligação ao computador: Placa PC / USB / IEEE1394 / Outra ( )                                                                                                    | Nome do sistema operativo:                                                   |
| Unidade do disco rígido (contendo SonicStage/MD Simple Burner e dados áudio)<br>• Capacidade da unidade:<br>• Espaço livre:<br>Versão do software:<br>• SonicStage Ver. 2.x <sup>1</sup> )<br>• MD Simple Burner Ver. 2.0 <sup>2</sup> )<br>Mensagem de erro (se tiver surgido):<br>Caso seja utilizada uma unidade de CD-ROM externa<br>• Fabricante:<br>• Modelo:<br>• Tipo: CD-ROM / CD-R/RW / DVD-ROM / Outro ( )<br>• Tipo de ligação ao computador: Placa PC / USB / IEEE1394 / Outra ( )                                                                                                    | Capacidade RAM:                                                              |
| <ul> <li>Capacidade da unidade:</li> <li>Espaço livre:</li> <li>Versão do software:</li> <li>SonicStage Ver. 2.x<sup>1</sup>)</li> <li>MD Simple Burner Ver. 2.0<sup>2</sup>)</li> <li>Mensagem de erro (se tiver surgido):</li> <li>Caso seja utilizada uma unidade de CD-ROM externa</li> <li>Fabricante:</li> <li>Modelo:</li> <li>Tipo: CD-ROM / CD-R/RW / DVD-ROM / Outro ( )</li> <li>Tipo de ligação ao computador: Placa PC / USB / IEEE1394 / Outra ( )</li> </ul>                                                                                                    | Unidade do disco rígido (contendo SonicStage/MD Simple Burner e dados áudio) |
| <ul> <li>Espaço livre:</li> <li>Versão do software: <ul> <li>SonicStage Ver. 2.x<sup>1</sup>)</li> <li>MD Simple Burner Ver. 2.0<sup>2</sup>)</li> </ul> </li> <li>Mensagem de erro (se tiver surgido):</li> <li>Caso seja utilizada uma unidade de CD-ROM externa</li> <li>Fabricante: <ul> <li>Modelo:</li> <li>Tipo: CD-ROM / CD-R/RW / DVD-ROM / Outro ()</li> <li>Tipo de ligação ao computador: Placa PC / USB / IEEE1394 / Outra ()</li> </ul> </li> </ul>                                                                                                    | • Capacidade da unidade:                                                     |
| Versão do software:<br>• SonicStage Ver. 2.x <sup>1</sup> )<br>• MD Simple Burner Ver. 2.0 <sup>2</sup> )<br>Mensagem de erro (se tiver surgido):<br>Caso seja utilizada uma unidade de CD-ROM externa<br>• Fabricante:<br>• Modelo:<br>• Tipo: CD-ROM / CD-R/RW / DVD-ROM / Outro ( )<br>• Tipo de ligação ao computador: Placa PC / USB / IEEE1394 / Outra ( )                                                                                                    | • Esnaco livre:                                                              |
| <ul> <li>Versao do software:</li> <li>SonicStage Ver. 2.x<sup>1</sup>)</li> <li>MD Simple Burner Ver. 2.0<sup>2</sup>)</li> <li>Mensagem de erro (se tiver surgido):</li> <li>Caso seja utilizada uma unidade de CD-ROM externa</li> <li>Fabricante:</li> <li>Modelo:</li> <li>Tipo: CD-ROM / CD-R/RW / DVD-ROM / Outro ( )</li> <li>Tipo de ligação ao computador: Placa PC / USB / IEEE1394 / Outra ( )</li> <li>Caso filizada de de de de de de de de de de de de de</li></ul>                                                                                                    |                                                                              |
| <ul> <li>SonicStage Ver. 2.x<sup>1</sup>)</li> <li>MD Simple Burner Ver. 2.0<sup>2</sup>)</li> <li>Mensagem de erro (se tiver surgido):</li> <li>Caso seja utilizada uma unidade de CD-ROM externa</li> <li>Fabricante:</li> <li>Modelo:</li> <li>Tipo: CD-ROM / CD-R/RW / DVD-ROM / Outro ( )</li> <li>Tipo de ligação ao computador: Placa PC / USB / IEEE1394 / Outra ( )</li> <li>Caso filizada de constituencia ligação USB</li> </ul>                                                                                                    | Versao do software:                                                          |
| <ul> <li>MD Simple Burner Ver. 2.0<sup>2</sup>)</li> <li>Mensagem de erro (se tiver surgido):</li> <li>Caso seja utilizada uma unidade de CD-ROM externa</li> <li>Fabricante:</li> <li>Modelo:</li> <li>Tipo: CD-ROM / CD-R/RW / DVD-ROM / Outro ( )</li> <li>Tipo de ligação ao computador: Placa PC / USB / IEEE1394 / Outra ( )</li> <li>Constituente de activities de activities de</li></ul> | • SonicStage Ver. 2.x <sup>1</sup> )                                         |
| Mensagem de erro (se tiver surgido):<br>Caso seja utilizada uma unidade de CD-ROM externa<br>• Fabricante:<br>• Modelo:<br>• Tipo: CD-ROM / CD-R/RW / DVD-ROM / Outro ( )<br>• Tipo de ligação ao computador: Placa PC / USB / IEEE1394 / Outra ( )<br>• Constituente de ligação una ligação de ligação de        | • MD Simple Burner Ver. 2.0 <sup>2</sup> )                                   |
| Caso seja utilizada uma unidade de CD-ROM externa<br>• Fabricante:<br>• Modelo:<br>• Tipo: CD-ROM / CD-R/RW / DVD-ROM / Outro ( )<br>• Tipo de ligação ao computador: Placa PC / USB / IEEE1394 / Outra ( )<br>• Constituente de ligação una ligação u IED                                                                                                    | Mensagem de erro (se tiver surgido):                                         |
| <ul> <li>Fabricante:</li> <li>Modelo:</li> <li>Tipo: CD-ROM / CD-R/RW / DVD-ROM / Outro ( )</li> <li>Tipo de ligação ao computador: Placa PC / USB / IEEE1394 / Outra ( )</li> </ul>                                                                                                    | Caso seja utilizada uma unidade de CD-ROM externa                            |
| <ul> <li>Modelo:</li> <li>Tipo: CD-ROM / CD-R/RW / DVD-ROM / Outro ( )</li> <li>Tipo de ligação ao computador: Placa PC / USB / IEEE1394 / Outra ( )</li> </ul>                                                                                                    | Fabricante:                                                                  |
| Tipo: CD-ROM / CD-R/RW / DVD-ROM / Outro ( )     Tipo de ligação ao computador: Placa PC / USB / IEEE1394 / Outra ( )                                                                                                    | Modelo:                                                                      |
| Tipo de ligação ao computador: Placa PC / USB / IEEE1394 / Outra ( )                                                                                                    | • Tipo: CD-ROM / CD-R/RW / DVD-ROM / Outro (                                 |
| The de ligação ao computador. Haca LC / USB / IEEE1594 / Outra ( )                                                                                                    | • Tipo de ligação ao computador: Placa PC / USB / IEEE1304 / Outra (         |
| C. C. and The L. and A. Hanneld's a second second biology of LICD                                                                                                    | · Tipo de figação ao computador. Fração C / USB / IEEE 1374 / Odula ( )      |
| Se for utilizado outro dispositivo com uma ligação USB                                                                                                    | Se for utilizado outro dispositivo com uma ligação USB                       |
| Nome do dispositivo (ou dispositivos):                                                                                                    | • Nome do dispositivo (ou dispositivos):                                     |

 Para verificar a versão do software SonicStage, vá para [Help] – [About SonicStage] na janela SonicStage.

<sup>2)</sup> Para verificar a versão do software MD Simple Burner, vá para [CONFIG] – [Version] na janela MD Simple Burner.

# O software não pode ser instalado no computador

| Problema                                                                                                    | Causa/Solução                                                                                                    |
|----------------------------------------------------------------------------------------------------|----------------------------------------------------------------------------------------------------|
| Quando a instalação não foi<br>bem sucedida                                                                   | <ul> <li>Está a utilizar um SO que não suporta este software.</li> <li>→Consulte página 100 para obter mais informações.</li> <li>As aplicações não estão todas fechadas.</li> <li>→Se tiver iniciado a instalação com outros programas a serem executados, podem ocorrer anomalias. É, nomeadamente, o caso de programas que consomem quantidades apreciáveis de recursos do sistema como, por exemplo, os programas antivírus.</li> <li>Não há espaço suficiente no disco rígido.</li> <li>→São necessários 200 MB ou mais de espaço livre no disco rígido.</li> </ul> |
| A instalação foi interrompida<br>antes de estar concluída.                                                    | <ul> <li>Verifique se apareceu uma mensagem de erro debaixo da janela de instalação.</li> <li>→Prima a tecla [Tab] enquanto mantém premida a tecla [Alt]. Se tiver aparecido uma mensagem de erro, prima a tecla [Enter]. A instalação prossegue. Se não houver qualquer mensagem, a instalação continua em progresso. Aguarde mais um pouco.</li> </ul>                                                                                                    |
| A barra de progresso no<br>monitor não se move. A<br>lâmpada de acesso não acendeu<br>durante alguns minutos. | A instalação progride normalmente. Aguarde.<br>A instalação pode demorar 30 minutos ou mais,<br>dependendo do dispositivo de CD ou ambiente de<br>sistema.                                                                                                    |

# Utilizar um MD Walkman ligado ao computador

| Problema                                                                                                    | Causa/Solução                                                                                                    |
|----------------------------------------------------------------------------------------------------|----------------------------------------------------------------------------------------------------|
| O computador não reconhece o<br>MD Walkman.                                                                                            | <ul> <li>O MD Walkman não está firmemente ligado ao computador com o cabo USB.</li> <li>→Volte a ligar o MD Walkman ao computador, com firmeza.</li> <li>→Retire e volte a ligar o MD Walkman. Se o computador continuar a não reconhecer o MD Walkman, desligue o cabo, reinicie o computador e volte a fazer a ligação.</li> <li>O disco não foi introduzido no MD Walkman.</li> <li>→Verifique se foi introduzido um disco no MD Walkman.</li> <li>→Verifique se foi introduzido um disco no MD Walkman.</li> <li>A unidade do Net MD não está instalada.</li> <li>→Instalar o software SonicStage/MD Simple Burner utilizando o CD-ROM fornecido.</li> <li>A instalação do software falhou.</li> <li>→Desligue a unidade ligada e volte a instalar o software utilizando o CD-ROM fornecido.</li> <li>O cabo USB está desligado.</li> <li>→Ligue o cabo USB com firmeza.</li> <li>As ligações são feitas através de um concentrador USB.</li> <li>→As operações não estão garantidas para as ligações feitas através de um concentrador USB. Ligue o MD Walkman directamente ao conector USB do</li> </ul> |
| Apesar de o cabo USB ser<br>utilizado para ligar o MD<br>Walkman ao computador, o<br>ecrã do MD Walkman não<br>indica que está ligado. | Leva tempo a reconhecer SonicStage. Aguarde.<br>A outra aplicação de software está a ser executada.<br>→Passado algum tempo, volte a ligar o cabo USB<br>fornecido. Se o computador continuar a não<br>reconhecer o MD Walkman, desligue o MD<br>Walkman, reinicie o computador e volte a ligar o<br>cabo USB.                                                                                                    |
| Apesar de o computador<br>reconhecer o MD Walkman,<br>não funciona normalmente.                                                        | <ul> <li>O cabo USB fornecido está desligado.</li> <li>→Ligue o cabo USB fornecido com firmeza.</li> <li>As ligações são feitas através de um concentrador USB.</li> <li>→Operações não garantidas para ligações feitas através de um concentrador USB. Ligue o MD Walkman directamente ao conector USB do computador.</li> </ul>                                                                                                    |

## Índice remissivo A

A Minha Biblioteca 107 A transferir para o computador 111 para o MD Walkman 109 Accessórios opcionais 77 Acessórios fornecidos 10 Ajuda do SonicStage 114 Ambiente do sistema 100 Apagar disco inteiro 59 faixas 59 grupos 59 Armazenamento de dados 72 AVLS 64

# B

Bateria bateria recarregável 15 duração da bateria 17 BEEP 65

## С

Carregamento 15 CDDB 100, 104 CD-ROM 101 Combinar faixas 61 Contraste 68 Controlo da velocidade 49

## D

Desinstalar 118 Disco rígido espaço livre 100 Dividir directamente 60 ensaio 61 DSP TYPE-S 95

#### Е

Equalizador de 6 bandas 48

## F

Faixas seleccionadas adicionar 44 reproduzir 44 Formato 62 G **G-PROTECTION 95** Gravação adicionar marcas de faixa 37 analógica 34 com o microfone 33 digital 18 modo MDLP 35 nível 36 Gravação manual 36 Gravação sincronizada 40 Grupo apagar 59 definição 55 desactivação 56 gravação 38 mover 58 н Hi-MD 92 HOLD 12 Identificar 53 Importar 107 Iniciar (software)

Instalação 100 ⊾

Ligação analógica 34 digital 18 durante o carregamento 15 Ligar 103, 104 computador 70 Limitações do sistema 100 Limpeza 75 Luz de fundo 65

MD Simple Burner 105

SonicStage 107

## Μ

Marca de faixa Adicionar (Dividir) 60 Apagar (Combinar) 61 Marca temporal 37 MD Simple Burner 103 MDLP 35 Memória do disco 66 Menu 27 Modo de disco 67 Modo de gravação (taxa de bits) 108, 112 Modo de Menu 64 Modo de reprodução Modo de reprodução Principal 42 Modo de reprodução Repetitiva 46 Modo de reprodução Secundário 45 Modo rápido 67 Mover

> faixas 56 grupos 57

## Ν

Net MD 103

#### 0

OpenMG Secure Module x.x 118

#### Ρ

PCM linear 92 porta USB 100 Protecção de direitos de autor 119

### R

recording mode (modo de gravação) 104 Relógio 69

#### S

Serviço EMD 100 Simple Mode (modo simples) 104 SonicStage 107

## Т

Título 51 **U** unidade de CD 100 USB cabo 10 suporte 15

## V

Verificação posição de reprodução 41 relógio 69 tempo restante 30, 41 Virtual Surround 47 Voltar a identificar 54

#### W

Windows 2000 Professional 100, 105, 107, 114, 118 Windows 98 Second Edition 100, 105, 107, 114, 118 Windows Media Player 100 Windows Millennium Edition 105, 107, 114, 118 Windows XP Home Edition 100 Windows XP Media Center Edition 100 Windows XP Media Center Edition 2004 100 Windows XP Professional 100 WMA 100

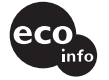

A impressão foi feita em papel 100% reciclado utilizando tinta à base de óleo vegetal isenta de COV (composto orgânico volátil).

http://www.sony.net/ Printed in Japan

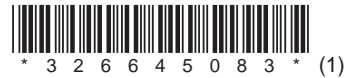